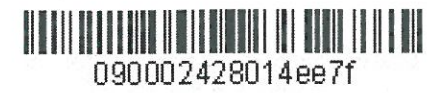

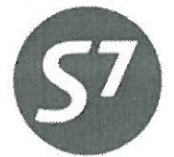

www.s7.ru

«УТВЕРЖДАЮ» ОАО «Авиакомпания «Сибирь» Полухин М.Ю. pmG. 2013 г.

## инструкция

ПО СОЗДАНИЮ МАСКИ ЕТК В АСБ GABRIEL

Новосибирск 2013

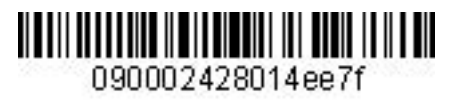

Инструкция по созданию маски ЕТК в АСБ Gabriel

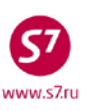

## ОГЛАВЛЕНИЕ

| 1.  | ОБЩИЕ ПОЛОЖЕНИЯ                             | 3  |
|-----|---------------------------------------------|----|
| 2.  | СОЗДАНИЕ МАСОК ПРОДАЖИ БИЛЕТА ЕТК           | 3  |
| 3.  | МАСКА ПРОДАЖИ С АВТОМАТИЧЕСКОЙ ТАРИФИКАЦИЕЙ | 7  |
| 4.  | ПОЛУАВТОМАТИЧЕСКАЯ И РУЧНАЯ МАСКИ ПРОДАЖИ   | 10 |
| 5.  | СОЗДАНИЕ МАСОК ОБМЕНА БИЛЕТА ЕТЕ/ЕТХ        | 18 |
| 6.  | ОСОБЕННОСТИ РАБОТЫ С МАСКАМИ                | 31 |
| При | ложение 1                                   | 32 |
| При | ложение 2                                   | 34 |
| При | ложение 3                                   | 37 |
| При | ложение 4                                   | 40 |
| При | ложение 5                                   | 44 |
| При | ложение 6                                   | 48 |
| При | ложение 7                                   | 52 |
| При | ложение 8                                   | 56 |
| При | ложение 9                                   | 60 |
| При | ложение 10                                  | 64 |
| При | ложение 11                                  | 68 |

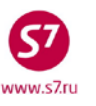

## 1. ОБЩИЕ ПОЛОЖЕНИЯ.

- **1.1.** Настоящий документ заменяет «Инструкцию по созданию маски TPN/ETK в ACБ Gabriel» от 01.01.2012, которая прекращает свое действие с момента подписания настоящего документа.
- **1.2.** Настоящая Инструкция определяет порядок создания и заполнения маски ЕТК для оформления электронных (Electronic Ticket ET) на стоке ОАО «Авиакомпания «Сибирь» (далее Перевозчик) в АСБ Gabriel в режиме Ticketing v 2.0.
- **1.3.** Настоящая инструкция разработана на основе справочника «Passenger Solutions SITA Ticketing v 2.0», «Технологии оформления пассажирского авиабилета ОАО «Авиакомпания «Сибирь».
- 1.4. Маска ЕТК файл, содержащий всю необходимую информацию для оформления билета.
- 1.5. Создание маски ЕТК является обязательным условием оформления билета.
- **1.6.** Оформление билета производится только в бронировании (PNR) с подтвержденными полетными сегментами. Оформление билетов со статусом SA (Space Available) используется в исключительных случаях, регламентируемых технологиями и инструкциями Перевозчика.
- **1.7.** Полетные купоны оформленного билета имеют последовательную нумерацию от 1 до 4 (в зависимости от количества участков перевозки) и оформляются по порядку. Под одним номером билета может быть оформлено не более 4-х полетных купонов.
- **1.8.** Для каждого пассажира оформляется отдельный перевозочный документ. Для перевозки, состоящей более чем из 4-участков, заполняется одна маска, при этом системой автоматически оформляется необходимое количество документов с последовательными номерами (Conjunction Ticket). Билет может содержать максимально 16 полетных сегментов для полета (4 связанных билета).

## 2. СОЗДАНИЕ МАСОК ПРОДАЖИ БИЛЕТА ЕТК.

- 2.1. При оформлении электронного билета создается маска ЕТК.
- 2.2. При создании маски ЕТК могут быть использованы следующие варианты:
  - автоматическая маска (автоматическая тарификация)
  - полуавтоматическая маска (автоматическая тарификация с внесением изменений в маске вручную)
  - ручная маска (ручная тарификация)

**Важно!** Внесение паспортных данных пассажира в маску продажи электронного билета производится через элемент SSR:FOID в PNR.

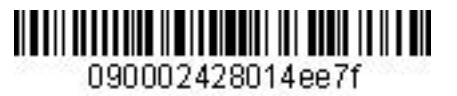

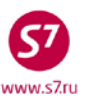

- 2.2.1. Автоматическая маска ЕТК используется при продаже перевозок по опубликованным тарифам с автоматизированным расчетом стоимости, когда все необходимые данные по пассажиру могут быть автоматически внесены в маску из PNR. Изменение заполненных полей маски с автоматической тарификацией невозможно.
- **2.2.2. Полуавтоматическая маска ЕТК** используется при продаже перевозок по опубликованным тарифам с автоматизированным расчетом стоимости, когда в маску необходимо добавить дополнительную информацию, либо произвести изменения автоматически внесенных данных.
- **2.2.3.** Ручная маска ЕТК используется для продажи перевозки в случае отсутствия возможности автоматизированного расчета стоимости, по конфиденциальным тарифам, а также для переоформления (обмена) билета. Поля маски заполняются вручную.
- **2.3. Запрещена продажа перевозок по опубликованным тарифам при помощи ручной** и **полуавтоматической масок.** Исключениями являются следующие ситуации:
  - **2.3.1.** Сбойные ситуации, когда автоматический расчет при продаже перевозки по какимлибо причинам произвести невозможно. В данной ситуации Агенту необходимо в обязательном порядке уведомить Перевозчика по электронной почте tech@s7.ru с приложением информации о полученной ошибке.
  - **2.3.2.** Оформление перевозочной документации по групповым бронированиям при невозможности автоматической тарификации. Например, истечение TL, разрешенного для автоматического расчета по соответствующему RBD/ тарифу.
  - **2.3.3.** Оформление перевозочной документации по технологиям, регламентирующим оформление перевозки с ручной или полуавтоматической маской.

| Формат запроса | Описание                                                     |
|----------------|--------------------------------------------------------------|
| FQT:           | Расчет индивидуального PNR                                   |
| FGP:           | Расчет группового PNR                                        |
| FQT:IN         | Расчет с указанием типа скидки                               |
| FQT:AD25/*     | Расчет с указанием типа и процентной величины скидки         |
| FQT:@          | Расчет по категории пассажира                                |
| FQT:/S7        | Расчет с указанием валидирующего перевозчика                 |
| FQT://:RUB     | Расчет с указанием валюты (для маршрутов по направлению в/из |
|                | Симферополь)                                                 |
| ткт:           | Расчет при помощи ручной тарификации                         |

## 2.4. Основные форматы тарификации PNR:

## 2.5. Форматы вызова маски продажи ЕТК:

### ЕТК: - запрос для оформления электронного билета

| Метод создания     | Формат расчета | Формат вызова маски ЕТК |
|--------------------|----------------|-------------------------|
| маски              |                |                         |
| Автоматическая     | FQT:           | ETK:1/P1                |
| тарификация        | FQT:@          | ETK:1/P1-4/7/8          |
|                    | FGP:           | ETK:1/INF1              |
|                    |                | ETK:@/ALL               |
|                    |                | ETK:@/P1-4/INF1         |
| Полуавтоматическая | FQT:           | ETK:1/XX/P1             |
| тарификация        | FGP:           | ETK:1/XX/P1-4/7/8       |
|                    |                | ETK:1/XX/INF1           |
| Ручная тарификация | ткт:           | ETK:XX/P1               |
|                    |                | ETK:XX/P1-4/7/8         |
|                    |                | ETK:XX/INF1             |

где:

| 1        | – номер уровня тарифа:                                                                                             |
|----------|----------------------------------------------------------------------------------------------------|
| xx       | – индикатор ручной тарификации;                                                                                    |
| P1       | – идентификатор пассажира;                                                                                         |
| P1-4/7/8 | – идентификатор одного или нескольких пассажиров;                                                                  |
| INF1     | – идентификатор ребенка до 2 лет, не занимающего места в салоне (порядковый номер в элементе OSI – #1, #2 и т.д.). |
| @        | – индикатор для расчета по категории пассажира                                                                     |
| ALL      | – расчет для всех пассажиров в бронировании                                                                        |

- Порядок автоматического расчета для всех категорий пассажиров FQT:@ производится в соответствии с «Технологией оформления электронной перевозочной документации ОАО «Авиакомпания «Сибирь».
- **2.6.** При автоматической и ручной тарификации из бронирования в файл маски автоматически подкачиваются:
  - имя пассажира из PNR,
  - полетные сегменты,
  - паспортные данные пассажира, введенные в элемент SSR:FOID;
  - номер карты часто-летающего пассажира SSR:FQTV;
  - информация об агенте, оформляющем перевозку.

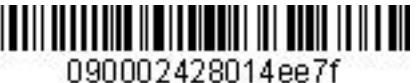

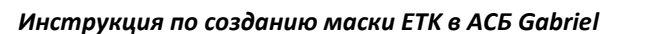

- 2.7. Каждая маска продажи состоит из нескольких экранов, в которых отображается определенная информация:

| Расчет бронирования        | Формат вызова маски | Экраны маски |
|----------------------------|---------------------|--------------|
| FQT:                       | ETK:1               | ETK:1AP      |
| FQT:@                      | ETK:@/ALL           |              |
| Автоматическая тарификация | ETK:@/P1-4/7/8/9    |              |
|                            | ETK:@/ALL/P1-4/INF1 |              |
| FQT:                       | ETK:1/XX            | ETK:1AM      |
| автоматическая тарификация |                     | ETK:2AM      |
|                            |                     | ETK:4AM      |
|                            |                     | ETK:9AM      |
| ткт:                       | ETK:XX              | ETK:1MP      |
| Ручная тарификация         |                     | ETK:2MP      |
|                            |                     | ETK:4MP      |
|                            |                     | ETK:9MP      |

2.8. Код экрана маски состоит из следующих символов:

- первичный экран продажи билета, ввод форм оплаты; 1
- 2 – вторичный экран FBC/Validity/Вад для ввода данных по тарифу, срока годности билета, норм провоза багажа (может содержать от 1 до 16 полетных сегментов);
- 4 – вторичный экран для ввода дополнительных такс/сборов (используется, если в расчете стоимости перевозки содержится от 28 до 99 такс)
- 9 - вторичный экран для ввода сборов Аэропорта ZP/XF
- AP автоматическая маска
- AM полуавтоматическая маска
- MP – ручная маска
- 2.9. Переход из основного экрана маски в дополнительные экраны возможен при условии заполнения всех обязательных полей текущего экрана.
- 2.10. Ограничения по вводу данных в маске.
  - Переход по полям в масках ЕТК производится клавишей «ТАВ»;
  - Запрещено использование знаков: •
    - o :
    - o %
    - o \$
    - o &
    - о + и ' (Исключение: + и 'допускается в е-mail).
- 2.11. При оформлении продажи допускается комбинирование 2-х форм оплат, в этом случае требуется указание суммы по каждой форме оплаты.

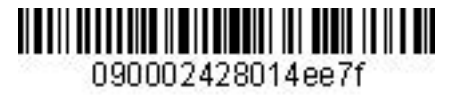

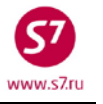

**2.12.** Все маски имеют неактивные и активные поля. Неактивные поля заполняются автоматически и не подлежат изменениям. Активные поля заполняются информацией в зависимости от условий продажи и типа тарификации маски.

## 3. МАСКА ПРОДАЖИ С АВТОМАТИЧЕСКОЙ ТАРИФИКАЦИЕЙ.

## 3.1. Вид экрана 1АР маски с автоматической тарификацией.

| ETK:1AP | TEST/TE      | ST MR    |         |         |          | FF         |   |
|---------|--------------|----------|---------|---------|----------|------------|---|
| PSGRINF | 0            |          | SPONSOR |         |          |            | _ |
| FARE 1  | /RLEOW       | /RUB9800 | COMM    | COAM    |          |            |   |
| AGT     | 14           | SRPT     | T       | OUR     |          |            |   |
| IR(Y,N, | E) _ EMAIL _ |          |         |         |          |            |   |
| FOP     |              |          |         |         | AMT      |            | _ |
| FOP     |              |          |         |         | AMT      |            | _ |
| ENDO S7 | ONLY/REF/CH  | NG/RESTR |         |         |          |            |   |
|         |              |          |         |         |          |            |   |
|         |              |          |         |         |          |            |   |
|         |              |          |         | COMPLET | E TICKET | ISSUANCE _ |   |

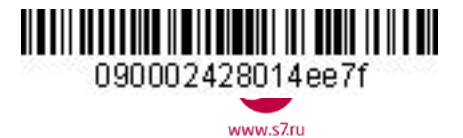

## **3.2. Поля экрана 1АР маски с автоматической тарификацией.** Знаком «V» отмечены поля, обязательные для заполнения

| Поле маски            | Описание поля                          | Форматы ввода                                                        |   |
|-----------------------|----------------------------------------|----------------------------------------------------------------------|---|
| ETK:1AP               | Вид экрана и тип тарификации маски     | Изменению не подлежит                                                |   |
| <b>TEST/TICKET MR</b> | Имя пассажира.                         | Автоматически переносится из PNR. Изменению не подлежит              |   |
| *FF*                  | Код участия в программе для часто-     | Автоматически переносится из PNR из элемента SSR:FQTV. Изменению не  |   |
|                       | летающих пассажиров.                   | подлежит.                                                            |   |
| PSGRINFO              | Дополнительная информация о            | Вводится дата рождения ребенка. Автоматически переносится из PNR:    |   |
|                       | пассажире.                             | • Дата рождения ребенка от 0 до 2 лет (из элемента SSR:INFT);        |   |
|                       |                                        | • Информация о возрасте несопровождаемого ребенка;                   |   |
|                       |                                        | Дата рождения ребенка 2-11 лет необходимо вносить в поле вручную     |   |
| SPONSOR               | Данные о лице, оплатившем перевозку.   | Поле не заполняется.                                                 |   |
| FARE                  | Данные о тарифе (номер сегмента/вид    | Автоматически переносится из расчета стоимости перевозки. Изменению  |   |
|                       | тарифа/ величина тарифа)               | не подлежит.                                                         |   |
| СОММ                  | Ставка комиссионного вознаграждения в  | Поле не заполняется.                                                 |   |
|                       | процентах.                             |                                                                      |   |
| СОАМ                  | Сумма комиссионного вознаграждения.    | Поле не заполняется.                                                 |   |
| AGT                   | Номер агента, указанный при вписывании | Вносится системой автоматически. Изменению не подлежит.              |   |
|                       | в систему.                             |                                                                      |   |
| SRPT                  | Sales Report – дополнительная          | Поле может быть заполнено вручную. Свободный текст (максимально 18   |   |
|                       | информация в отчет о продаже.          | знаков).                                                             |   |
| TOUR                  | Код тура.                              | Поле может быть заполнено вручную. Подлежит заполнению, если этого   |   |
|                       |                                        | требуют условия продажи (максимально 14 знаков).                     |   |
| IR (Y, N, E)          | Поле индикатора оформления             | Подлежит обязательному заполнению.                                   |   |
|                       | маршрутной квитанции.                  | Y — распечатка маршрутной квитанции                                  | v |
|                       |                                        | N — отсутствие маршрутной квитанции                                  | v |
|                       |                                        | Е – отправка маршрутной квитанции на электронную почту.              |   |
| EMAIL                 | Электронный адрес пассажира.           | Вводится вручную, если указан индикатор отправки маршрутной          |   |
|                       |                                        | квитанции на электронную почту Е. Может быть внесен автоматически из |   |
|                       |                                        | PNR, если адрес электронной почты указан в бронировании в поле СТ.   |   |

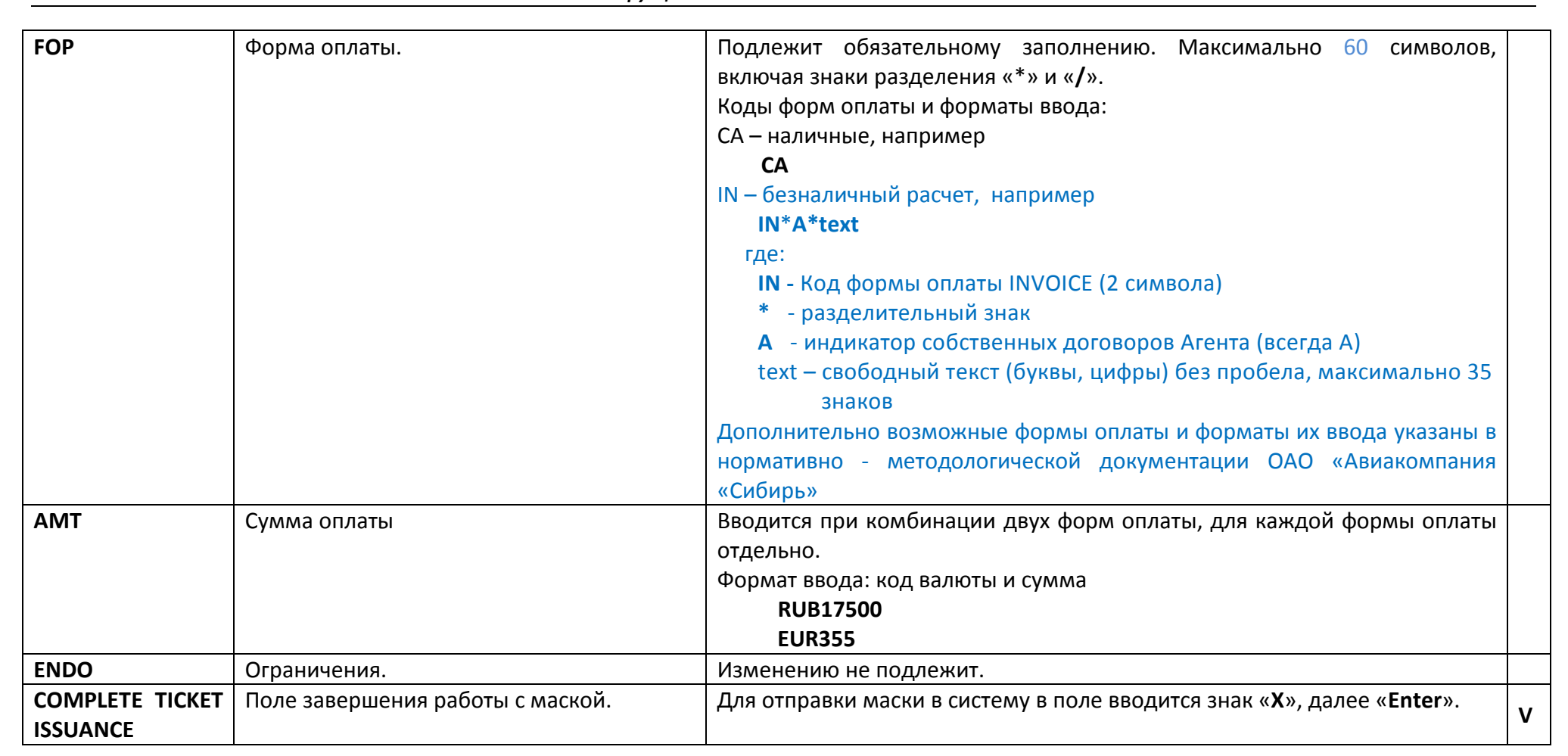

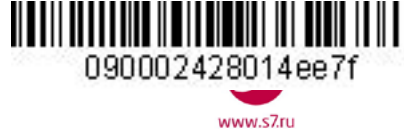

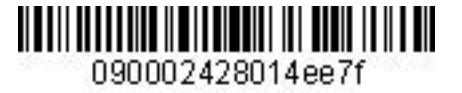

www.s7ri

Инструкция по созданию маски ETK в ACБ Gabriel

## 4. ПОЛУАВТОМАТИЧЕСКАЯ И РУЧНАЯ МАСКИ ПРОДАЖИ.

4.1. Экраны полуавтоматической и ручной масок идентичны.

- **4.1.1.** При вызове полуавтоматической маски производится автоматическое заполнение полей маски, соответствующих автоматическому расчету тарифа.
- 4.1.2. При ручной тарификации все поля маски заполняются вручную.

### 4.2. Вид экрана 1АМ полуавтоматической маски.

| ETK:1AM     | TEST/TICKET MR                                              |                                                      |                                               |                                                 |
|-------------|-------------------------------------------------------------|------------------------------------------------------|-----------------------------------------------|-------------------------------------------------|
| PSGRINFO    |                                                             | SPONSOR                                              |                                               |                                                 |
| AGT 133     | SRPT                                                        | TOUR                                                 |                                               |                                                 |
| IR(Y,N,E) _ | EMAIL                                                       |                                                      |                                               |                                                 |
| FOP         |                                                             |                                                      | AMT                                           |                                                 |
| FOP         |                                                             |                                                      | AMT                                           |                                                 |
| ENDO S7_ONL | Y/REF/CHNG/RESTR                                            |                                                      |                                               |                                                 |
|             |                                                             |                                                      |                                               |                                                 |
| FARE RUB288 | 00 EQUIV PD                                                 | COMM                                                 | COAM                                          | _                                               |
| FARE CALC 0 | 2MAR130VB_S7_VV014400S7                                     | _OVB14400RUB28800_                                   |                                               |                                                 |
|             |                                                             |                                                      |                                               |                                                 |
|             |                                                             |                                                      |                                               |                                                 |
|             |                                                             |                                                      |                                               |                                                 |
|             |                                                             |                                                      |                                               |                                                 |
| TAX/FEE/CHA | RGE :RUB1800YR                                              | _/                                                   | _/                                            | /                                               |
|             | /                                                           | /                                                    | _/                                            | /                                               |
|             | /                                                           | /                                                    | _/                                            | /                                               |
|             | /                                                           | /                                                    | _/                                            | /                                               |
|             | /                                                           | _/                                                   | _/                                            | /                                               |
|             | /                                                           | _/                                                   | _/                                            | /                                               |
|             | /                                                           | _/                                                   | _/                                            | / MORE                                          |
| ENTER FBC/V | ALIDITY/BAG _ ENTER Z                                       | P/XF AIRPORTS _                                      | COMPLETE TICKET                               | ISSUANCE _                                      |
| TAX/FEE/CHA | RGE :RUB1800YR<br>/<br>/<br>/<br>/<br>ALIDITY/BAG _ ENTER Z | _/<br>_/<br>_/<br>_/<br>_/<br>_/<br>_P/XF AIRPORTS _ | _/<br>_/<br>_/<br>_/<br>_/<br>COMPLETE TICKET | /<br>/<br>/<br>/<br>/<br>/ MORE<br>T ISSUANCE _ |

#### 4.3. Вид экрана 1МР маски с ручной тарификацией

| ETK:1MP      | TEST/TI  | CKET MR |         |         |          |          |          |         |
|--------------|----------|---------|---------|---------|----------|----------|----------|---------|
| PSGRINFO     |          |         |         | SPO     | NSOR     |          |          |         |
| AGT 133      |          | SRPT    |         |         | TOUR     |          |          |         |
| IR(Y,N,E) _  | EMAIL _  |         |         |         |          |          |          |         |
| FOP          |          |         |         |         |          |          | AMT      |         |
| FOP          |          |         |         |         |          |          | AMT      |         |
| ENDO         |          |         |         |         |          |          |          |         |
|              |          |         |         | ,       |          |          |          |         |
| FARE         |          | EQUIV   | PD      |         |          | COAM     |          |         |
| FARE CALC    |          |         |         |         |          |          |          |         |
|              |          |         |         |         |          |          |          |         |
|              |          |         |         |         |          |          |          |         |
|              |          |         |         |         |          |          |          |         |
|              |          |         |         |         |          |          |          |         |
| TAX/FEE/CHAF | RGE :    |         |         | _/      |          | /        |          | _/      |
|              | /        |         |         | _/      |          | /        |          | _/      |
|              | /        |         |         | _/      |          | /        |          | _/      |
|              | /        |         |         | 1       |          | /        |          | 1       |
|              | /        |         |         | _/      |          | /        |          |         |
|              | !        |         |         | /       |          | /        |          |         |
|              |          |         |         |         |          | !        |          | / MORE  |
| ENTER FBC/VA | ALIDITY/ | BAG _   | ENTER Z | P/XF AI | RPORTS _ | COMPLETE | TICKET I | SSUANCE |

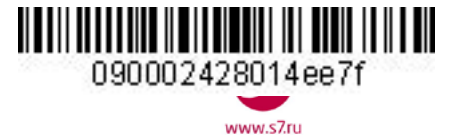

**4.4. Поля экрана 1AM/1MP полуавтоматической и ручной масок.** Знаком «V» отмечены поля, обязательные для заполнения полуавтоматической маски. Знаком «X» отмечены поля, обязательные для заполнения ручной маски.

| Поле маски     | Описание поля                         | Форматы ввода                                                         |   |
|----------------|---------------------------------------|-----------------------------------------------------------------------|---|
| ETK:1AM        | Вид экрана и способ тарификации маски | Изменению не подлежит                                                 |   |
| ETK:1MP        |                                       |                                                                       |   |
| TEST/TICKET MR | Имя пассажира.                        | Автоматически переносится из PNR. Изменению не подлежит               |   |
| *FF*           | Код участия в программе для часто-    | Автоматически переносится из PNR из элемента SSR:FQTV. Изменению не   |   |
|                | летающих пассажиров.                  | подлежит.                                                             |   |
| PSGRINFO       | Дополнительная информация о           | Вводится дата рождения ребенка. Автоматически переносится из PNR:     |   |
|                | пассажире.                            | • Дата рождения ребенка от 0 до 2 лет (из элемента SSR:INFT);         |   |
|                |                                       | • Информация о возрасте несопровождаемого ребенка;                    |   |
|                |                                       | Дата рождения ребенка 2-11 лет необходимо вносить в поле вручную      |   |
| SPONSOR        | Данные о лице, оплатившем перевозку.  | Поле не заполняется.                                                  |   |
| AGT            | Номер агента, указанный при           | Вносится системой автоматически. Изменению не подлежит.               |   |
|                | вписывании в систему.                 |                                                                       |   |
| SRPT           | Доп. информация в отчет о продаже.    | Поле может быть заполнено вручную. Свободный текст (18 знаков)        |   |
| TOUR           | Код тура.                             | Подлежит заполнению, если этого требуют условия продажи (14 знаков)   |   |
| IR (Y, N, E)   | Поле индикатора оформления            | Подлежит обязательному заполнению.                                    |   |
|                | маршрутной квитанции.                 | Y – распечатка маршрутной квитанции                                   | V |
|                |                                       | N — отсутствие маршрутной квитанции                                   | Х |
|                |                                       | Е – отправка маршрутной квитанции на электронную почту.               |   |
| EMAIL          | Электронный адрес пассажира.          | Вводится вручную, если указан индикатор отправки маршрутной квитанции |   |
|                |                                       | на электронную почту Е. Может быть внесен автоматически из PNR, если  |   |
|                |                                       | адрес электронной почты указан в бронировании в поле СТ.              |   |
| FOP            | Форма оплаты.                         | Подлежит обязательному заполнению. Максимально 60 символов, включая   |   |
|                |                                       | знаки разделения «*»и « <b>/</b> ».                                   |   |
|                |                                       | Коды форм оплаты и форматы ввода:                                     | V |
|                |                                       | СА – наличные, например                                               | Х |
|                |                                       | CA                                                                    |   |
|                |                                       | IN – безналичный расчет, например                                     |   |

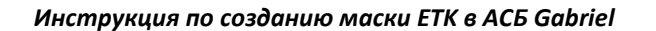

|          |                              | IN*A*text                                                             |   |
|----------|------------------------------|-----------------------------------------------------------------------|---|
|          |                              | где:                                                                  |   |
|          |                              | IN - Код формы оплаты INVOICE (2 символа)                             |   |
|          |                              | * - разделительный знак                                               |   |
|          |                              | А - индикатор собственных договоров Агента (всегда А)                 |   |
|          |                              | text – свободный текст (буквы, цифры) без пробела, максимально 35     |   |
|          |                              | знаков                                                                |   |
|          |                              | Дополнительно возможные формы оплаты и форматы их ввода указаны в     |   |
|          |                              | нормативно - методологической документации ОАО «Авиакомпания          |   |
|          |                              | «Сибирь»                                                              |   |
| AMT      | Сумма оплаты                 | Вводится при комбинации двух форм оплаты, для каждой формы оплаты     |   |
|          |                              | отдельно. Формат ввода: код валюты и сумма                            |   |
|          |                              | RUB17500                                                              |   |
|          |                              | EUR355                                                                |   |
| ENDO     | Ограничения.                 | Для полуавтоматической маски ограничения автоматически переносятся из |   |
|          | ЕТК — максимально 147 знаков | расчета стоимости перевозки. Разрешены изменения и дополнения.        | Х |
|          |                              | Для ручной маски заполняется вручную.                                 |   |
| FARE     | Величина тарифа.             | Для полуавтоматической маски величина тарифа переносится из расчета   |   |
|          |                              | стоимости перевозки. Разрешены изменения и дополнения.                |   |
|          |                              | Для ручной маски заполняется вручную.                                 |   |
|          |                              | Формат ввода: код валюты и сумма                                      | Х |
|          |                              | RUB12000                                                              |   |
|          |                              | CNY25600                                                              |   |
| EQUIV PD | Эквивалент тарифа.           | Вводится, если валюта публикации тарифа отлична от валюты оплаты      |   |
|          |                              | перевозки.                                                            |   |
|          |                              | Для полуавтоматической маски эквивалент тарифа переносится из расчета |   |
|          |                              | стоимости перевозки. Разрешены изменения и дополнения.                | x |
|          |                              | Для ручной маски заполняется вручную.                                 |   |
|          |                              | Формат ввода: код валюты и сумма                                      |   |
|          |                              | RUB12000                                                              |   |
|          |                              | EUR600                                                                |   |

090002428014ee7f

www.s7.ru

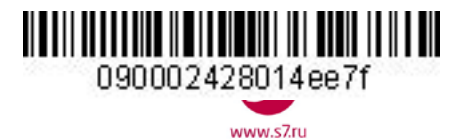

| СОММ      | Ставка комиссионного вознаграждения в | Поле не заполняется.                                                                                                    |   |
|-----------|---------------------------------------|----------------------------------------------------------------------------------------------------|---|
| СОАМ      | Сумма комиссионного вознаграждения.   | Поле не заполняется.                                                                                                    |   |
| FARE CALC | Строка расчета тарифа.                | <ul> <li>Поле не заполняется.</li> <li>Для полуавтоматической маски строка расчета тарифа автоматически переносится из расчета стоимости перевозки. Разрешены изменения и дополнения.</li> <li>Для ручной маски заполняется вручную. Форматы ввода:</li> <li>17NOV11 OVB S7 MOW13500 S7 LED1520 /-MOW S7 OVB 5200 RUB20220 END</li> <li>17DEC11 OVB S7 X/MOW S7 LED4100 RUB4100 END</li> <li>23NOV11 OVB S7 MOW81.77BA LON1746.16 NUC1827.93 END ROE0.712992</li> <li>25DEC11 OVB S7 MOW Q1000 19000 RUB20000 END</li> <li>где,</li> <li>15DEC11 – дата вылета по первому полетному сегменту</li> <li>OVB LED MOW LON – коды городов по маршруту</li> <li>X/ – индикатор пункта трансфера</li> <li>/- – индикатор пункта трансфера</li> <li>/- – индикатор наземного участка</li> <li>S7 BA – код перевозчика на участке</li> <li>13500, 81.77 – стоимость участка</li> <li>RUB20220, NUC1827.93 – величина тарифа в валюте</li> <li>построения тарифа (NUC – нейтральные</li> <li>единицы построения)</li> <li>Q1000 – дополнительная надбавка к тарифу, установленная правилами применения тарифа.</li> <li>Указывается после полетного сегмента, на котором она взимается, перед величиной тарифа, соответствующей этому сегменту.</li> <li>END – указатель окончания расчета тарифа</li> <li>ROE0.712992 – курс перевода NUC в валюту публикации тарифа</li> </ul> | x |
|           |                                       |                                                                                                    |   |

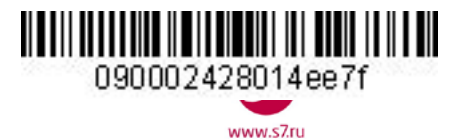

| TAX/FEE/CHARGE                | Таксы и сборы.                     | Для полуавтоматической маски таксы и сборы автоматически переносятся                    |   |
|-------------------------------|------------------------------------|-----------------------------------------------------------------------------------------|---|
|                               |                                    | из расчета стоимости перевозки. Разрешены изменения и дополнения.                       |   |
|                               |                                    | Для ручной маски заполняется вручную.                                                   | Х |
|                               |                                    | Формат ввода: код валюты, величина таксы, код таксы                                     |   |
|                               |                                    | RUB1800YR EUR6.43DE                                                                     |   |
| MORE                          | Поле перехода в экран 4АМ/4МР для  | Переход в экран 4АМ/4МР производится при наличии в расчете более 27                     |   |
|                               | ввода или изменения дополнительных | такс и сборов.                                                                          |   |
|                               | такс и сборов.                     | Для перехода в поле указывается знак « <b>X</b> », далее «Enter»                        |   |
| ENTER FBC/                    | Поле перехода в экран 2АМ/2МР для  | Переход в экран 2АМ/2МР производится для изменения автоматически                        |   |
| VALIDITY /BAG                 | ввода или изменения кода тарифа,   | введенных данных для полуавтоматической маски, либо для ввода данных                    |   |
| сроков годности билета и норм |                                    | для ручной маски.                                                                       | Х |
| бесплатного провоза багажа.   |                                    | Для перехода в поле указывается знак « <b>X</b> », далее « <b>Enter</b> ».              |   |
|                               |                                    |                                                                                         |   |
| ENTER ZP/XF                   | Поле перехода в экран 9АМ/9МР для  | Переход в экран 9АМ/9МР производится при наличии в расчете сборов                       |   |
| AIRPORTS                      | ввода сборов Аэропорта ZP/XF.      | Аэропорта ZP/XF                                                                         |   |
|                               |                                    | Для перехода в поле указывается знак « <b>X</b> », далее « <b>Enter</b> ».              |   |
| COMPLETE TICKET               | Поле завершения работы с маской.   | Для отправки маски в систему в поле вводится знак « <b>X</b> », далее « <b>Enter</b> ». | V |
| ISSUANCE                      |                                    |                                                                                         | X |

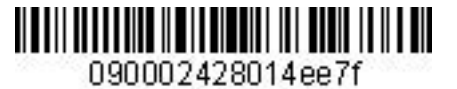

www.s7.ru

### Инструкция по созданию маски ETK в ACБ Gabriel

## 4.5. Вид экрана 2АМ/2МР полуавтоматической и ручной масок.

| ETK:2AM     | T   | EST/TICK | et mr          |      |     |         |       |         |          |   |
|-------------|-----|----------|----------------|------|-----|---------|-------|---------|----------|---|
| SEGMENT     | *   | DATE     | FBC/DESIGNATOR | CODE | NVB |         | NVA   |         | BAG      |   |
| 1 OVB VVO   | R_  | 02DEC14  | RLERT          |      | NVB | 02DEC14 | NVA   | 02DEC14 | 1PC      |   |
| 2 VVO OVB   | R_  | 09DEC14  | RLERT          |      | NVB | 09DEC14 | NVA   | 09DEC14 | 1PC      |   |
|             |     |          |                |      |     |         |       |         |          |   |
|             |     |          |                |      |     |         |       |         |          |   |
| BACK TO FAR | E . | & FOPS _ |                |      |     | COM     | PLETE | TICKET  | ISSUANCE | х |

# **4.6. Поля экрана 2AM/2MP полуавтоматической и ручной масок.** Знаком «**X**» отмечены поля, обязательные для заполнения ручной маски.

| Поле маски     | Описание поля и форматы ввода                                          |   |
|----------------|------------------------------------------------------------------------|---|
| ETK:2AM        | Вид экрана и способ тарификации маски                                  |   |
| ETK:2MP        |                                                                        |   |
| TEST/TICKET MR | Имя пассажира. Автоматически переносится из PNR. Изменению не          |   |
|                | подлежит                                                               |   |
| SEGMENT        | Полетные сегменты, автоматически переносятся из PNR. Поле изменению    |   |
|                | не подлежит.                                                           |   |
| *              | Код бронирования, автоматически переносится из PNR.                    |   |
|                | Изменение кода бронирования запрещено!                                 |   |
| DATE           | Дата вылета, автоматически переносится из PNR. Изменению не подлежит   |   |
| FBC/DESIGNATOR | Вид тарифа и код скидки.                                               |   |
| CODE           | Для полуавтоматической маски автоматически переносятся из расчета      |   |
|                | стоимости перевозки. Разрешены изменения и дополнения.                 |   |
|                | Для ручной маски заполняется вручную.                                  |   |
|                | Формат ввода: код тарифа, разделитель (/), код скидки и процент скидки |   |
|                | (при необходимости)                                                    |   |
|                | RLERT                                                                  | Х |
|                | OPOOW/CH25                                                             |   |
|                | QPORT/AD05                                                             |   |
|                | Если код тарифа введен только на первом полетном сегменте, то система  |   |
|                | введет данный код тарифа на всех последующих сегментах.                |   |
|                | Если на разных сегментах используются разные коды тарифа, то           |   |
|                | достаточно вводить коды только на тех сегментах, где они различны.     |   |
| NVB/NVA        | Срок годности тарифа.                                                  |   |
|                | Для полуавтоматической маски срок годности автоматически переносится   |   |
|                | из расчета стоимости перевозки. Разрешены изменения и дополнения.      |   |
|                | Для ручной маски заполняется вручную. Формат ввода: 10DEC14            | Х |
|                | Если срок годности тарифа введен только на первом полетном сегменте,   |   |
|                | то по умолчанию система введет данный срок годности на всех            |   |
|                | последующих сегментах.                                                 |   |
| BAG            | Норма бесплатного провоза багажа.                                      |   |
|                | Для полуавтоматической маски норма автоматически переносится из        |   |
|                | расчета стоимости перевозки. Разрешены изменения и дополнения.         |   |
|                | Для ручной маски заполняется вручную. Формат ввода:                    |   |
|                | 20К                                                                    |   |

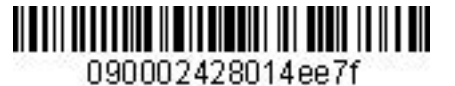

www.s7ri

### Инструкция по созданию маски ETK в ACБ Gabriel

|                 | 1PC, 2PC                                                                            |   |  |  |  |
|-----------------|-------------------------------------------------------------------------------------|---|--|--|--|
|                 | NO                                                                                  |   |  |  |  |
|                 | Если норма багажа введена только на первом полетном сегменте, то по                 |   |  |  |  |
|                 | умолчанию система введет указанную норму на всех последующих                        |   |  |  |  |
|                 | сегментах.                                                                          |   |  |  |  |
|                 | Если на разных сегментах используются разные нормы провоза багажа, то               |   |  |  |  |
|                 | достаточно вводить данные только на тех сегментах, где они различны.                |   |  |  |  |
| BACK TO FARE &  | Поле возврата в основной экран 1АМ/1МР. Для перехода в поле                         |   |  |  |  |
| FOPS            | указывается знак « <b>X</b> », далее « <b>Enter</b> ».                              |   |  |  |  |
| COMPLETE TICKET | OMPLETE TICKET Поле завершения работы с маской. Для отправки маски в систему в поле |   |  |  |  |
| ISSUANCE        | вводится знак « <b>X</b> », далее « <b>Enter</b> ».                                 | ^ |  |  |  |

## 4.7. Вид экрана 4AM/4MP (Tax/Fee/Charge) полуавтоматической и ручной маски.

| X/FEE/CHARGE :      |                  |           |                    |
|---------------------|------------------|-----------|--------------------|
| //                  | /                | /         | /                  |
| //                  | /                | /         | /                  |
| /                   | /                | /         | /                  |
| /                   | /                | /         | /                  |
|                     | !                | !!        |                    |
| ,,                  | ,                | ,         |                    |
| ;;                  | ;                | ;         | ;<br>/             |
| ,                   | /                | /         | ,                  |
| //                  | /                | /         | /                  |
| //                  | /                | /         | /                  |
| //                  | /                | /         | /                  |
| /                   | /                | /         | /                  |
| //                  | /                | /         | /                  |
| //                  | /                | /         | /                  |
| //                  | /                | /         | /                  |
| //                  | /                | /         | /                  |
| //                  | /                | //        | /                  |
| //                  | /                | /         | /                  |
| //                  | //               | //        | /                  |
|                     |                  |           |                    |
| CK TO FARE & FOPS I | INTER ZP/XF AIRP | ORTS ENTE | R FBC/VALIDITY/BAG |

## 4.8. Поля экрана 4AM/4MP (Tax/Fee/Charge) полуавтоматической и ручной маски. Знаком

«**X**» отмечены поля, обязательные для заполнения ручной маски (при наличии такс).

| Поле маски     | Описание поля                                                     |   |
|----------------|-------------------------------------------------------------------|---|
| ETK:4AM        | Вид экрана и способ тарификации маски                             |   |
| ETK:4MP        |                                                                   |   |
| TEST/TICKET MR | Имя пассажира. Переносится из PNR. Изменению не подлежит          |   |
| TAX/FEE/CHARGE | Название дополнительного экрана                                   |   |
| /              | Поле ввода дополнительных такс (от 28 до 99).                     |   |
|                | Для полуавтоматической маски таксы и сборы переносятся из расчета |   |
|                | стоимости перевозки. Разрешены изменения и дополнения.            |   |
|                | Для ручной маски заполняется вручную.                             | Х |
|                | Формат ввода: код валюты, величина таксы, код таксы               |   |
|                | RUB900YR                                                          |   |
|                | EUR6.43DE                                                         |   |

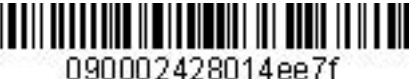

www.s7ri

Инструкция по созданию маски ETK в ACБ Gabriel

| BACK TO FARE &                                                     | Поле возврата в основной экран 1АМ/1МР. Для перехода в поле                 |  |
|--------------------------------------------------------------------|-----------------------------------------------------------------------------|--|
| FOPS                                                               | указывается знак « <b>X</b> », далее «Enter».                               |  |
| ENTER ZP/XF                                                        | Поле перехода в экран 9АМ/9МР для ввода сборов Аэропорта ZP/XF.             |  |
| AIRPORTS                                                           | Для перехода в поле указывается знак « <b>X</b> », далее «Enter». Переход в |  |
| экран 9АМ/9МР производится только при наличии такс ZP/XF в расчете |                                                                             |  |
| ENTER Поле перехода на экран 2AM/2MP для ввода или изменения вида  |                                                                             |  |
| FBC/VALIDITY /BAG                                                  | тарифа, сроков годности билета и норм бесплатного провоза багажа.           |  |
|                                                                    | Для перехода в поле указывается знак « <b>X</b> », далее «Enter».           |  |

- 4.8.1. Переход в дополнительный экран 4AM/4MP производится только при наличии в расчете более 28 такс и сборов.
- 4.8.2. Заполнение полей дополнительного экрана 4AM/4MP полуавтоматической и ручной маски производится при необходимости.

## 4.9. Вид экрана 9АМ/9МР (сборы ZP/XF) полуавтоматической и ручной масок.

| ETK:9AM TEST/TEST     | MR                       |
|-----------------------|--------------------------|
| 1 JFK LAX             |                          |
| ZP TAX BREAKDOWN      | : JFK3.70//////          |
|                       | //////                   |
|                       | ///                      |
| XF TAX BREAKDOWN:     | : JFK4.5_////            |
| BACK TO FARE & FOPS _ | ENTER FBC/VALIDITY/BAG _ |

#### 4.10. Поля экрана 9АМ/9МР полуавтоматической и ручной масок.

| Элемент   |     | описание                                                                |  |  |
|-----------|-----|-------------------------------------------------------------------------|--|--|
| ETK:9AM   |     | Вид экрана и способ тарификации маски                                   |  |  |
| ETK:9MP   |     |                                                                         |  |  |
| 1 JFK LAX |     | Участок маршрута, на котором взимаются сборы Аэропорта ZP/XF. Поле      |  |  |
|           |     | изменению не подлежит.                                                  |  |  |
| ZP        | TAX | Разбивка таксы ZP. Поле изменению не подлежит.                          |  |  |
| BREAKDOWN |     |                                                                         |  |  |
| /         |     | Поле ввода сборов, составляющих таксу ZP.                               |  |  |
|           |     | Для полуавтоматической маски сборы автоматически переносятся из расчета |  |  |
|           |     | стоимости перевозки. Разрешены изменения и дополнения.                  |  |  |
|           |     | Для ручной маски заполняется вручную.                                   |  |  |
|           |     | Формат ввода:                                                           |  |  |
|           |     | JFK3.70 – код аэропорта, взимающего данную таксу, величина таксы в      |  |  |
|           |     | USD. Код валюты не указывается.                                         |  |  |
| XF        | ΤΑΧ | Разбивка таксы XF. Поле изменению не подлежит.                          |  |  |
| BREAKDOWN |     |                                                                         |  |  |
| /         |     | Поле ввода сборов, составляющих таксу ХF.                               |  |  |
|           |     | Для полуавтоматической маски сборы автоматически переносятся из расчета |  |  |
|           |     | стоимости перевозки. Разрешены изменения и дополнения.                  |  |  |
|           |     | Для ручной маски заполняется вручную.                                   |  |  |

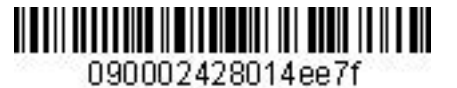

|                  | Формат ввода:                                                                     |
|------------------|-----------------------------------------------------------------------------------|
|                  | JFK4.5 – код аэропорта, взимающего данную таксу, величина таксы в USD             |
|                  | Код валюты не указывается.                                                        |
| BACK TO FARE &   | Поле возврата в основной экран 1АМ/1МР. Для перехода в поле указывается           |
| FOPS             | знак « <b>X</b> », далее « <b>Enter</b> ».                                        |
| ENTER            | Поле перехода в экран 2АМ/2МР. Для перехода в поле указывается знак « <b>X</b> », |
| FBC/VALIDITY/BAG | далее « <b>Enter</b> ».                                                           |

- **4.10.1.** Переход в экран 9АМ/9МР возможен только при наличии сборов ZP/XF в расчете стоимости перевозки.
- **4.10.2.**Заполнение и изменение активных полей дополнительного экрана 9АМ/9МР полуавтоматической маски производится при необходимости

## 5. СОЗДАНИЕ МАСОК ОБМЕНА БИЛЕТА ЕТЕ/ЕТХ.

### 5.1. Тип маски обмена

| Тип маски обмена | Тип операции обмена                |
|------------------|------------------------------------|
| ETE              | обмен ЕТ (электронный билет) на ЕТ |
| ETX              | обмен РТ (бумажный бланк) на ЕТ    |

| Тип обмена | Расчет бронирования | Вызов маски | Экраны маски |
|------------|---------------------|-------------|--------------|
| ЕТ на ЕТ   | ткт:                | RT:ETA      | ETE:0MP      |
|            | Ручная тарификация  | ETR:1/P1    | ETE:1MP      |
|            |                     | EE          | ETE:2MP      |
|            |                     |             | ETE:4MP      |
|            |                     |             | ETE:5MP      |
|            |                     |             | ETE:9MP      |
| РТ на ЕТ   | ткт:                | ETX:XX/P1   | ETX:0MP      |
|            | Ручная тарификация  |             | ETX:1MP      |
|            |                     |             | ETX:2MP      |
|            |                     |             | ETX:4MP      |
|            |                     |             | ETX:5MP      |
|            |                     |             | ETX:9MP      |

## 5.2. Методы обмена билета

- 5.3. Код экрана маски состоит из следующих символов:
  - 0 первичный экран обмена, содержащий данные обмениваемого билета;
  - 1 вторичный экран для ввода формы оплаты и стоимости нового билета;
  - 2 вторичный экран FBC/Validity/Bag для ввода данных по виду тарифу, срока годности билета, норм провоза багажа (может содержать от 1 до 16 полетных сегментов);
  - 4 вторичный экран для ввода дополнительных такс/сборов (используется, если в расчете стоимости перевозки содержится от 28 до 99 такс). Применяется для ввода

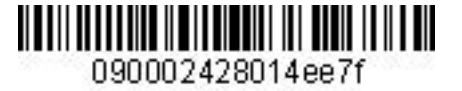

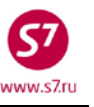

от 17 до 91 такс и сборов.

- 5 вторичный экран для ввода дополнительных такс/сборов (используется, если в расчете стоимости перевозки содержится от 28 до 99 такс). Применяется для ввода от 92 до 99 такс и сборов.
- 9 вторичный экран для ввода сборов Аэропорта ZP/XF
- МР ручная маска

**Важно!** Внесение паспортных данных пассажира в маску обмена электронного билета производится через элемент SSR:FOID в PNR.

## 5.4. Вид маски обмена.

#### 5.4.1. Обмен электронного билета на электронный билет (ЕТЕ:ОМР).

| ETE: OMP  | <b>TEST/TICKET</b> | MR               |            |                |           |
|-----------|--------------------|------------------|------------|----------------|-----------|
| PSGRINFO  |                    | SPO1             | ISOR       |                |           |
| AGT 13    | 3 SRP              | т                | TOUR       |                |           |
| IR(Y,N,E) | _ EMAIL            |                  |            |                |           |
|           |                    | EXCHANGE DOCUME  | NT 1       | DOC TYPE       | DE        |
| DOC NBRS  | 4212410433540      | CII              | Y OVB DATE | 22FEB13 OFFICE | 33333333F |
| CPN NBRS  | 12                 |                  |            | TOTAL AMT      | RUB30600  |
| EXCH FOP  | CA                 |                  |            | AMT            | RUB30600  |
| EXCH FOP  |                    |                  |            | AMT            |           |
|           |                    | EXCHANGE DOCUME  | INT 2      | DOC TYPE       |           |
| DOC NBRS  |                    | CI1              | Y DATE     | OFFICE         |           |
| CPN NBRS  |                    |                  |            | TOTAL AMT      |           |
| EXCH FOP  |                    |                  |            | AMT            |           |
| EXCH FOP  |                    |                  |            | AMT            |           |
|           |                    | ORIGINAL ISSUE I | OCUMENT    | O&D            | OVBOVB    |
| DOC NBRS  |                    | CII              | Y DATE     | OFFICE         |           |
| NEW ENDO  |                    |                  |            |                |           |
|           |                    |                  |            |                |           |

ENTER NEW FBC/VALIDITY/BAG \_

ENTER NEW FARE/TAXES/ADC OR REFUND PAYMENT

#### 5.4.2. Обмен бумажного билета на электронный билет (ETX:0MP).

| ETX: 0MP      | TEST/TICKET MR    |              |            |               |           |
|---------------|-------------------|--------------|------------|---------------|-----------|
| PSGRINFO      |                   | SPONSOR      |            |               |           |
| AGT 133       | SRPT              | то           | OUR        |               |           |
| IR(Y,N,E) _ E | MAIL              |              |            |               |           |
|               | EXCHANGE          | DOCUMENT 1   |            | DOC TYPE _    | _         |
| DOC NBRS      |                   | CITY         | DATE       | OFFICE        |           |
| CPN NBRS      |                   |              |            | TOTAL AMT _   |           |
| EXCH FOP      |                   |              |            | AMT           |           |
| EXCH FOP      |                   |              |            | AMT           |           |
|               | EXCHANGE          | DOCUMENT 2   |            | DOC TYPE _    | _         |
| DOC NBRS      |                   | CITY         | DATE       | OFFICE        |           |
| CPN NBRS      |                   |              |            | TOTAL AMT _   |           |
| EXCH FOP      |                   |              |            | AMT           |           |
| EXCH FOP      |                   |              |            | AMT           |           |
|               | ORIGINAL 1        | ISSUE DOCUM  | ENT        | O&D           |           |
| DOC NBRS      |                   | CITY         | DATE       | OFFICE _      |           |
| NEW ENDO      |                   |              |            |               |           |
|               |                   |              |            |               |           |
|               |                   |              |            |               |           |
|               |                   |              |            |               |           |
| ENTER NEW FBC | /VALIDITY/BAG _ B | ENTER NEW FA | ARE/TAXES/ | ADC OR REFUND | PAYMENT _ |

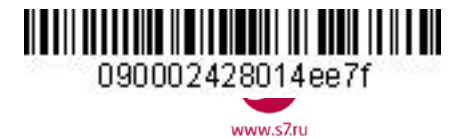

V

Форматы ввода

| ETE:0MP        | Вид экрана и способ тарификации маски | Изменению не подлежит                                                  |
|----------------|---------------------------------------|------------------------------------------------------------------------|
| ETX:0MP        |                                       |                                                                        |
| TEST/TICKET MR | Имя пассажира.                        | Автоматически переносится из PNR. Изменению не подлежит                |
| *FF*           | Номер карты в программе для часто     | Автоматически переносится из PNR из элемента SSR:FQTV. Изменению не    |
|                | летающих пассажиров.                  | подлежит.                                                              |
| PSGRINFO       | Дополнительная информация о           | Вводится дата рождения при необходимости. Переносится из PNR:          |
|                | пассажире.                            | • Дата рождения ребенка от 0 до 2 лет (из элемента SSR:INFT);          |
|                |                                       | • Информация о возрасте несопровождаемого ребенка;                     |
|                |                                       | Дата рождения ребенка 2-11 лет необходимо вносить в поле вручную       |
| SPONSOR        | Данные о лице, оплатившем перевозку.  | Поле не заполняется.                                                   |
| AGT            | Номер агента, вписанного в систему    | Вносится системой автоматически. Изменению не подлежит.                |
| SRPT           | Доп. информация в отчет о продаже.    | Поле может быть заполнено вручную. Свободный текст (18 знаков).        |
| TOUR           | Код тура.                             | Поле может быть заполнено вручную (максимально 14 знаков).             |
| IR (Y, N, E)   | Поле индикатора оформления            | Подлежит обязательному заполнению.                                     |
|                | маршрутной квитанции.                 | Y — распечатка маршрутной квитанции                                    |
|                |                                       | N – отсутствие маршрутной квитанции                                    |
|                |                                       | Е— отправка маршрутной квитанции на электронную почту.                 |
| EMAIL          | Электронный адрес пассажира.          | Вводится вручную, если в поле IR указан индикатор E. Может быть внесен |
|                |                                       | автоматически из PNR, если адрес электронной почты указан в поле CT.   |
| EXCHANGE       | Заголовок ввода информации по первому | Изменению не подлежит.                                                 |
| DOCUMENT 1     | обмениваемому документу               |                                                                        |
| DOC TYPE       | Тип операции обмена документа         | <b>DE</b> – при обмене билета на билет:                                |
|                |                                       | При обмене ЕТ на ЕТ код DE вводится системой автоматически             |
|                |                                       | При обмене РТ на ЕТ код DE вводится вручную                            |
| DOC NBRS       | Номер обмениваемого документа         | При обмене ЕТ на ЕТ номер вводится системой автоматически.             |

## 5.5. Поля маски обмена ETE:0MP/ ETX:0MP. Знаком «V» отмечены поля, обязательные для заполнения маски.

Описание поля

Поле маски

При обмене PT на ET номер вводится вручную.

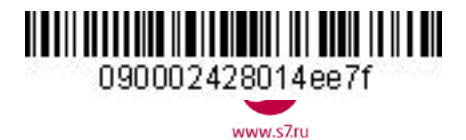

| CITY      | Код города оформления документа,       | При обмене ЕТ на ЕТ код города вводится системой автоматически.          |   |
|-----------|----------------------------------------|--------------------------------------------------------------------------|---|
|           | принимаемого к обмену                  | При обмене РТ на ЕТ код города вводится вручную.                         |   |
|           |                                        | Формат ввода: ОVB                                                        |   |
| DATE      | Дата оформления документа,             | При обмене ЕТ на ЕТ дата вводится системой автоматически.                |   |
|           | принимаемого к обмену                  | При обмене РТ на ЕТ дата вводится вручную.                               |   |
|           |                                        | Формат ввода: 17JAN14                                                    |   |
| OFFICE    | Офис оформления (валидатор) документа, | При обмене ЕТ на ЕТ валидатор вводится системой автоматически.           |   |
|           | принимаемого к обмену                  | При обмене РТ на ЕТ валидатор вводится вручную.                          |   |
|           |                                        | Формат ввода: <b>42133333Е</b>                                           |   |
| CPN NBRS  | Номера купонов документа,              | При обмене ЕТ на ЕТ номера купонов вводятся системой автоматически.      |   |
|           | принимаемого к обмену                  | При обмене РТ на ЕТ номера купонов вводятся вручную.                     |   |
| TOTAL AMT | Сумма по документу, принимаемому к     | При обмене ET на ET сумма вводится системой автоматически.               |   |
|           | обмену                                 | При обмене PT на ET сумма вводится вручную.                              |   |
|           |                                        | Формат ввода: код валюты, сумма <b>RUB13350</b>                          |   |
| EXCH FOP  | Форма оплаты документа, принимаемого   | При обмене ЕТ на ЕТ форма оплаты вводится системой автоматически.        |   |
|           | к обмену                               | При обмене РТ на ЕТ форма оплаты вводится вручную.                       |   |
|           |                                        | Коды форм оплаты и форматы ввода:                                        |   |
|           |                                        | СА – наличные                                                            |   |
|           |                                        | IN — безналичный расчет, например                                        |   |
|           |                                        | IN*A*text                                                                |   |
|           |                                        | где:                                                                     |   |
|           |                                        | IN - Код формы оплаты INVOICE (2 символа)                                |   |
|           |                                        | * - разделительный знак                                                  |   |
|           |                                        | А - индикатор собственных договоров Агента (всегда А)                    |   |
|           |                                        | <b>text</b> – свободный текст (буквы, цифры) без пробела, максимально 35 |   |
|           |                                        | знаков                                                                   |   |
|           |                                        | Дополнительно возможные формы оплаты и форматы их ввода указаны в        |   |
|           |                                        | нормативно - методологической документации ОАО «Авиакомпания             | ĺ |
|           |                                        | «Сибирь»                                                                 |   |
| AMT       | Сумма по каждой форме оплаты           | При первичном обмене ЕТ на ЕТ сумма вводится системой автоматически.     |   |
|           |                                        | При вторичном обмене ET на ET, а также обмене PT на ET сумма вводится    |   |

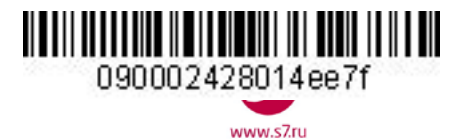

|                  |                                        | вручную. Формат ввода: код валюты, сумма <b>RUB13350</b>          |   |
|------------------|----------------------------------------|-------------------------------------------------------------------|---|
| EXCHANGE         | Заголовок ввода информации по второму  | Заполнение полей по второму обмениваемому документу производится  |   |
| DOCUMENT 2       | документу, принимаемому к обмену       | вручную и указано в соответствующих технологиях                   |   |
| DOC TYPE         | Тип операции обмена документа          | Вводится вручную                                                  |   |
| DOC NBRS         | Номер док-та, принимаемого к обмену    | Вводится вручную                                                  |   |
| CITY             | Код города оформления документа,       | Вводится вручную                                                  |   |
|                  | принимаемого к обмену                  |                                                                   |   |
| DATE             | Дата оформления документа,             | Вводится вручную                                                  |   |
|                  | принимаемого к обмену                  |                                                                   |   |
| OFFICE           | Офис оформления (валидатор) документа, | Вводится вручную                                                  |   |
|                  | принимаемого к обмену                  |                                                                   |   |
| CPN NBRS         | Номера купонов документа,              | Вводятся вручную                                                  |   |
|                  | принимаемого к обмену                  |                                                                   |   |
| TOTAL AMT        | Сумма по документу, принимаемому к     | Вводится вручную                                                  |   |
|                  | обмену                                 |                                                                   |   |
| EXCH FOP         | Форма оплаты документа, принимаемого   | Вводится вручную                                                  |   |
|                  | к обмену                               |                                                                   |   |
| AMT              | Сумма по каждой форме оплаты           | Вводится вручную.                                                 |   |
| _                |                                        | Формат ввода: код валюты, сумма <b>RUB13350</b>                   |   |
| O&D              | Пункт вылета и прилета (Original and   | Коды городов начала и конца перевозки.                            |   |
|                  | Destination)                           | При обмене ЕТ на ЕТ коды вводятся системой автоматически.         | v |
|                  |                                        | При обмене РТ на ЕТ коды вводятся вручную.                        | - |
|                  |                                        | Формат ввода: FRAFRA                                              |   |
| ORIGINAL ISSUE   | Заголовок ввода информации по          | Изменению не подлежит.                                            |   |
| DOCUMENT         | первоначально выданному документу      |                                                                   |   |
| NEW ENDO         | Ограничения по новому тарифу           | Вносятся вручную.                                                 | v |
|                  |                                        |                                                                   |   |
| ENTER NEW        | Поле перехода на экран 2МР для ввода   | Для перехода в поле указывается знак « <b>X</b> », далее «Enter». |   |
| FBC/VALIDITY/BAG | кода тарифа, сроков годности билета и  |                                                                   | V |
|                  | норм бесплатного провоза багажа.       |                                                                   |   |

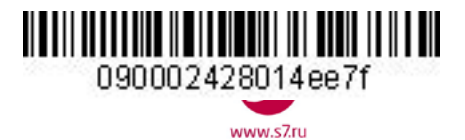

| ENTER NEW FARE/       | Поле перехода на экран 1МР для ввода | Для перехода в поле указывается знак « <b>X</b> », далее «Enter». |   |
|-----------------------|--------------------------------------|-------------------------------------------------------------------|---|
| TAXES/ADC OR          | нового тарифа, такс и сборов, формы  |                                                                   | v |
| <b>REFUND PAYMENT</b> | оплаты.                              |                                                                   |   |

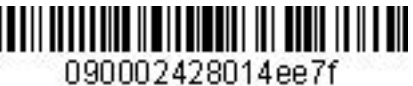

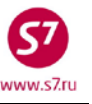

## 5.6. Вид экрана 2МР маски обмена

| ETE:2MP TEST/TICK     | ET MR          |         |                     |                      |                                |
|-----------------------|----------------|---------|---------------------|----------------------|--------------------------------|
| SEGMENT * DATE        | FBC/DESIGNATOR | CODE NV | в                   | NVA                  | BAG                            |
| 1 OVB VVO R_ 02MAR13  |                | NV      | в                   | NVA                  |                                |
| 2 VVO OVB R_ 09MAR13  |                | NV      | в                   | NVA                  |                                |
| BACK TO NEW FARE & FO | PS             |         | BACK TO<br>COMPLETE | EXCHANGE<br>EXCHANGE | TICKET DATA _<br>TRANSACTION _ |

маски обмена. Знаком «V» отмечены поля, обязательные для 5.7. Поля экрана 2МР заполнения маски

| Поле маски     | Описание поля и форматы ввода                                          |   |
|----------------|------------------------------------------------------------------------|---|
| ETE:2MP        | Вид экрана и способ тарификации маски                                  |   |
| ETX:2MP        |                                                                        |   |
| TEST/TICKET MR | Имя пассажира. Переносится из PNR. Изменению не подлежит               |   |
| SEGMENT        | Полетные сегменты, переносятся из PNR. Поле изменению не подлежит.     |   |
| *              | Код бронирования, автоматически переносится из PNR.                    |   |
|                | Изменение кода бронирования запрещено!                                 |   |
| DATE           | Дата вылета, переносится из PNR. Изменению не подлежит                 |   |
| FBC/DESIGNATOR | Вид тарифа и код скидки. Вводится вручную.                             |   |
| CODE           | Формат ввода: вид тарифа, разделитель (/), код скидки и процент скидки |   |
|                | (при необходимости)                                                    |   |
|                | RLERT                                                                  |   |
|                | OPOOW/CH25                                                             | v |
|                | QPORT/AD05                                                             | v |
|                | Если вид тарифа введен только на первом сегменте, то по умолчанию      |   |
|                | система введет данный код тарифа на всех последующих сегментах.        |   |
|                | Если на разных сегментах используются разные коды тарифа, то           |   |
|                | достаточно вводить коды только на тех сегментах, где они различны.     |   |
| NVB/NVA        | Срок годности тарифа, автоматически переносится из расчета PNR.        |   |
|                | Разрешены изменения и дополнения.                                      |   |
|                | Формат ввода:                                                          |   |
|                | 10DEC15                                                                | V |
|                | Если срок годности тарифа введен только на первом полетном сегменте,   |   |
|                | то по умолчанию система введет данный срок годности на всех            |   |
|                | последующих сегментах.                                                 |   |
| BAG            | Норма бесплатного провоза багажа, автоматически переносится из         |   |
|                | расчета PNR. Разрешены изменения и дополнения.                         |   |
|                | Формат ввода                                                           |   |
|                | 20K                                                                    | v |
|                |                                                                        |   |
|                |                                                                        |   |
|                | если норма оагажа введена только на первом сегменте, то по умолчанию   |   |
|                | система введет указанную норму на всех последующих сегментах.          |   |

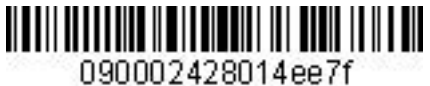

57

www.s7.ru

Инструкция по созданию маски ETK в ACБ Gabriel

|             | сли на разных сегментах используются разные нормы провоза багажа, то |  |  |  |  |  |
|-------------|----------------------------------------------------------------------|--|--|--|--|--|
|             | достаточно вводить данные только на тех сегментах, где они различны. |  |  |  |  |  |
| BACK TO NEW | Поле перехода во вторичный экран 1МР. Для перехода в поле            |  |  |  |  |  |
| FARE & FOPS | указывается знак « <b>X</b> », далее «Enter».                        |  |  |  |  |  |
| ВАСК ТО     | Поле возврата в основной экран ОМР. Для перехода в поле указывается  |  |  |  |  |  |
| EXCHANGE    | знак « <b>X</b> », далее « <b>Enter</b> ».                           |  |  |  |  |  |
| TICKET DATA |                                                                      |  |  |  |  |  |
| COMPLETE    | Поле завершения работы с маской обмена. Для отправки маски в систему |  |  |  |  |  |
| EXCHANGE    | в поле вводится знак « <b>X</b> », далее « <b>Enter</b> ».           |  |  |  |  |  |
| TRANSACTION |                                                                      |  |  |  |  |  |

## 5.8. Вид экрана 1МР маски обмена.

| ETE:1MP TH     | EST/TICKET MR    |    |                 |                |
|----------------|------------------|----|-----------------|----------------|
| NEW FARE       | //               | EQ | UIV PD/         |                |
| PAID T/F/C     | :RUB1800YR       | /  | //              | /              |
|                | /                | /  | /               | /              |
|                | /                | /  | /               | /              |
|                | /                | /  | /               | /              |
|                | /                | /  | /               | / MORE         |
| NEW T/F/C      | :                | /  | /               |                |
|                | /                | /  | /               | /              |
|                | /                |    | /               |                |
|                | /                | /  | /               |                |
|                |                  |    | /               | / MORE         |
| NEW FARE CALC  |                  |    |                 |                |
|                |                  |    |                 |                |
|                |                  |    | COMM            | COAM           |
| PENALTY        |                  |    |                 |                |
| FOP            |                  |    |                 | AMT            |
| FOP            |                  |    |                 | <br>AMT        |
| ENTER PAID/NEW | N ZP/XF AIRPORTS |    | ENTER NEW FB    | C/VALIDITY/BAG |
| BACK TO EXCHAN | NGE TICKET DATA  |    | COMPLETE EXCHAN | GE TRANSACTION |
|                |                  |    |                 |                |

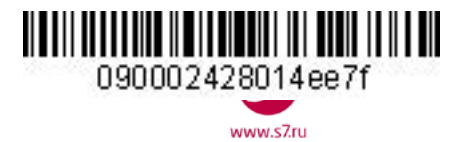

## **5.9. Поля экрана 1МР маски обмена.** Знаком «V» отмечены поля, обязательные для заполнения маски.

| Поле маски     | Описание поля Форматы ввода                                                                                    |   |
|----------------|----------------------------------------------------------------------------------------------------|---|
| ETE:1MP        | Вид экрана и способ тарификации маски                                                                          |   |
| ETX:1MP        | Изменению не подлежит.                                                                                         |   |
| TEST/TICKET MR | Имя пассажира. Автоматически переносится из PNR. Изменению не подлежит                                         |   |
| NEW FARE       | Величина нового тарифа и разница между оплаченным и новым тарифом                                              |   |
|                | При уменьшении величины нового тарифа разница должна быть указана со знаком «минус» ( - ).                     |   |
|                | Формат ввода:                                                                                                  | v |
|                | EUR700/EUR50 — величина нового тарифа больше первоначального на 50 EUR                                         |   |
|                | RUB13000/RUB-200 — величина нового тарифа меньше первоначального на 200RUB                                     |   |
| EQUIV PD       | Эквивалент нового тарифа и разница между оплаченным и новым эквивалентом                                       |   |
|                | При уменьшении величины нового эквивалента разница должна быть указана со знаком «минус».                      |   |
|                | Формат ввода:                                                                                                  |   |
|                | EUR700/EUR50 – величина эквивалента нового тарифа больше первоначального на 50 EUR                             |   |
|                | RUB13000/RUB-200 — величина эквивалента нового тарифа меньше первоначального на 200RUB                         |   |
| PAID T/F/C     | Оплаченные таксы и сборы.                                                                                      |   |
|                | При первичном обмене ЕТ на ЕТ оплаченные таксы вводятся системой автоматически.                                |   |
|                | При вторичном обмене ЕТ на ЕТ, а так же РТ на ЕТ оплаченные таксы могут быть внесены вручную в строгом         |   |
|                | соответствии с билетом, принимаемым к обмену.                                                                  | v |
|                | При возврате оплаченных такс необходимо ввести индикатор возврата R*                                           | v |
|                | Формат ввода:                                                                                                  |   |
|                | RUB271DE — код валюты, величина таксы, код таксы                                                               |   |
|                | R*RUB800YR — индикатор возврата таксы, код валюты, величина таксы, код таксы                                   |   |
| MORE           | Поле перехода на экран 4МР для ввода или изменения дополнительных такс и сборов (если их количество более 19). |   |
|                | Для перехода в поле указывается знак «Х», курсор переводится на поле ENTER ZP/XF AIRPORTS, далее «Enter»       |   |
| NEW T/F/C      | Новые таксы и сборы. Вводятся вручную. При взимании новой таксы или уменьшении величины таксы указывается      |   |
|                | новая величина таксы. При повышении величины таксы указывается сумма добора по таксе. Формат ввода:            |   |
|                | RUB900YR – код валюты, величина таксы, код таксы                                                               | V |
|                | <b>RUB10DE</b> – код валюты, величина добора по таксе, код таксы                                               |   |
|                |                                                                                                    |   |

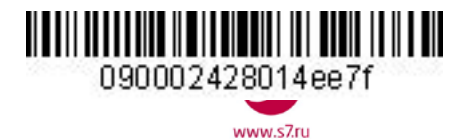

| MORE          | Поде перехода на вторициний акран ЛМР для ввода новых такс и сборов                                               |   |
|---------------|----------------------------------------------------------------------------------------------------|---|
| WORL          | Полок перехода на вторичный экран чит для ввода новых таке и сооров                                               |   |
|               | Переход в экран чир производится при наличии в расчете облее 19 такс и собров.                                    |   |
|               | Для перехода в поле указывается знак « <b>х</b> », курсор переводится на поле ENTER ZP/XF AIRPORTS, далее «Enter» |   |
| NEW FARE CALC | Строка расчета нового тарифа.                                                                                     |   |
|               | Заполняется вручную.                                                                                              |   |
|               | Форматы ввода:                                                                                                    |   |
|               | 17NOV11 OVB S7 MOW13500 S7 LED1520 /-MOW S7 OVB 5200 RUB20220 END                                                 |   |
|               | 17DEC11 OVB S7 X/MOW S7 LED4100 RUB4100 END                                                                       |   |
|               | 23NOV11 OVB S7 MOW81.77BA LON1746.16 NUC1827.93 END ROE0.712992                                                   |   |
|               | 25DEC11 OVB S7 MOW Q1000 19000 RUB20000 END                                                                       |   |
|               | где:                                                                                                    |   |
|               | 15DEC11 – дата вылета по первому полетному сегменту                                                               |   |
|               | <b>ОVB LED MOW LON</b> – коды городов по маршруту                                                                 |   |
|               | Х/ – индикатор пункта трансфера                                                                                   |   |
|               | /- – индикатор наземного участка                                                                                  |   |
|               | <b>S7 ВА</b> – код перевозчика на участке                                                                         |   |
|               | <b>13500, 81.77</b> – стоимость участка                                                                           |   |
|               | RUB20220, NUC1827.93 — величина тарифа в валюте построения                                                        |   |
|               | тарифа (NUC – нейтральные единицы построения)                                                                     |   |
|               | <b>Q1000</b> – дополнительная надбавка к тарифу, установленная правилами применения тарифа. Указывается           |   |
|               | после полетного сегмента, на котором она взимается, перед величиной тарифа, соответствующей этому сегменту.       |   |
|               | END — указатель окончания расчета тарифа                                                                          |   |
|               | <b>ROE0.712992</b> – курс перевода NUC в валюту публикации тарифа                                                 |   |
| СОММ          | Ставка комиссионного вознаграждения в процентах. Поле не заполняется.                                             |   |
| СОАМ          | Сумма комиссионного вознаграждения. Поле не заполняется.                                                          |   |
| PENALTY       | Плата за изменение условий перевозки. Заполняется вручную.                                                        |   |
|               | Форматы ввода:                                                                                                    |   |
|               | RUB1000/OD                                                                                                    |   |
|               | RUB1000/OD/CA                                                                                                    | V |
|               | где:                                                                                                    |   |
|               | RUB1000 — величина сбора в валюте оплаты                                                                          |   |

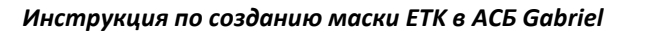

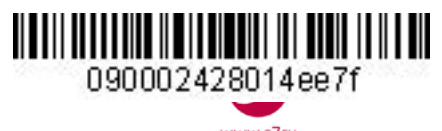

| 1.41                                    |   |   | -  | 7.  |     |  |
|-----------------------------------------|---|---|----|-----|-----|--|
| ~~~~~~~~~~~~~~~~~~~~~~~~~~~~~~~~~~~~~~~ | w | w | .5 | 7.1 | ı u |  |

|                  | <b>/О</b> – обязательные символы                                                                                                    |   |
|------------------|----------------------------------------------------------------------------------------------------|---|
|                  | <b>/СА</b> – форма оплаты сбора (вносится при необходимости)                                                                                                    |   |
| FOP              | /СА – форма оплаты сбора (вносится при необходимости)<br>Форма оплаты для суммы доплаты<br>Подлежит обязательному заполнению. Максимально 60 символов, включая знаки разделения «*»и «/».<br>Коды форм оплаты и форматы ввода:<br>СА – наличные, например<br>СА<br>IN – безналичный расчет, например<br>IN*A*text<br>где:<br>IN - Код формы оплаты INVOICE (2 символа)<br>* - разделительный знак<br>А - индикатор собственных договоров Агента (всегда А)<br>text – свободный текст (буквы, цифры) без пробела, максимально 35 знаков<br>MC – списание денежных средств на ЕМD, например<br>MC4214567867564<br>где, 4214567867564 – номер ЕМD<br>Дополнительно возможные формы оплаты и форматы их ввода указаны в нормативно - методологической | v |
| AMT              | Сумма доплаты по тарифу и таксам. Код валюты и сумма                                                                                                    |   |
|                  | RUB17500                                                                                                    | V |
|                  | EUR355                                                                                                    |   |
| BACK TO NEW      | Поле перехода во вторичный экран 1МР.                                                                                                    |   |
| FARE & FOPS      | Для перехода в поле указывается знак « <b>X</b> », далее «Enter».                                                                                                    |   |
| ВАСК ТО          | Поле возврата в основной экран ОМР.                                                                                                    |   |
| EXCHANGE TICKET  | Для перехода в поле указывается знак « <b>X</b> », далее «Enter».                                                                                                    |   |
| DATA             |                                                                                                    |   |
| ENTER NEW        | Поле перехода во вторичный экран 2МР                                                                                                    |   |
| FBC/VALIDITY/BAG | Для перехода в поле указывается знак « <b>X</b> », далее « <b>Enter</b> ».                                                                                                    |   |

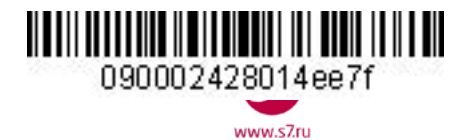

| COMPLETE    | Поле завершения работы с маской обмена.                                        |  |
|-------------|--------------------------------------------------------------------------------|--|
| EXCHANGE    | Для отправки маски в систему в поле вводится знак « <b>Х</b> », далее «Enter». |  |
| TRANSACTION |                                                                                |  |

| 5.10.       | Вид экрана 4МР маски обл | лена                          |
|-------------|--------------------------|-------------------------------|
| ETE:4MP     | TEST/TICKET MR           |                               |
| NEW T/F/C   | :                        |                               |
|             | /                        | //                            |
|             | /                        | //                            |
|             | /                        | //                            |
|             | /                        | //                            |
|             | /                        | //                            |
|             | /                        | //                            |
|             | /                        | //                            |
|             | /                        | //                            |
|             | /                        | //                            |
|             | /                        | ///                           |
|             | /                        | ///                           |
|             | /                        | //                            |
|             | /                        | ///                           |
|             | /                        | // MORE/                      |
| ENTER PAID/ | NEW ZP/XF AIRPORTS _     | BACK TO NEW FARE & FOPS _     |
| BACK TO NEW | FBC/VALIDITY/BAG         | COMPLETE EXCHANGE TRANSACTION |

#### 5.11. Поля экрана 4MP (Tax/Fee/Charge) маски обмена.

| Поле маски            | Описание поля                                                            |  |  |  |  |  |
|-----------------------|--------------------------------------------------------------------------|--|--|--|--|--|
| ETE:1MP               | Вид экрана и способ тарификации маски                                    |  |  |  |  |  |
| ETX:1MP               |                                                                          |  |  |  |  |  |
| TEST/TICKET MR        | Имя пассажира. Переносится из PNR. Изменению не подлежит                 |  |  |  |  |  |
| <b>РАІD T/F/C</b> или | Название дополнительного экрана                                          |  |  |  |  |  |
| NEW T/F/C             |                                                                          |  |  |  |  |  |
| /                     | Поле ввода дополнительных такс (от 28 до 91).                            |  |  |  |  |  |
|                       | Формат ввода: код валюты, величина таксы, код таксы                      |  |  |  |  |  |
|                       | RUB900YR                                                                 |  |  |  |  |  |
|                       | EUR6.43DE                                                                |  |  |  |  |  |
| MORE                  | Переход в экран 5МР производится при наличии в расчете более 91 такс и   |  |  |  |  |  |
|                       | сборов. Для перехода в поле указывается знак « <b>X</b> », далее «Enter» |  |  |  |  |  |
| ENTER PAID/NEW        | Поле перехода на экран 9АМ/9МР для ввода сборов Аэропорта ZP/XF. Для     |  |  |  |  |  |
| ZP/XF AIRPORTS        | перехода в поле указывается знак «Х», далее «Enter». Переход в экран     |  |  |  |  |  |
|                       | 9АМ/9МР производится только при наличии такс ZP/XF в расчете.            |  |  |  |  |  |
| BACK TO NEW           | Поле возврата во вторичный экран 2МР. Для перехода в поле указывается    |  |  |  |  |  |
| FBC/VALIDITY/BAG      | знак « <b>X</b> », далее « <b>Enter</b> ».                               |  |  |  |  |  |
| BACK TO FARE &        | Поле возврата в основной экран ОМР. Для перехода в поле указывается знак |  |  |  |  |  |
| FOPS                  | « <b>X</b> », далее « <b>Enter</b> ».                                    |  |  |  |  |  |
| COMPLETE              | Поле завершения работы с маской обмена. Для перехода в поле              |  |  |  |  |  |
| EXCHANGE              | указывается знак « <b>X</b> », далее « <b>Enter</b> ».                   |  |  |  |  |  |
| TRANSACTION           |                                                                          |  |  |  |  |  |

- **5.11.1.** Переход в дополнительный экран 4MP производится только при наличии в расчете более 19 такс и сборов.
- 5.11.2. Заполнение полей дополнительного экрана 4МР производится при необходимости.

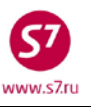

090002428014ee71

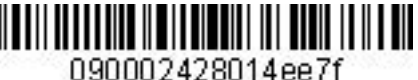

| Инструкция по созданию маски Е | TK | в АСБ | Gabriel |
|--------------------------------|----|-------|---------|
|--------------------------------|----|-------|---------|

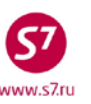

| 5.12.        | Вид экрана 9MP (сборы ZP/XF) маски. |
|--------------|-------------------------------------|
| ETE:9MP      | TEST/TEST MR                        |
| 1 JFK LAX    |                                     |
| ZP TAX BREAD | KDOWN : JFK3.70//////               |
|              | ///////                             |
|              | ///                                 |
| XF TAX BREAD | KDOWN: : JFK4.5_///                 |
|              |                                     |
| BACK TO FAR  | E & FOPS _ ENTER FBC/VALIDITY/BAG _ |

- 5.12.1. Переход в экран 9MP возможен только при наличии сборов ZP/XF в расчете стоимости перевозки.
- 5.12.2. Заполнение и изменение полей дополнительного экрана 9МР производится при необходимости.

## 6. ОСОБЕННОСТИ РАБОТЫ С МАСКАМИ.

6.1. Повторный вызов маски. Если в процессе работы с маской необходимо выйти из нее для просмотра данных PNR или расчета, то после очистки экрана можно повторно вызвать на экран уже заполненную маску. Для этого необходимо указать тип маски и код экрана, в который нужно вернуться, например:

## ETE:1MP

6.2. Выход из маски. При необходимости завершения работы с маской билета до отправки ее в систему используется запрос:

## TCLR:

6.3. Прообраз билета (аудиторский купон). Для вывода прообраза билета на экран используется запрос:

## DMB2418877123/S7/42133333E/555

6.4. Проверка текущего номера билета в стоке агентства. Для проверки используется запрос: DGDI42133333

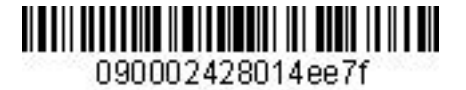

Приложение 1.

Инструкция по созданию маски ЕТК в АСБ Gabriel

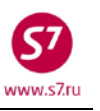

## Оформление электронного билета с автоматической тарификацией

- 1. Условия продажи:
  - 1.1. Оформление перевозки по опубликованному тарифу
  - 1.2. Форма оплаты наличные
  - 1.3. Маршрутная квитанция распечатывается на бумажном носителе.
- **2.** Открыть PNR.

RT:xxxxx

- Вводим в PNR элемент SSR:FOID с паспортными данными пассажира SSR:FOID S7 HK/PP12345678/P1
- Произвести расчет стоимости перевозки.
   FQT: или FGP:
- **5.** Вызвать маску электронного билета с автоматизированным расчетом (ETK:1AP). **ETK:01/P1**

где,

ЕТК: - вызов маски на экран

01 – вариант расчета стоимости бронирования

6. Заполнить поля маски

#### 6.1. Вид экрана ЕТК:1АР

| ETK:1AP TES     | T/TICKET MR  |           |                    |          |
|-----------------|--------------|-----------|--------------------|----------|
| PSGRINFO        |              | SPONSOR   |                    |          |
| FARE 1/RLERT    | /RUB30600    | COMM COAM |                    |          |
| AGT 133         | SRPT         | TOUR      |                    |          |
| IR(Y,N,E) Y EMA | IL           |           |                    |          |
| FOP CA          |              |           | AMT                |          |
| FOP             |              |           | AMT                |          |
| ENDO S7 ONLY/RE | F/CHNG/RESTR |           |                    |          |
|                 |              |           |                    |          |
|                 |              |           |                    |          |
|                 |              |           |                    |          |
|                 |              |           |                    |          |
|                 |              |           | COMPLETE TICKET IS | SUANCE X |
|                 |              |           |                    |          |

6.2. В экране 1АР маски с автоматической тарификацией 1АР заполняются поля:

- IR (Y, N, E) индикатор печати маршрутной квитанции
- **FOP** форма оплаты

6.3. Для завершения работы с маской в поле COMPLETE TICKET ISSUANCE указываем X.

6.4. Ответ системы после завершения работы с маской

| OK ET 2410433541 5          | TICKET TOTAL: RUB30600 | /P1 -RT:TMDHT _ |
|-----------------------------|------------------------|-----------------|
| TRANSACTION TOTAL: RUB30600 | /P1                    | *ETKT COMPLETE* |

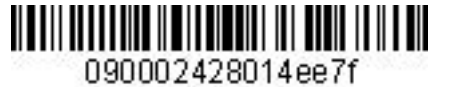

www.s7ri

Инструкция по созданию маски ETK в ACБ Gabriel

7. Детали билета:

TKT NBR: 4212410433541 ISSUING CITY: OVB ISSUING OFFICE: 33333333 NAME: TEST/TICKETMR ORIG/DEST:OVBOVB NBR OF TKTS ISSUED:001 TTL NBR OF SEGS:002 CP S FRM/TO A/L FLT CLS DATE TIME ST FBC BAG RLOC STATUS 1-0 OVBVVO S7 3271 R 02DEC14 0005 OK RLERT 1PC TMDHT OPEN FOR USE NV 02DEC14/02DEC14 2-0 VVOOVB S7 3272 R 09DEC14 2030 OK RLERT 1PC TMDHT OPEN FOR USE NV 09DEC14/09DEC14 \*\*ENDORSEMENTS/FARE CALCULATION\*\* ER:S7 ONLY/REF/CHNG/RESTR FARE CALCULATION/LADDER FARE CALC INDICATOR: 0 OVB S7 VVO14400S7 OVB14400RUB28800END \*\* FARE BREAKDOWN / FOP / TOUR CODE \*\* **\*TKT FARE DATA\*** \* AUDITOR 28800 BASE:RUB BASE:RUB 28800 EQUIV: EQUIV: T/F/C:RUB 1800 T/F/C:RUB 1800 TTL:RUB 30600 TTL:RUB 30600 \* TAX/FEE/CHARGE DETAIL: TAX:RUB 1800YR TOUR CODE : FOP:CA FOPAMT:30600 COMM AMT: COMM RATE: \*\* ADDITIONAL PASSENGER INFORMATION \*\* ISSUING SYSTEM/RLOC:S7/TMDHT PSGR TYPE:ADULT DATE OF ISSUE: 11NOV14 PSGR PHONE: INVOICE NBR: FOID:PP/12345678

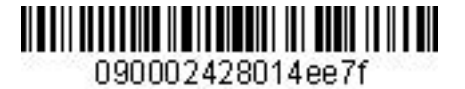

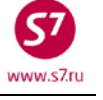

#### Приложение 2

### Оформление электронного билета с полуавтоматической маской

- 1. Условия продажи:
  - 1.1. Оформление перевозки по опубликованному тарифу
  - 1.2. Форма оплаты безналичный расчет
  - 1.3. Маршрутная квитанция отправляется на электронный адрес пассажира.
- 2. Открыть PNR.

RT:xxxxx

- Вводим в PNR элемент SSR:FOID с паспортными данными пассажира SSR:FOID S7 HK/PP12345678/P1
- Произвести расчет стоимости перевозки.
   FQT: или FGP:
- 5. Вызвать маску электронного билета с полуавтоматической тарификацией (ЕТК:1АМ). ЕТК:01/XX/P1

где,

ЕТК: - вызов маски на экран

- 01 вариант расчета стоимости бронирования
- 6. Заполнить поля экранов маски.
  - **6.1.** Экран 1АМ.

6.1.1. Вид экрана ЕТК:1АМ

| ETK:1AM TE      | ST/TICKET MR         |                        |                    |           |
|-----------------|----------------------|------------------------|--------------------|-----------|
| PSGRINFO        |                      | SPONSOR                |                    |           |
| AGT 133         | SRPT                 | TOUR                   |                    |           |
| IR(Y,N,E) E EMA | AIL TECT@S7.RU       |                        |                    |           |
| FOP CA          |                      |                        | AMT                |           |
| FOP             |                      |                        | AMT                |           |
| ENDO INCL VAT2  | 013.56RUB S7 ONLY/NC | N-REF/CHNG/RESTR       |                    |           |
| FARE RUB11400   | EQUIV PD             | COMM                   | COAM               | _         |
| FARE CALC 05DE  | C140VB S7 MOW5700S7  | OVB5700RUB11400        |                    |           |
| TAX/FEE/CHARGE  | : RIIB1800YR         |                        | /                  | /         |
| IM/ I BB/ CIMCB | /                    |                        | ··                 | /         |
|                 | /                    |                        | ··                 | /         |
|                 |                      |                        | ·                  | /         |
|                 | ,                    |                        | /                  | /         |
|                 | ,                    |                        | /                  | /         |
|                 | /                    |                        | /                  | / MORE    |
| ENTER FBC/VALI  | DITY/BAG X_ ENTER    | _,<br>ZP/XF AIRPORTS _ | COMPLETE TICKET IS | SSUANCE _ |

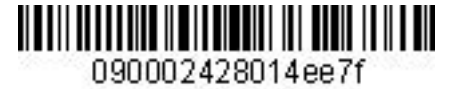

Инструкция по созданию маски ЕТК в АСБ Gabriel

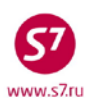

6.1.2. В экране 1АМ полуавтоматической маски заполняются поля:

- IR (Y, N, E) индикатор печати маршрутной квитанции
- EMAIL адрес электронной почты
- FOP форма оплаты
- ENDO вносятся необходимые ограничения по тарифу.

#### 6.2. Экран 2АМ

- 6.2.1. Экран 2AM полуавтоматической маски заполняется автоматически данными из расчета перевозки. Изменение данных производится при необходимости.
- 6.2.2. Для перехода в экран 2AM в поле ENTER FBC/VALIDITY/BAG указываем X и далее ENTER

| ENTER       | FBC/VALIDITY/BAG X       | ENTER ZP/XF ATRPORTS | COMPLETE TICKET ISSUANCE  |  |
|-------------|--------------------------|----------------------|---------------------------|--|
| TT 1 T TT 1 | IDC/ VIIIIIDIII/ DIIC II |                      | COMPETE TECHET TODOUMCE _ |  |

6.2.3. Вид маски ЕТК:2АМ

| ETK:2AM TEST/TICKET MR |      |      |            |         |                |      |     |         |     |         |     |
|------------------------|------|------|------------|---------|----------------|------|-----|---------|-----|---------|-----|
|                        | SEGI | MENT | *          | DATE    | FBC/DESIGNATOR | CODE | NVB |         | NVA |         | BAG |
| 1                      | OVB  | DME  | <b>Q</b> _ | 05DEC14 | QPORT          |      | NVB | 05DEC14 | NVA | 05DEC14 | 1PC |
| 2                      | DME  | OVB  | <b>Q</b> _ | 15DEC14 | QPORT          |      | NVB | 15DEC14 | NVA | 15DEC14 | 1PC |
|                        |      |      |            |         |                |      |     |         |     |         |     |

BACK TO FARE & FOPS \_

COMPLETE TICKET ISSUANCE X

## 6.2.4. Для возврата в экран 1AM в поле BACK TO FARE & FOPS указываем X и далее ENTER BACK TO FARE & FOPS X COMPLETE TICKET ISSUANCE \_

6.3. Экран 9AM – ZP/XF AIRPORTS не заполняется, т.к. в маршруте отсутствуют таксы ZP и XF.

6.3.1. В случае наличия такс ZP/XF и при необходимости их корректировки для перехода в экран 9AM в поле ENTER ZP/XF AIRPORTS указываем X и далее ENTER

ENTER FBC/VALIDITY/BAG\_ ENTER ZP/XF AIRPORTS X COMPLETE TICKET ISSUANCE \_

6.4. Для завершения работы с маской в поле COMPLETE TICKET ISSUANCE указываем X. Завершение работы с маской возможно из экранов 1AM и 2AM.

| BACK TO FARE & FOPS_ | COMPLETE TICKET ISSUANCE X |
|----------------------|----------------------------|
|                      |                            |

#### 6.5. Ответ системы после завершения работы с маской:

| OK ET 2410433542 6          | TICKET TOTAL: RUB13200 | /P1  | -RT:TMDKN _ |
|-----------------------------|------------------------|------|-------------|
| TRANSACTION TOTAL: RUB13200 | /P1                    | *ETK | T COMPLETE* |

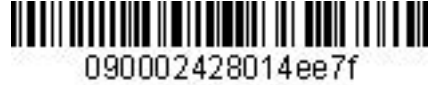

7. Детали билета: TKT NBR: 4212410433542 ISSUING CITY: OVB ISSUING OFFICE: 33333333 NAME: TEST/TICKETMR ORIG/DEST:OVBOVB NBR OF TKTS ISSUED:001 TTL NBR OF SEGS:002 CP S FRM/TO A/L FLT CLS DATE TIME ST FBC BAG RLOC STATUS 1-O OVBDME S7 178 Q 05DEC14 0720 OK QPORT 1PC TMDKN OPEN FOR USE NV 05DEC14/05DEC14 2-0 DMEOVB S7 179 Q 15DEC14 1110 OK QPORT 1PC TMDKN OPEN FOR USE NV 15DEC14/15DDEC14 \*\*ENDORSEMENTS/FARE CALCULATION\*\* ER: INCL VAT2013.56RUB S7 ONLY/NON-REF/CHNG/RESTR FARE CALCULATION/LADDER FARE CALC INDICATOR: 9 05DEC14OVB S7 MOW5700S7 OVB5700RUB11400END \*\* FARE BREAKDOWN / FOP / TOUR CODE \*\* **\*TKT FARE DATA\*** \* AUDITOR BASE:RUB 11400 BASE:RUB 11400 EQUIV: EQUIV: T/F/C:RUB 1800 T/F/C:RUB 1800 TTL:RUB 13200 TTL:RUB 13200 \* TAX/FEE/CHARGE DETAIL: TAX:RUB 1800YR TOUR CODE : FOP:CA FOPAMT:13200 COMM AMT: COMM RATE: \*\* ADDITIONAL PASSENGER INFORMATION \*\* PSGR TYPE:ADULT ISSUING SYSTEM/RLOC:S7/TMDKN DATE OF ISSUE: 11NOV14 PSGR PHONE:7777777 INVOICE NBR: FOID:PP/12345678

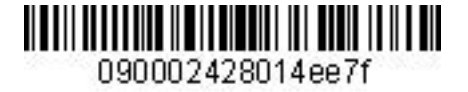

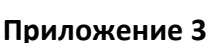

## Оформление электронного билета с ручной тарификацией

1. Условия продажи:

1.1. Оформление билета ребенку до 2-х лет, не занимающего место.

1.2. Ребенок добавляется в ранее оформленное бронирование родителей.

- **2.** Оформление производится по тарифу, указанному в билете взрослого пассажира, с применением скидки IN в соответствии с правилами тарифа. Курс для расчета эквивалента тарифа применяется на дату оформления билета ребенка.
- **3.** Открыть PNR.

RT:xxxxx

- 4. Внести в бронирование элемент SSR:FOID с паспортными данными пассажира SSR:FOID S7 HK/PP12345678/INF1/P1
- 5. Произвести ручную тарификацию PNR: **ТКТ:**
- 6. Вызвать маску электронного билета с ручной тарификацией (ЕТК:1МР). ETK: XX/INF1
- 7. Заполнить поля экранов маски.
  - 7.1. Экран 1МР.

|                                      | ICKET INF                                                             |                |                           |                                   |
|--------------------------------------|-----------------------------------------------------------------------|----------------|---------------------------|-----------------------------------|
| PSGRINFO 01JUN13                     |                                                                       | SPONSOR        |                           |                                   |
| AGT 2494                             | SRPT                                                                  | TOUR           |                           | _                                 |
| IR(Y,N,E) Y EMAIL                    |                                                                       |                |                           |                                   |
| FOP CA                               |                                                                       |                |                           | _AMT                              |
| FOP                                  |                                                                       |                |                           | _AMT                              |
| ENDO S7 ONLY/NON-R                   | REF/CHNG/RESTR/1EUR                                                   | =43.00RUB      |                           |                                   |
| FARE EUR19.00                        | EOUITY PD RUB820                                                      | СОММ           | COAM                      |                                   |
| FARE CALC 05DEC140                   | $\sim$ $\sim$ $\sim$ $\sim$ $\sim$ $\sim$ $\sim$ $\sim$ $\sim$ $\sim$ | 98NIIC24.98END | ROE0.760562               |                                   |
|                                      |                                                                       | _              | _                         |                                   |
|                                      |                                                                       |                |                           |                                   |
|                                      |                                                                       |                |                           |                                   |
|                                      |                                                                       |                |                           |                                   |
|                                      |                                                                       |                |                           |                                   |
|                                      |                                                                       |                |                           |                                   |
| TAX/FEE/CHARGE :                     | /                                                                     |                | /                         | /                                 |
| TAX/FEE/CHARGE :<br>/                | /<br>/<br>/                                                           |                | /                         | /                                 |
| TAX/FEE/CHARGE :<br>/                | //<br>//<br>//                                                        |                | /<br>/                    | /<br>/                            |
| TAX/FEE/CHARGE :<br>/<br>/           | /<br>//<br>//                                                         |                | /<br>/<br>/               | /<br>/<br>/                       |
| TAX/FEE/CHARGE :<br>/<br>/<br>/      | //////////////////////////////////////                                |                | /<br>/<br>/<br>/          | /<br>/<br>/                       |
| TAX/FEE/CHARGE :<br>/<br>/<br>/      | //<br>//<br>//<br>//<br>//                                            |                | /<br>/<br>/<br>/          | //<br>/<br>/<br>/                 |
| TAX/FEE/CHARGE :<br>/<br>/<br>/<br>/ | //<br>//<br>//<br>//<br>//<br>//                                      |                | /<br>_/<br>_/<br>_/<br>_/ | //<br>/<br>/<br>/<br>/<br>/ MORE/ |

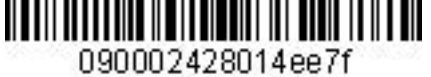

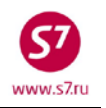

В экране 1МР маски с ручной тарификацией заполняются поля:

- IR (Y, N, E) индикатор печати маршрутной квитанции
- FOP форма оплаты
- ENDO ограничения, курс перевода валют
- FARE величина тарифа в валюте публикации;
- EQUIV PD эквивалент оплаченного тарифа в валюте оплаты
- FARE CALC строка расчета тарифа
- **TAX/FEE/CHARGE** таксы и сборы по маршруту (в данном случае нет).

 7.1.1. Для перехода в экран 2MP в поле ENTER FBC/VALIDITY/BAG указывается X и ENTER

 ENTER FBC/VALIDITY/BAG X

 ENTER ZP/XF AIRPORTS \_ COMPLETE TICKET ISSUANCE \_

**7.2.** Экран 2МР

| ETK: 2MP TEST/TICKET INF<br>SEGMENT * DATE FBC/DESIGNATOR CODE NVB NVA BAG<br>1 OVB DME N 05DEC14 NPOMOW/IN90 NVB 05DEC14 NVA 05DEC14 1PC                                            |
|----------------------------------------------------------------------------------------------------|
| SEGMENT * DATE       FBC/DESIGNATOR CODE       NVB       NVA       BAG         1 OVB DME N       05DEC14       NPOMOW/IN90       NVB       05DEC14       NVA       05DEC14       1PC |
| 1 OVB DME N 05DEC14 NPOMOW/IN90 NVB 05DEC14 NVA 05DEC14 1PC                                                                                                    |
|                                                                                                    |
| 2 DME MUC N_ 06DEC14 NVB 06DEC14 NVA 06DEC14                                                                                                    |
|                                                                                                    |
|                                                                                                    |
| BACK TO FARE & FOPS _ COMPLETE TICKET ISSUANCE X                                                                                                    |

7.2.2. В экране 2МР маски с ручной тарификацией заполняются поля:

- FBC/DESIGNATOR CODE вид тарифа, разделитель /, код скидки IN90 90%
- NVB/NVA срок годности тарифа
- ВАС бесплатная норма провоза багажа

7.2.3. Если нужно вернуться в экран 1MP в поле **BACK TO FARE & FOPS** указывается X и далее **ENTER** 

| BACK TO FARE & FOPS X | COMPLETE TICKET I | SSUANCE _ |
|-----------------------|-------------------|-----------|

7.3. Экран 4МР не заполняется, т.к. количество такс и сборов в маршруте не превышает 27.

**7.4.** Экран 9МР не заполняется, т.к. в маршруте отсутствуют таксы ZP и XF.

# **7.5.** Для завершения работы с маской в поле **COMPLETE TICKET ISSUANCE** указывается **X.** Завершение работы с маской возможно из экранов **1MP** и **2MP**.

| BACK TO FARE & FO | PS | COMPLETE TICH | KET ISSUANCE X |
|-------------------|----|---------------|----------------|
|                   |    |               |                |

## 7.6. Ответ системы после завершения работы с маской:

| OK ET 2410472601 5        | TICKET TOTAL: RUB820 | /INF -RT:T4B75 _ |
|---------------------------|----------------------|------------------|
| TRANSACTION TOTAL: RUB820 | /INF                 | *ETKT COMPLETE*  |

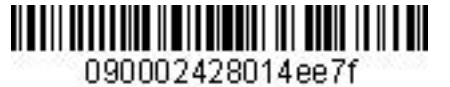

8. Детали билета TKT NBR: 4212410472601 ISSUING CITY: OVB ISSUING OFFICE: 00000022 NAME: TEST/TICKET ORIG/DEST:OVBMUC NBR OF TKTS ISSUED:001 TTL NBR OF SEGS:002 CP S FRM/TO A/L FLT CLS DATE TIME ST FBC BAG RLOC STATUS 1-0 OVBDME S7 178 N 05DEC14 0620 NS NPOMOW I1PC T4B75 OPEN FOR USE NV 05DEC14/05DEC14 2-0 DMEMUC S7 795 N 06DEC14 0815 NS NPOMOW I1PC T4B75 OPEN FOR USE NV 06DEC14/06DEC14 \*\*ENDORSEMENTS/FARE CALCULATION\*\* ER: S7 ONLY/NON-REF/CHNG/RESTR/1EUR=43.00RUB FARE CALCULATION/LADDER FARE CALC INDICATOR: 9 05DEC14OVB S7 MOW S7 MUC24.98NUC24.98END ROE0.760562 \*\* FARE BREAKDOWN / FOP / TOUR CODE \*\* \*TKT FARE DATA\* \* AUDITOR BASE:EUR 19.00 BASE:EUR 19.00 EQUIV:RUB 820 EQUIV:RUB 820 TTL:RUB 820 TTL:RUB 820 \* TAX/FEE/CHARGE DETAIL: TOUR CODE : FOP:CA FOPAMT:820 COMM AMT: COMM RATE: \*\* ADDITIONAL PASSENGER INFORMATION \*\* PSGR TYPE: INFANT WITHOUT SEAT ISSUING SYSTEM/RLOC:S7/T4B75 DATE OF ISSUE: 15NOV14 PSGR PHONE: INVOICE NBR: OPTIONAL NAME DATA:01NOV14 FOID:PP/12345678

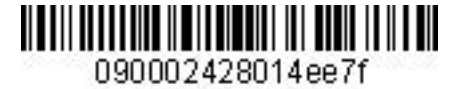

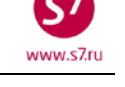

## Приложение 4

## Обмен бумажного билета на электронный билет с взиманием платы за изменение условий перевозки

- 1. Условия продажи:
  - 1.1. Переоформление полностью неиспользованного билета
  - 1.2. Изменение даты с взиманием платы за изменение условий перевозки.
  - 1.3. Добора по тарифу/таксам нет

## 2. Вид первоначального билета:

|                        |                           | 0000022310CT14 |
|------------------------|---------------------------|----------------|
| INCL VAT 2095.93RUB/S7 | ONLY/R T0FB2              | S7 TEST QAA    |
| EF/CHNG/RESTR          |                           | FRUNZE 4       |
|                        |                           | NOVOSIBIRSK    |
| TEST/TICKET MR         |                           | 02494          |
|                        |                           |                |
| NOVOSIBIRSK S7         | 178 R 01DEC 0620 OK RLERT | 01DEC14 1PC    |
| MOSCOW DOMODEDOVO S7   | 179 R 12DEC 1105 OK RLERT | 12DEC14 1PC    |
| NOVOSIBIRSK            | = V O I D =               |                |
| VOID                   | = V O I D =               |                |
| VOID                   |                           |                |
| RUB 18800 OVB S7 MOW9  | 400S7 OVB9400RUB18800END  |                |
|                        |                           |                |
| YR 1800                |                           |                |
|                        | CASH                      |                |
|                        |                           |                |
| RUB 20600              | 2410 488595 4             |                |

- 3. Внести изменения в PNR.
- 4. Произвести ручную тарификацию PNR: **ТКТ:**
- **5.** Вызвать маску обмена бумажного билета на электронный билет командой: **ETX:XX/P1**
- 6. Заполнить поля экранов маски ЕТХ.6.1. Экран ЕТХ:ОМР.

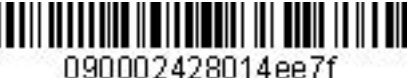

| 6.1.1. Вид экрана ETX:0MP       |                  |                  |              |
|---------------------------------|------------------|------------------|--------------|
| ETX:0MP TEST/TICKET MR          |                  |                  |              |
| PSGRINFO                        | SPONSOR          |                  |              |
| AGT 2494 SRPT                   | TOUR             |                  |              |
| IR(Y,N,E) Y EMAIL               |                  |                  |              |
| EXCHANG                         | E DOCUMENT 1     | DOC TYPE         | DE           |
| DOC NBRS 4212410488595          | CITY OVB DAT     | E 310CT14 OFFICE | 00000221     |
| CPN NBRS 12                     |                  | TOTAL AMT        | RUB20600     |
| EXCH FOP CA                     |                  | AMT              |              |
| EXCH FOP                        |                  | AMT              |              |
| EXCHANG                         | E DOCUMENT 2     | DOC TYPE         |              |
| DOC NBRS                        | CITY DAT         | E OFFICE         |              |
| CPN NBRS                        |                  | TOTAL AMT        |              |
| EXCH FOP                        |                  | AMT              |              |
| EXCH FOP                        |                  | AMT              |              |
| ORIGINAL                        | ISSUE DOCUMENT   | O&D              | OVBOVB       |
| DOC NBRS                        | CITY DAT         | E OFFICE         |              |
| NEW ENDO S7_ONLY_REF/CNHG_RESTR |                  |                  |              |
|                                 |                  |                  |              |
| ENTER NEW FBC/VALIDITY/BAG X    | ENTER NEW FARE/T | AXES/ADC OR REFU | ND PAYMENT _ |

## 6.1.2. В экране ОМР заполняются поля:

- IR (Y, N, E) индикатор печати маршрутной квитанции
- DOC TYPE тип операции обмена документа (DE)
- DOC NBRS номер документа, принимаемого к обмену
- СІТҮ код города оформления документа, принимаемого к обмену
- **DATE** дата оформления документа, принимаемого к обмену
- **OFFICE** номер (валидатор) офиса, оформившего билет, принимаемый к обмену
- CPN NBRS номера неиспользованных купонов документа, принимаемого к обмену
- ТОТАL AMT полная сумма по документу, принимаемому к обмену
- **ЕХСН FOP** форма оплаты документа, принимаемого к обмену
- О&D пункты начала и окончания перевозки
- NEW ENDO ограничения по новому билету, курс перевода валют •

## 6.1.3. Для перехода в экран 2MP в поле NEW FBC/VALIDITY/BAG указывается X и далее ENTER

| ENTER NEW FBC/VALIDITY/BAG X ENTER NEW FARE/TAXES/ADC OR REFUND PAYMENT |  |
|-------------------------------------------------------------------------|--|
|-------------------------------------------------------------------------|--|

#### **6.2.** Экран ETX:2MP

| 6.2.1. Вид экрана ETX:2MP          |                                 |
|------------------------------------|---------------------------------|
| ETX:2MP TEST/TICKET MR             |                                 |
| SEGMENT * DATE FBC/DESIGNATOR CODE | NVB NVA BAG                     |
| 1 OVB DME R_ 01DEC14 RLERT         | NVB 01DEC14 NVA 01DEC14 1PC     |
| 2 DME OVB R_ 12DEC14               | NVB 12DEC14 NVA 12DEC14         |
|                                    |                                 |
|                                    |                                 |
| BACK TO NEW FARE & FOPS X          | BACK TO EXCHANGE TICKET DATA _  |
|                                    | COMPLETE EXCHANGE TRANSACTION _ |

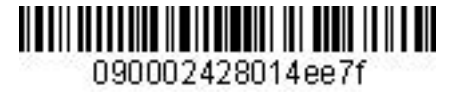

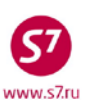

- 6.2.2. В экране 2МР заполняются поля:
  - FBC/DESIGNATOR CODE вид тарифа, код скидки при ее наличии
  - NVА срок годности тарифа
  - ВАС бесплатная норма провоза багажа

## 6.2.3. При необходимости возврата в экран ОМР в поле **BACK TO EXCHANGE TICKET DATA** указывается **X** и далее **ENTER**

| BACK TO NEW FARE & FOPS _ | BACK TO EXCHANGE TICKET DATA X  |
|---------------------------|---------------------------------|
|                           | COMPLETE EXCHANGE TRANSACTION _ |
|                           |                                 |

## 6.2.4. Для перехода в экран 1MP в поле **BACK TO NEW FARE & FOPS** указывается **X** и далее **ENTER**

| BACK TO NEW FARE & FOPS X | BACK TO EXCHANGE TICKET DATA _ |
|---------------------------|--------------------------------|
|                           | COMPLETE EXCHANGE TRANSACTION  |

### 6.3. Экран ЕТЕ:1МР

6.3.1. Вид экрана ЕТЕ:1МР

|                                                                  | ESI/IICKEI MK                                       |                            |                                                 |                                   |
|------------------------------------------------------------------|-----------------------------------------------------|----------------------------|-------------------------------------------------|-----------------------------------|
| NEW FARE RUB1                                                    | .8800/                                              | EQUIV                      | PD/                                             |                                   |
| PAID T/F/C                                                       | : _RUB18003                                         | YR/                        | /                                               | /                                 |
| ·                                                                | /                                                   | /                          | /                                               | /                                 |
|                                                                  | /                                                   | /                          | /                                               | /                                 |
|                                                                  | /                                                   | /                          | /                                               | / MORE                            |
| NEW T/F/C                                                        | :                                                   | //                         | //                                              | /                                 |
|                                                                  | /                                                   | //                         | //                                              | /                                 |
|                                                                  | /                                                   | /                          | //                                              | /                                 |
|                                                                  |                                                     |                            |                                                 |                                   |
| NEW FARE CALC                                                    | /<br>C 01DEC14 OVB ST                               | //<br>7 Mow 9400 s7 ovb    | //<br>9400 RUB18800 END_                        | / MORE                            |
| NEW FARE CALC                                                    | /<br>C 01DEC14 OVB ST                               | /<br>7 MOW 9400 S7 OVB     | /9400 RUB18800 END                              | / MORE                            |
| NEW FARE CALC                                                    | /<br>C 01DEC14 OVB ST                               | /<br>7 MOW 9400 S7 OVB     | /9400 RUB18800 END_                             | / MORE                            |
| NEW FARE CALC<br>PENALTY RUB10<br>FOP CA                         | /<br>C 01DEC14 OVB S7                               | /<br>7 MOW 9400 S7 OVB     | /9400 RUB18800 END_<br>COMM                     | / MORE<br>COAM<br>AMT RUB0        |
| NEW FARE CALC<br>PENALTY RUB10<br>FOP CA<br>FOP                  | /<br>2 01DEC14 OVB ST                               | /<br>7 MOW 9400 S7 OVB     | /9400 RUB18800 END_<br>COMM                     | / MORE<br>COAM<br>AMT RUB0<br>AMT |
| NEW FARE CALC<br>PENALTY RUB10<br>FOP CA<br>FOP<br>ENTER PAID/NE | /<br>C 01DEC14 OVB ST<br>000/OD<br>EW ZP/XF AIRPORT | /<br>7 MOW 9400 S7 OVB<br> | /<br>9400 RUB18800 END_<br>COMM<br>ENTER NEW FE | / MORE                            |

6.3.2. В экране 1МР заполняются поля:

- NEW FARE величина нового тарифа
- **PAID T/F/C** оплаченные таксы первоначального билета
- NEW FARE CALC строка расчета по новому тарифу
- **PENALTY** величина платы за изменение условий перевозки
- FOP форма оплаты
- AMT доплата по билету (добор по тарифу и таксам, без учета Penalty)

6.4. Экран 4МР не заполняется, т.к. количество такс и сборов в маршруте не превышает 27.

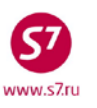

6.5. Экран 9MP не заполняется, т.к. в маршруте отсутствуют таксы ZP и XF.

**6.6.** Для завершения работы с маской в поле **COMPLETE EXCHANGE TRANSACTION** указывается **X**. Завершение работы с маской возможно из экранов **1MP** и **2MP**.

| ENTER PAID/NEW ZP/XF AIRPORTS _ | ENTER NEW FBC/VALIDITY/BAG _    |
|---------------------------------|---------------------------------|
| BACK TO EXCHANGE TICKET DATA _  | COMPLETE EXCHANGE TRANSACTION X |

| OK ET 24104885        | 596 5            | TICKE           | T TOTAL: RUBOA       | /P1 -RT:TOFB2 _            |
|-----------------------|------------------|-----------------|----------------------|----------------------------|
| TRANSACTION TO        | OTAL: RUB10      | 00 /P1          | PNLT: RUB1000        | *ETKT COMPLETE*            |
| где:                  |                  |                 |                      |                            |
| TICKET TO             | OTAL: RUB 0A     | – сумма до      | бора по билету       |                            |
| TRANSAC               | TION TOTAL:      | – общая су      | мма, взимаемая с пас | ссажира                    |
| PNLT: RU              | B1000            | – плата за      | изменение условий    | перевозки, отраженная в по |
|                       |                  | Penalty         |                      |                            |
|                       | TO GUIDOTO       | renarcy         |                      |                            |
| <b>7.</b> детали ново |                  | TANTNA          |                      |                            |
| NAME. TECT/TT         | 10488396         | ISSUING         | CITY: OVB ISSUIN     | G OFFICE: 00000022         |
| NAME: IESI/II(        | CLEIMK           | רפיזופס.        |                      | ECG.002                    |
| CD C EDM/TO A         |                  | JF IKIS ISSUED: |                      |                            |
| 1 O OVEDME C          | 7 170 D          | DATE TIME S     | TFBC BAG RLOC        | SIAIUS                     |
| I-O OVEDME S          | / 1/0 K          | 01DEC14 0620 (  | NU OIDECIA/OIDE      | 2 OPEN FOR USE             |
|                       | 7 170 D          | 1200014 1105 0  | NV OIDECI4/OIDE      | CIA<br>2 ODEN FOD HCF      |
| Z-O DMEOVE S          | / 1/9 K          | IZDECI4 II05 (  | 12  DEC 14/12  DEC   | 2 OPEN FOR USE             |
| **ENDORSEMENTS        | S/FARE CALCI     | ILATION**       | NV IZDECI4/IZDE      |                            |
| ER:S7 ONLY REP        | F/CNHG REST      | R               |                      |                            |
| FARE CALCULAT         | ION/LADDER       | -               | FARE CALC INDIC      | ATOR: 1                    |
| 01DEC14 OVB S         | 7 MOW 9400 S     | 57 OVB 9400 RUE | 318800 END           |                            |
| ** FARE BREAKI        | DOWN / FOP       | / TOUR CODE **  |                      |                            |
| *TKT FARE DATA        | 7*               | * AUDITOR       |                      |                            |
| BASE:RUB              | 18800            | BASE:RUB        | 18800                |                            |
| EQUIV:RUB             | RUB              | EQUIV:RUB       | RUB                  |                            |
| T/F/C:RUB             | 0                | T/F/C:RUB       | 0                    |                            |
| TTL:RUB               | 0A               | TTL:RUB         | 0A                   |                            |
| * TAX/FEE/CHAP        | RGE DETAIL:      |                 |                      |                            |
| PD-TAX:RUB            | 18003            | YR              |                      |                            |
| PENALTY:RUB           | 1000 OD          |                 |                      |                            |
| TOUR CODE :           |                  |                 |                      |                            |
| FOP:CA                |                  |                 |                      |                            |
| FOPAMT:0              |                  | COMM AMT:       | COMM RATE:           |                            |
| FOP:CA                |                  |                 |                      |                            |
| FOPAMT:               |                  |                 |                      |                            |
| EXCHANGE/REIS:        | SUE DOCUMENT     | rs:OR/OVB/310C1 | 14/00000022          |                            |
| 4212410488595         |                  |                 |                      |                            |
| **                    | ADDITIONAL       | PASSENGER INFO  | RMATION **           |                            |
| PSGR TYPE:ADUI        |                  | ISSUIN          | IG SYSTEM/RLOC:S7/T  | 0FB2                       |
| DATE OF ISSUE:        | <b>:</b> 310CT14 |                 |                      |                            |
| DGGD DUCNE.           |                  |                 |                      |                            |

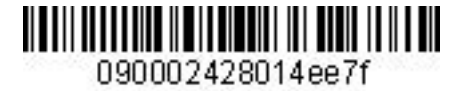

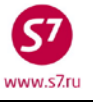

## Приложение 5

## Обмен электронного билета на электронный билет с добором по тарифу, с повышением величин такс, взиманием платы за изменение условий

перевозки

- 1. Условия продажи:
  - 1.1. Переоформление полностью неиспользованного билета
  - 1.2. Изменение даты с изменением уровня тарифа
  - 1.3. Повышение величин такс
  - 1.4. Взимание платы за изменение условий перевозки.

2. Вид первоначального билета:

| TKT NBR: 42124105      | 514816 IS         | SSUING CITY: OVB  | ISSUING OFFICE:   | 24242422 |
|------------------------|-------------------|-------------------|-------------------|----------|
| NAME: TEST/TICKET      | 'MR               |                   |                   |          |
| ORIG/DEST:DMEDME       | NBR OF TKTS       | ISSUED:001 TTL    | NBR OF SEGS:002   |          |
| CP S FRM/TO A/L F      | 'LT CLS DATE      | TIME ST FBC       | BAG RLOC STATUS   |          |
| 1-0 DMEMUC S7 7        | 95 Q 28NOV14      | 0820 OK QPORT     | 1PC VZMKL OPEN FO | DR USE   |
|                        |                   | NV 28N0           | OV14/28NOV14      |          |
| 2-0 MUCDME S7 7        | 96 Q 11DEC14      | 0930 OK QPORT     | 1PC VZMKL OPEN FO | DR USE   |
|                        |                   | NV 11D            | EC14/11DEC14      |          |
| **ENDORSEMENTS/FA      | RE CALCULATION*   | *                 |                   |          |
| ER: S7 ONLY/NON-RE     | EF/CHNG/RESTR/1E  | UR-47.000000RUB   |                   |          |
| FARE CALCULATION/      | LADDER            | FARE CA           | ALC INDICATOR: 0  |          |
| MOW S7 MUC89.71S7      | MOW89.71NUC179    | .42END ROE0.72448 | 38                |          |
| ** FARE BREAKDOWN      | I / FOP / TOUR CO | ODE **            |                   |          |
| <b>*TKT FARE DATA*</b> | * AUI             | DITOR             |                   |          |
| BASE:EUR 13            | 0.00 BASE:        | EUR 130.00        |                   |          |
| EQUIV:RUB              | 6110 EQUIV:       | RUB 6110          |                   |          |
| T/F/C:RUB              | 5323 T/F/C:1      | RUB 5323          |                   |          |
| TTL:RUB 1              | .1433 TTL:        | RUB 11433         |                   |          |
| * TAX/FEE/CHARGE       | DETAIL:           |                   |                   |          |
| TAX:RUB                | 261DE T2          | AX:RUB 3          | 530Y TAX:RUB      | 949RA    |
| TAX:RUB                | 3760YR            |                   |                   |          |
| TOUR CODE :            |                   |                   |                   |          |
| FOP:CA                 |                   |                   |                   |          |
| FOPAMT:11433           | COMM 2            | AMT: COMI         | M RATE:           |          |
| ** ADD                 | ITIONAL PASSENG   | ER INFORMATION ** | *                 |          |
| PSGR TYPE:ADULT        |                   | ISSUING SYSTEM/I  | RLOC:S7/VZMKL     |          |
| DATE OF ISSUE: 14      | JUN14             |                   |                   |          |
| PSGR PHONE:            |                   | INVOICE NBR:      |                   |          |
| FOID:PP/111111111      | .1                |                   |                   |          |

- 3. Внести изменения в PNR.
- 4. Произвести ручную тарификацию PNR. ТКТ:
- **5.** Вызвать на экран запись электронного билета и ввести код обмена электронного билета на электронный **EE**.
- 6. Заполнить поля экранов маски ЕТЕ.

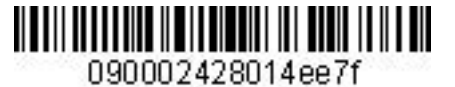

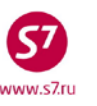

| TE:0MP      | TEST/TICKET MR  |             |          |        |                  |           |
|-------------|-----------------|-------------|----------|--------|------------------|-----------|
| PSGRINFO    |                 |             | _SPONSOR |        |                  |           |
| GT 1213     | SRPT            |             |          | TOUR _ |                  |           |
| R(Y,N,E) N  | EMAIL           |             |          |        |                  |           |
|             |                 | EXCHANGE D  | OCUMENT  | 1      | DOC TYPE         | DE        |
| OC NBRS 421 | 2410514816      |             | CITY C   | VB DAT | E 14JUN14 OFFICE | 24242422Z |
| CPN NBRS 12 |                 |             |          |        | TOTAL AMT        | RUB11433  |
| EXCH FOP CA |                 |             |          |        | AMT              | RUB11433  |
| EXCH FOP    |                 |             |          |        | AMT              |           |
|             |                 | EXCHANGE D  | OCUMENT  | 2      | DOC TYPE         |           |
| OC NBRS     |                 |             | CITY _   | DAT    | E OFFICE         |           |
| PN NBRS     |                 |             |          |        | TOTAL AMT        |           |
| EXCH FOP    |                 |             |          |        | AMT              |           |
| EXCH FOP    |                 |             |          |        | AMT              |           |
|             | (               | ORIGINAL IS | SUE DOCU | MENT   | 0&D              | DMEDME    |
| OC NBRS     |                 |             | CITY     | DAT    | E OFFICE         |           |
| IEW ENDO S7 | ONLY/NON-REF/CI | HNG/RESTR/1 | EUR=47.0 | ORUB _ |                  |           |

6.1.2. В экране ОМР заполняются поля:

- IR индикатор маршрутной квитанции
- NEW ENDO ограничения по новому билету, курс перевода валют

## 6.1.3. Для перехода в экран 2MP в поле NEW FBC/VALIDITY/BAG указывается X и далее ENTER

| ENTER NEW FBC/VALIDITY/BAG X | ENTER NEW FARE/TAXES/ADC OR REFUND PAYMENT |
|------------------------------|--------------------------------------------|
|                              |                                            |

#### **6.2.** Экран ЕТЕ:2МР

| 6.2.1. Вид экрана ETE:2MP     |      |                                   |
|-------------------------------|------|-----------------------------------|
| ETE:2MP TEST/TICKET MR        |      |                                   |
| SEGMENT * DATE FBC/DESIGNATOR | CODE | NVB NVA BAG                       |
| 1 DME MUC R_ 02DEC14 RLERT    |      | NVB 02DEC14 NVA 02DEC14 1PC       |
| 2 MUC DME Q_ 11DEC14 QPORT    |      | NVB 11DEC14 NVA 11DEC14 1PC       |
|                               |      |                                   |
| BACK TO NEW FARE & FOPS X     |      | BACK TO EXCHANGE TICKET DATA $\_$ |
|                               |      | COMPLETE EXCHANGE TRANSACTION _   |

6.2.2. В экране 2МР заполняются поля:

- FBC/DESIGNATOR CODE вид тарифа
- NVA срок годности тарифа
- ВАС бесплатная норма провоза багажа

# 6.2.3. При необходимости возврата в экран ОМР в поле **BACK TO EXCHANGE TICKET DATA** указывается **X** и далее **ENTER**

| BACK TO NEW FARE & FOPS _ | BACK TO EXCHANGE TICKET DATA X  |
|---------------------------|---------------------------------|
|                           | COMPLETE EXCHANGE TRANSACTION _ |

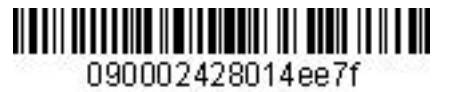

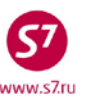

6.2.4. Для перехода в экран 1MP в поле **BACK TO NEW FARE & FOPS** указывается **X** и далее **ENTER** 

BACK TO NEW FARE & FOPS X

BACK TO EXCHANGE TICKET DATA \_\_\_\_\_ COMPLETE EXCHANGE TRANSACTION

**6.3.** Экран ETE:1MP

6.3.1. Вид экрана ЕТЕ:1МР

| ETE:1MP TEST,     | TICKET MR        |                     |                   |           |
|-------------------|------------------|---------------------|-------------------|-----------|
| NEW FARE EUR185_  | / EUR55_         | EQUIV PD RU         | B8695/ RUB258     |           |
| PAID T/F/C        | :                | /RUB353OY           | /RUB949RA         | /         |
| RUB3760YR         | _/               | /                   | /                 | /         |
|                   | _/               | /                   | /                 | /         |
|                   | _/               | /                   | /                 | /         |
|                   | _/               | /                   | /                 | / MORE _  |
| NEW T/F/C         | : RUB10DE        | / RUB1000Y          | /                 | /         |
|                   | _/               | /                   | /                 | /         |
|                   | _/               | /                   | /                 | /         |
|                   | _/               | /                   | /                 | /         |
|                   | _/               | /                   | /                 | / MORE _  |
| NEW FARE CALC 021 | DEC14MOW S7 MUC1 | 65.63S7 MOW89.71NUC | 255.34END ROE0.72 | 4488      |
|                   |                  |                     |                   |           |
|                   |                  |                     |                   |           |
|                   |                  |                     | COMM CO           | AM        |
|                   |                  |                     |                   |           |
| PENALTY RUB940/OI | D                |                     |                   |           |
| FOP CA            |                  |                     | AMT               | RUB2695   |
| FOP               |                  |                     | AMT               |           |
| ENTER PAID/NEW ZI | P/XF AIRPORTS    |                     | ENTER NEW FBC/VAL | IDITY/BAG |
| BACK TO EXCHANGE  | TTCKET DATA      | COM                 | DIETE EXCHANCE TR |           |

6.3.2. В экране 1МР заполняются поля:

- NEW FARE величина нового тарифа и величина доплаты в валюте публикации
- EQUIVE PD величина эквивалента нового тарифа и величина доплаты в валюте оплаты
- NEW T/F/C добор по увеличившимся таксам (такса DE возросла на 10RUB, такса OY на 100RUB)
- NEW FARE CALC строка расчета по новому тарифу
- **PENALTY** величина платы за изменение условий перевозки
- FOP форма оплаты для суммы доплаты
- **AMT** сумма доплаты. Сумма доплаты рассчитывается из суммы добора по тарифу и таксам, без учета платы за изменение условий перевозки, отраженной в поле PENALTY

**6.4.** Экран 4MP не заполняется, т.к. количество такс и сборов в маршруте не превышает 27.

6.5. Экран 9MP не заполняется, т.к. в маршруте отсутствуют таксы ZP и XF.

 6.6. Для завершения работы с маской в поле COMPLETE EXCHANGE TRANSACTION

 указывается X. Завершение работы с маской возможно из экранов 0MP, 1MP и 2MP.

 емтек рацо/меж 2P/XF airports \_

 емтек NEW FBC/VALIDITY/BAG \_

 BACK TO EXCHANGE TICKET DATA \_

 COMPLETE EXCHANGE TRANSACTION \_

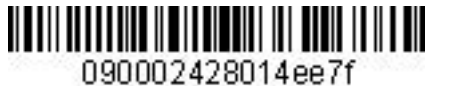

www.s7.ru

### Инструкция по созданию маски ETK в ACБ Gabriel

6.7. Ответ системы после завершения работы с маской:

| OK ET 2410514817 1         | TICKET TOTAL: RUB2695A    | /P1 -RT:TOFMD _              |
|----------------------------|---------------------------|------------------------------|
| TRANSACTION TOTAL: RUB3635 | /P1 PNLT: RUB940          | *ETKT COMPLETE*              |
| где:                       |                           |                              |
| TICKET TOTAL: RUB2695A     | – сумма добора по билету  |                              |
| TRANSACTION TOTAL: RUB3635 | – общая сумма, взимаемая  | с пассажира                  |
| PNLT: RUB940               | – плата за изменение усло | овий перевозки, отраженная в |
|                            | поле Penalty              |                              |

7. Детали нового билета:

| TKT NBR: 4212410514                                 | 817 ISSUING C         | ITY: OVB ISSUING OFFICE: | 24242422 |  |
|-----------------------------------------------------|-----------------------|--------------------------|----------|--|
| NAME: TEST/TICKETMR                                 | <u>'</u>              |                          |          |  |
| ORIG/DEST:DMEDME                                    | NBR OF TKTS ISSUED:04 | 02 TTL NBR OF SEGS:002   |          |  |
| CP S FRM/TO A/L FLT                                 | ' CLS DATE TIME ST    | FBC BAG RLOC STATUS      |          |  |
| 1-0 DMEMUC S7 795                                   | R 02DEC14 0830 OK     | RLERT 1PC VZMKK OPEN F   | OR USE   |  |
|                                                     |                       | NV 02DEC14/02DEC14       |          |  |
| 2-0 MUCDME S7 796                                   | Q 11DEC14 0930 OK     | QPORT 1PC VZMKK OPEN F   | OR USE   |  |
|                                                     |                       | NV 11DEC14/11DEC14       |          |  |
| **ENDORSEMENTS/FARE                                 | CALCULATION**         |                          |          |  |
| ER: S7 ONLY/NON-REF                                 | /CHNG/RESTR/1EUR=47.0 | 0RUB                     |          |  |
| FARE CALCULATION/LA                                 | DDER                  | FARE CALC INDICATOR: 1   |          |  |
| 02DEC14MOW S7 MUC16                                 | 5.63S7 MOW89.71NUC255 | .34END ROE0.724488       |          |  |
| ** FARE BREAKDOWN /                                 | FOP / TOUR CODE **    |                          |          |  |
| <b>*TKT FARE DATA*</b>                              | * AUDITOR             |                          |          |  |
| BASE:EUR 1                                          | .85 BASE:EUR          | 185                      |          |  |
| EQUIV:RUB R                                         | UB EQUIV:RUB          | RUB                      |          |  |
| T/F/C:RUB 1                                         | 10 T/F/C:RUB          | 110                      |          |  |
| TTL:RUB 269                                         | 5A TTL:RUB            | 2695A                    |          |  |
| * TAX/FEE/CHARGE DE                                 | TAIL:                 |                          |          |  |
| TAX:RUB                                             | 10DE TAX:RUB          | 1000Y PD-TAX:RUB         | 261DE    |  |
| PD-TAX:RUB                                          | 3530Y PD-TAX:RUB      | 949RA PD-TAX:RUB         | 3760YR   |  |
| PENALTY:RUB 94                                      | 0 OD                  |                          |          |  |
| TOUR CODE :                                         |                       |                          |          |  |
| FOP:CA                                              | CO104 11/0            |                          |          |  |
| FOPAMI: 2695                                        | COMM AMT:             | COMM RATE:               |          |  |
| FOP:CA                                              |                       |                          |          |  |
| FUPAMT: 11433                                       |                       |                          |          |  |
| EXCHANGE/REISSUE DOCUMENTS:OR/OVB/14JUN14/2424242 2 |                       |                          |          |  |
|                                                     |                       |                          |          |  |
|                                                     | TONAL PASSENGER INFOR |                          |          |  |
| FOGR IIFE:ADULI                                     |                       | 5151EM/ KLOC: 5// VZMKK  |          |  |
| DATE OF ISSUE: UIDE                                 |                       | NDD.                     |          |  |
| FOGR FROME:                                         | TNVOICE               | NDR :                    |          |  |

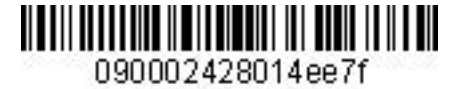

Приложение 6

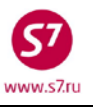

## Обмен электронного билета на электронный билет с добором по тарифу, взиманием платы за изменение условий перевозки.

- 1. Условия продажи:
  - 1.1. Переоформление частично использованного билета
  - 1.2. Изменение даты с увеличением уровня тарифа
  - **1.3.** Взимание платы за изменение условий перевозки в поле Penalty.

2. Вид первоначального билета:

TKT NBR: 4212410552530 ISSUING CITY: OVB ISSUING OFFICE: 24242422 NAME: TEST/TICKETMR ORIG/DEST:DMEDME NBR OF TKTS ISSUED:001 TTL NBR OF SEGS:002 CP S FRM/TO A/L FLT CLS DATE TIME ST FBC BAG RLOC STATUS 1-0 DMEMUC S7 795 0 03DEC14 0830 OK OPORT 1PC VHX5V FLOWN NV 03DEC14/03DEC14 2-0 MUCDME S7 796 0 07DEC14 0930 OK OPORT 1PC VHX5V OPEN FOR USE NV 07DEC14/07DEC14 \*\*ENDORSEMENTS/FARE CALCULATION\*\* ER: S7 ONLY/NON-REF/CHNG/RESTR/1EUR-47.500000RUB FARE CALCULATION/LADDER FARE CALC INDICATOR: 0 MOW S7 MUC75.91S7 MOW75.91NUC151.82END ROE0.724488 \*\* FARE BREAKDOWN / FOP / TOUR CODE \*\* **\*TKT FARE DATA\*** \* AUDITOR 110.00 110.00 BASE:EUR BASE:EUR 5225 EQUIV:RUB EQUIV:RUB 5225 T/F/C:RUB 5380 T/F/C:RUB 5380 TTL:RUB 10605 TTL:RUB 10605 \* TAX/FEE/CHARGE DETAIL: TAX:RUB 264DE TAX:RUB 3570Y TAX:RUB 959RA TAX:RUB 3800YR TOUR CODE : FOP:CA COMM AMT: COMM RATE: FOPAMT:10605 \*\* ADDITIONAL PASSENGER INFORMATION \*\* ISSUING SYSTEM/RLOC:S7/VHX5V PSGR TYPE:ADULT DATE OF ISSUE: 19NOV14 INVOICE NBR: PSGR PHONE: FOID: PP/XXXXXXXXXXX

- 3. Внести изменения в PNR.
- Произвести ручную тарификацию PNR:
   ТКТ:
- **5.** Вызвать на экран запись электронного билета и ввести код обмена электронного билета на электронный **EE**.
- Заполнить поля экранов маски ЕТЕ.
   6.1. Экран ЕТЕ:ОМР.

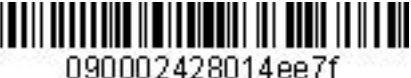

| PSGRINFOSPONSOR<br>AGT 1213 SRPTTOUR<br>IR(Y,N,E) N EMAIL<br>EXCHANGE DOCUMENT 1 DOC TYPE DE<br>DOC NBRS 4212410552530 CITY OVB DATE 19NOV14 OFFICE 24242422Z<br>CPN NBRS 2 TOTAL AMT RUB10605<br>EXCH FOP CA AMT RUB10605_<br>EXCH FOP CA AMT RUB10605_<br>EXCHANGE DOCUMENT 2 DOC TYPE<br>DOC NBRS CITY DATE OFFICE<br>CPN NBRS TOTAL AMT<br>EXCHANGE DOCUMENT 2 DOC TYPE<br>DOC NBRS OFFICE<br>EXCHANGE DOCUMENT 2 DOC TYPE<br>DOC NBRS OFFICE<br>CITY DATE OFFICE<br>EXCH FOP AMT<br>EXCH FOP AMT<br>EXCH FOP AMT<br>EXCH FOP AMT<br>CORIGINAL ISSUE DOCUMENT O&D DMEDME<br>DOC NBRS OFFICE<br>NEW ENDO S7 ONLY/NON-REF/CHNG/RESTR/1EUR=47.50RUB | ETE: OMP    | TEST/TICKE  | T MR         |            |        |       |                 |            |
|----------------------------------------------------------------------------------------------------|-------------|-------------|--------------|------------|--------|-------|-----------------|------------|
| AGT       1213       SRPT                                                                                                    | PSGRINFO    |             |              | SPONSO     | )r     |       |                 |            |
| IR(Y,N,E) N EMAILEXCHANGE DOCUMENT 1 DOC TYPE DE<br>EXCHANGE DOCUMENT 1 DOC TYPE DE<br>DOC NBRS 4212410552530 CITY OVB DATE 19NOV14 OFFICE 24242422Z<br>CPN NBRS 2 TOTAL AMT RUB10605<br>EXCH FOP CA AMT RUB10605_<br>EXCHANGE DOCUMENT 2 DOC TYPE<br>DOC NBRS CITY DATE OFFICE<br>CPN NBRS CITY DATE OFFICE<br>EXCH FOP AMT<br>EXCH FOP AMT<br>EXCH FOP AMT<br>CORIGINAL ISSUE DOCUMENT O&D DMEDME<br>DOC NBRS CITY DATE OFFICE                                                                                                    | AGT 1213    | S           | RPT          |            | _ TOI  | JR    |                 |            |
| EXCHANGE DOCUMENT 1       DOC TYPE DE         DOC NBRS 4212410552530       CITY OVB DATE 19NOV14 OFFICE 242424222         CPN NBRS 2       TOTAL AMT RUB10605         EXCH FOP CA       AMT         EXCHANGE DOCUMENT 2       DOC TYPE         DOC NBRS                                                                                                    | IR(Y,N,E) N | EMAIL       |              |            |        |       |                 |            |
| DOC NBRS 4212410552530       CITY OVB DATE 19NOV14 OFFICE 242424222         CPN NBRS 2       TOTAL AMT RUB10605         EXCH FOP CA       AMT         EXCHANGE DOCUMENT 2       DOC TYPE         DOC NBRS       CITY DATE OFFICE         DOC NBRS       OFFICE         DOC NBRS       OFFICE         DOC NBRS          CITY DATE       OFFICE         DOC NBRS                                                                                                    |             |             | EXCHANG      | E DOCUMENT | r 1    |       | DOC TYPE        | DE         |
| CPN NBRS 2       TOTAL AMT RUB10605         EXCH FOP CA       AMT RUB10605_         EXCH FOP       AMT         EXCHANGE DOCUMENT 2       DOC TYPE         DOC NBRS          CITY DATE          CPN NBRS          CPN NBRS          CPN NBRS          CPN NBRS          CPN NBRS          CPN NBRS          CPN NBRS                                                                                                    | DOC NBRS 42 | 12410552530 |              | CITY       | OVB    | DATE  | 19NOV14 OFFICE  | 242424222  |
| EXCH FOP CA       AMT RUB10605_         EXCH FOP       AMT         EXCHANGE DOCUMENT 2       DOC TYPE         DOC NBRS        OFFICE         DOC NBRS           DOC NBRS        OFFICE         CITY       DATE       OFFICE         EXCH FOP           EXCH FOP                                                                                                    | CPN NBRS 2  |             |              |            |        |       | TOTAL AMT       | RUB10605   |
| EXCH FOP       AMT         EXCHANGE DOCUMENT 2       DOC TYPE         DOC NBRS          DOC NBRS          DOC NBRS          CITY       DATE          CPN NBRS           CPN NBRS           CPN NBRS                                                                                                    | EXCH FOP CA |             |              |            |        |       | AMT             | RUB10605_  |
| EXCHANGE DOCUMENT 2       DOC TYPE         DOC NBRS       CITY DATEOFFICE         CPN NBRS       TOTAL AMT         EXCH FOP      AMT         EXCH FOP      AMT         ORIGINAL ISSUE DOCUMENT       O&D DMEDME         DOC NBRS       CITY DATE       OFFICE         NEW ENDO S7 ONLY/NON-REF/CHNG/RESTR/1EUR=47.50RUB                                                                                                    | EXCH FOP    |             |              |            |        |       | AMT             |            |
| DOC NBRS      OFFICE      OFFICE         CITY       DATE      OFFICE         CPN NBRS      OTTAL AMT                                                                                                    |             |             | EXCHANG      | E DOCUMENT | ľ 2    |       | DOC TYPE        |            |
| CPN NBRS                                                                                                    | DOC NBRS    |             | . <u> </u>   | CITY       |        | DATE  | OFFICE          |            |
| EXCH FOP                                                                                                    | CPN NBRS    |             | <u> </u>     |            |        |       | TOTAL AMT       |            |
| EXCH FOP                                                                                                    | EXCH FOP    |             |              |            |        |       | AMT             |            |
| ORIGINAL ISSUE DOCUMENT O&D DMEDME<br>DOC NBRS CITY DATE OFFICE<br>NEW ENDO S7 ONLY/NON-REF/CHNG/RESTR/1EUR=47.50RUB                                                                                                    | EXCH FOP    |             |              |            |        |       | AMT             |            |
| DOC NBRS         CITY         DATE         OFFICE           NEW ENDO S7 ONLY/NON-REF/CHNG/RESTR/1EUR=47.50RUB                                                                                                    |             |             | ORIGINAL     | ISSUE DOC  | CUMEN  | 1T    | O&D             | DMEDME     |
| NEW ENDO S7 ONLY/NON-REF/CHNG/RESTR/1EUR=47.50RUB                                                                                                    | DOC NBRS    |             |              | CITY       |        | DATE  | OFFICE          |            |
|                                                                                                    | NEW ENDO S7 | ONLY/NON-R  | EF/CHNG/REST | R/1EUR=47  | . 50RI | JB    |                 |            |
|                                                                                                    |             |             |              |            |        |       |                 |            |
|                                                                                                    |             |             |              |            |        |       |                 |            |
|                                                                                                    | ENTER NEW F | BC/VALIDITY | /BAG X       | ENTER NEW  | V FAI  | RE/TA | XES/ADC OR REFU | ND PAYMENT |

6.1.2. В экране ОМР заполняются поля:

- IR (Y, N, E) индикатор печати маршрутной квитанции
- NEW ENDO ограничения по новому билету, курс перевода валют ٠

## 6.1.3. Для перехода в экран 2MP в поле NEW FBC/VALIDITY/BAG указывается X и далее ENTER

| ENTER N | ч и и      | BC/VALTDTTY/BAG   | x  | ENTER         | NEW     | FARE/TAXES/ADC   | OR  | REFIIND | PAYMENT      |  |
|---------|------------|-------------------|----|---------------|---------|------------------|-----|---------|--------------|--|
|         | . T 11 1 1 | DC/ VALIDIII/ DAG | 22 | TOT 4 T TOT ( | 1412144 | FARE/ TAMED/ ADC | 010 | KEL OND | T WILLIGIA T |  |

### **6.2.** Экран ЕТЕ:2МР

| ETE:2MP TEST/TICKET MR             |                                 |
|------------------------------------|---------------------------------|
| SEGMENT * DATE FBC/DESIGNATOR CODE | NVB NVA BAG                     |
| 1 MUC DME R_ 08DEC14 RLERT         | NVB 08DEC14 NVA 08DEC14 1PC     |
| BACK TO NEW FARE & FOPS X          | BACK TO EXCHANGE TICKET DATA _  |
|                                    | COMPLETE EXCHANGE TRANSACTION _ |

6.2.2. В экране 2MP заполняются поля:

- FBC/DESIGNATOR CODE вид тарифа, код скидки при ее наличии •
- NVA срок годности тарифа •
- ВАС бесплатная норма провоза багажа ٠

6.2.3. Для возврата в экран ОМР в поле BACK TO EXCHANGE TICKET DATA указывается X и далее ENTER

| BACK TO NEW FARE & FOPS _ | BACK TO EXCHANGE TICKET DATA X  |
|---------------------------|---------------------------------|
|                           | COMPLETE EXCHANGE TRANSACTION _ |

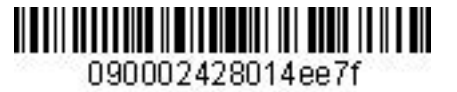

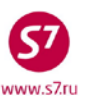

6.2.4. Для перехода в экран 1MP в поле **BACK TO NEW FARE & FOPS** указывается **X** и далее **ENTER** 

BACK TO NEW FARE & FOPS X

BACK TO EXCHANGE TICKET DATA \_\_\_\_\_ COMPLETE EXCHANGE TRANSACTION

6.3. Экран ЕТЕ:1МР

| ETE: 1MP       TEST/TICKET MR         NEW FARE EUR175/ EUR65EQUIV PD RUB8315/ RUB3090         PAID T/F/C       :       RUB264DE/ RUB3570Y/ RUB959RA/        /      /      /      /        /      /      /      /        /      /      /      /        /      /      /      /        /      /      /      /         NEW T/F/C       :      /      /        /      /      /      /        /      /      /      /        /      /      /      /        /      /      /      /        /      /      /      /        /      /      /      /        /      /      /      /         NEW T/F/C       :      /      /        /      /      /      /         NEW FARE CALC 03DEC14MOW S7 MUC75.9187 MOW165.63N                                                                                                    | 6.3.1. Видз      | экрана ЕГЕ:1МР    |                |               |               |        |
|----------------------------------------------------------------------------------------------------|------------------|-------------------|----------------|---------------|---------------|--------|
| NEW FARE EUR175/ EUR65 EQUIV PD RUB8315/ RUB3090         PAID T/F/C       :RUB264DERUB3570YRUB959RA/        /      /      /        /      /      /        /      /      /        /      /      /        /      /      /        /      /      /        /      /      /        /      /      /        /      /      /        /      /      /        /      /      /        /      /      /        /      /      /        /      /      /        /      /      /        /      /      /        /      /      /        /      /      /        /      /      /        /      /      /         NEW FARE CALC 03DEC14MOW S7 MUC75.91S7 M                                                                                                    | ETE:1MP TEST     | /TICKET MR        |                |               |               |        |
| PAID T/F/C       :      RUB264DE/      RUB3570Y/      RUB959RA/        RUB3800YR/      /      /      /      //        /      /      /      //      //        /      /      /      //      //        /      /      //      //      //        /      /      //      //      //        /      /      //      //      //        /      /      //      //      //        /      /      /      //      //      //        /      /      /      //      //      //      //        /      /      /      //      //      //      //      //      //      //      //      //      //      //      //      //      //      //      //      //      //      //      //      //      //      //      // <t< td=""><td>NEW FARE EUR175_</td><td>/ EUR65</td><td>EQUIV P</td><td>D RUB8315</td><td>/ RUB3090</td><td></td></t<>                                                                                                    | NEW FARE EUR175_ | / EUR65           | EQUIV P        | D RUB8315     | / RUB3090     |        |
| RUB3800YR       /       /       /       /       /        /       /       /       /       /       /        /       /       /       /       /       /        /       /       /       /       /       /        /       /       /       /       /       /        /       /       /       /       /       /        /       /       /       /       /       /        /       /       /       /       /       /        /       /       /       /       /       /        /       /       /       /       /       /        /       /       /       /       /       /        /       /       /       /       /       /       /        /       /       /       /       /       /       /       /        /       /       /       /       /       /       /       /       /       /       /        /       /       /       /       /       /                                                                                                    | PAID T/F/C       | :                 | /RUB3570Y      | /RUB9         | 59RA/         |        |
|                                                                                                    | RUB3800YR        | _/                | /              | //            | /             |        |
| ////// MORE         NEW T/F/C       :/// MORE         ///////// MORE         ///// MORE         //// MORE         // MORE/         // MORE/                                                                                                    |                  | _/                | /              | /             | /             |        |
| //// MORE/         NEW T/F/C       ://         //       //         //       //         //       //         //       //         //       //         //       //         //       //         //       //         //       //         //       //         //       //         //       //         //       //         //       //         //       //         //       //         //       //         //       //         //       //         //       //         //       //         //       //         //       //         //       //         //       //         //       //         //       //         /                                                                                                    |                  | _/                | /              | /             | /             |        |
| NEW T/F/C       :       /       /       /       /       /       /       /       /       /       /       /       /       /       /       /       /       /       /       /       /       /       /       /       /       /       /       /       /       /       /       /       /       /       /       /       /       /       /       /       /       /       /       /       /       /       /       /       /       /       /       /       /       /       /       /       /       /       /       /       /       /       /       /       /       /       /       /       /       /       /       /       /       /       /       /       /       /       /       /       /       /       /       /       /       /       /       /       /       /       /       /       /       /       /       /       /       /       /       /       /       /       /       /       /       /       /       /       /       /       /       /       /       /       /       /       /       / |                  | _/                | /              | /             | /             | MORE _ |
| //////                                                                                                    | NEW T/F/C        | •                 | /              | /             | /             |        |
| //////                                                                                                    |                  | _/                | /              | /             | /             |        |
| ///// MORE/        /// MORE/         NEW FARE CALC 03DEC14MOW S7 MUC75.91S7 MOW165.63NUC241.54END ROE0.724488                                                                                                    |                  | _/                | /              | /             | /             |        |
| ////// MORE         NEW FARE CALC 03DEC14MOW S7 MUC75.91S7 MOW165.63NUC241.54END ROE0.724488                                                                                                    |                  | _/                | /              | /             | /             |        |
| NEW FARE CALC 03DEC14MOW S7 M0C75.91S7 MOW165.63N0C241.54END ROE0.724488                                                                                                    |                  |                   | /              |               | /             | MORE _ |
|                                                                                                    | NEW FARE CALC 03 | DECI4MOW S/ MUC/5 | .915/ MOW165.6 | 3NUC241.54END | ROE0./24488   |        |
| COMM       COAM         PENALTY RUB940/OD       AMT RUB3090         FOP CA       AMT RUB3090         FOP       AMT         ENTER PAID/NEW ZP/XF AIRPORTS       ENTER NEW FBC/VALIDITY/BAG         BACK TO EXCHANGE TICKET DATA       COMPLETE EXCHANGE TRANSACTION X                                                                                                    |                  |                   |                |               |               |        |
| PENALTY RUB940/OD                                                                                                    |                  |                   |                | COMM          | COAM          |        |
| PENALTY RUB940/OD                                                                                                    |                  |                   |                | COHH _        |               |        |
| FOP CA       AMT RUB3090         FOP       AMT         ENTER PAID/NEW ZP/XF AIRPORTS _       ENTER NEW FBC/VALIDITY/BAG _         BACK TO EXCHANGE TICKET DATA _       COMPLETE EXCHANGE TRANSACTION X                                                                                                    | PENALTY RUB940/0 | D                 |                |               |               |        |
| FOP       AMT         ENTER PAID/NEW ZP/XF AIRPORTS _       ENTER NEW FBC/VALIDITY/BAG _         BACK TO EXCHANGE TICKET DATA _       COMPLETE EXCHANGE TRANSACTION X                                                                                                    | FOP CA           |                   |                |               | AMT RUB30     | 90     |
| ENTER PAID/NEW ZP/XF AIRPORTS _       ENTER NEW FBC/VALIDITY/BAG _         BACK TO EXCHANGE TICKET DATA _       COMPLETE EXCHANGE TRANSACTION X                                                                                                    | FOP              |                   |                |               | AMT           |        |
| BACK TO EXCHANGE TICKET DATA _ COMPLETE EXCHANGE TRANSACTION X                                                                                                    | ENTER PAID/NEW Z | P/XF AIRPORTS _   |                | ENTER NEW     | FBC/VALIDITY  | /BAG _ |
| —                                                                                                    | BACK TO EXCHANGE | TICKET DATA _     |                | COMPLETE EXCH | IANGE TRANSAC | TION X |

6.3.2. В экране 1МР заполняются поля:

- NEW FARE величина нового тарифа по всей перевозке, включая использованные сегменты и разница в тарифах в валюте публикации
- EQUIVE PD величина эквивалента нового тарифа и разница в величине эквивалента в валюте оплаты
- **NEW FARE CALC** строка расчета по новому тарифу, включающая в себя расчет полного маршрута от пункта отправления по первоначальному билету
- **PENALTY** величина платы за изменение условий перевозки
- FOP форма оплаты для суммы доплаты
- **AMT** сумма доплаты. Сумма доплаты рассчитывается из суммы добора по тарифу и таксам, без учета платы за изменение условий перевозки, отраженной в поле PENALTY

6.4. Экран 4МР не заполняется, т.к. количество такс и сборов в маршруте не превышает 27

6.5. Экран 9MP не заполняется, т.к. в маршруте отсутствуют таксы ZP и XF.

**6.6.** Для завершения работы с маской в поле **COMPLETE EXCHANGE TRANSACTION** указывается **X.** Завершение работы с маской возможно из экранов **1MP** и **2MP**.

| ENTER PAID/NEW ZP/XF AIRPORTS _ | ENTER NEW FBC/VALIDITY/BAG _    |
|---------------------------------|---------------------------------|
| BACK TO EXCHANGE TICKET DATA _  | COMPLETE EXCHANGE TRANSACTION X |

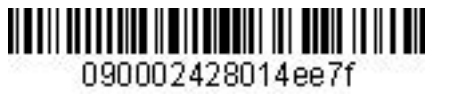

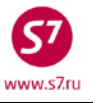

| 6.7. Ответ системы после завершения работы с маской:                                   |
|----------------------------------------------------------------------------------------|
| OK ET 2410552531 6 TICKET TOTAL: RUB3090A /P1 -RT:TOFME _                              |
| TRANSACTION TOTAL: RUB3350 /P1 PNLT: RUB940 *ETKT COMPLETE*                            |
| где:                                                                                   |
| ТІСКЕТ ТОТАL: RUB3090A — сумма добора по билету                                        |
| <b>TRANSACTION TOTAL: RUB4030</b> – общая сумма, взимаемая с пассажира                 |
|                                                                                        |
|                                                                                        |
| поле Penalty                                                                           |
|                                                                                        |
| 7. Детали нового билета                                                                |
| TKT NBR: 4212410552531 ISSUING CITY: OVB ISSUING OFFICE: 24242422                      |
| NAME: TEST/TICKETMR                                                                    |
| ORIG/DEST:DMEDME NBR OF TKTS ISSUED:002 TTL NBR OF SEGS:001                            |
| CP S FRM/TO A/L FLT CLS DATE TIME ST FBC BAG RLOC STATUS                               |
| I-O MUCDME S7 796 R UODECI4 0930 OK REERI IPC VHX5V OPEN FOR USE                       |
| **ENDORSEMENTS/FARE CALCULATION**                                                      |
| ER: S7 ONLY/NON-REF/CHNG/RESTR/1EUR=47.50 RUB                                          |
| FARE CALCULATION/LADDER FARE CALC INDICATOR: 1                                         |
| 03DEC14MOW S7 MUC75.91S7 MOW165.63NUC241.54END ROE0.724488                             |
| ** FARE BREAKDOWN / FOP / TOUR CODE **                                                 |
| *TKT FARE DATA* * AUDITOR                                                              |
| BASE:EUR 175 BASE:EUR 175                                                              |
| EQUIV:RUB RUB EQUIV:RUB RUB                                                            |
| T/F/C:RUB 0 T/F/C:RUB 0                                                                |
| TTL:RUB 3090A TTL:RUB 3090A                                                            |
| * TAX/FEF/CHARGE DETATL.                                                               |
| PD-TAX:RUB 264DE PD-TAX:RUB 3570Y PD-TAX:RUB 959RA                                     |
| PD-TAX:RUB 3800YR                                                                      |
|                                                                                        |
| PENALTY:RUB 940 OD                                                                     |
| TOUR CODE :                                                                            |
| FOP:CA                                                                                 |
| FOPAMT: 3090 COMM AMT: COMM RATE:                                                      |
| FOP:CA                                                                                 |
| FOPAMT: 10605                                                                          |
| EXCHANGE/REISSUE DOCUMENTS:OR/OVB/19NOV14/24242422                                     |
| 4212410552530                                                                          |
| TADUIILONAL PASSENGER INFORMATION **<br>DCCD TVDF.ADUILT TAGUING CVCTDM/DIAC.07/170451 |
| DATE OF ISSUE 02DEC14                                                                  |
| PSGR PHONE: INVOICE NBR:                                                               |
| FOID:PP/XXXXXXXXXX                                                                     |

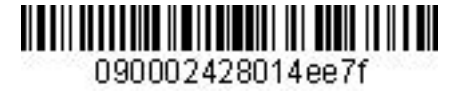

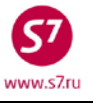

#### Приложение 7

### Обмен электронного билета на электронный билет с возвратом разницы в стоимости

- 1. Условия продажи:
  - 1.1. Переоформление полностью неиспользованного билета
  - 1.2. Изменение маршрута с уменьшением уровня тарифа (NON REF FARE)
  - 1.3. Возврат аэропортовых такс первоначального маршрута, добор такс по новому маршруту
  - **1.4.** Взимание платы за изменение условий перевозки необходимо оформить на EMD с кодом услуги 98F.

### 2. Вид первоначального билета:

| TKT NBR: 4212410599010    | ISSUING CITY        | OVB ISSUING      | OFFICE: 00000055 |  |
|---------------------------|---------------------|------------------|------------------|--|
| NAME: IVANOV/PETRMR       |                     |                  |                  |  |
| ORIG/DEST:MUCMUC NBR C    | F TKTS ISSUED:001   | TTL NBR OF SEC   | \$S:002          |  |
| CP S FRM/TO A/L FLT CLS   | DATE TIME ST FBO    | BAG RLOC         | STATUS           |  |
| 1-0 MUCDME S7 796 N       | 15DEC14 1030 OK NPC | ORT 1PC T6RWP    | OPEN FOR USE     |  |
|                           | N                   | /15DEC14/15DEC14 | Ł                |  |
| 2-0 DMEMUC S7 795 N       | 15JAN15 0830 OK NPC | ORT 1PC T6RWP    | OPEN FOR USE     |  |
|                           | N                   | /15JAN15/15JAN1  | 5                |  |
| **ENDORSEMENTS/FARE CALCU | LATION**            |                  |                  |  |
| ER:S7 ONLY/NON-REF/CHNG/R | ESTR/1EUR-57.50000  | )RUB             |                  |  |
| FARE CALCULATION/LADDER   | F                   | ARE CALC INDICA  | COR: 0           |  |
| MUC S7 MOW103.63S7 MUC103 | 63NUC207.26END RO   | 20.771963        |                  |  |
| ** FARE BREAKDOWN / FOP / | TOUR CODE **        |                  |                  |  |
| <b>*TKT FARE DATA*</b>    | * AUDITOR           |                  |                  |  |
| BASE:EUR 160.00           | BASE:EUR 16         | 0.00             |                  |  |
| EQUIV:RUB 9200            | EQUIV:RUB           | 9200             |                  |  |
| T/F/C:RUB 6743            | T/F/C:RUB           | 5743             |                  |  |
| TTL:RUB 15943             | TTL:RUB 1           | 5943             |                  |  |
| * TAX/FEE/CHARGE DETAIL:  |                     |                  |                  |  |
| TAX:RUB 320D              | E TAX:RUB           | 4320Y T          | X:RUB 1161RA     |  |
| TAX:RUB 4830Y             | R                   |                  |                  |  |
| TOUR CODE :               |                     |                  |                  |  |
| FOP:CA                    |                     |                  |                  |  |
| FOPAMT:15943              | COMM AMT:           | COMM RATE:       |                  |  |
| ** ADDITIONAL             | PASSENGER INFORMAT  | ION **           |                  |  |
| PSGR TYPE:ADULT           | ISSUING SY          | STEM/RLOC:S7/T6  | (WP              |  |
| DATE OF ISSUE: 01DEC14    |                     |                  |                  |  |
| PSGR PHONE:               | INVOICE NB          | R:               |                  |  |
| FOID:PP/12345467890       |                     |                  |                  |  |

- **3.** Внести изменения в PNR.
- **4.** Произвести расчет разницы в стоимости, оформить EMD 98D на сумму, подлежащую возврату. Далее номер этого EMD будет отражен в маске билета.
- 5. Оформить EMD 98F на сумму платы за изменение условий перевозки (98F)
- 6. Произвести ручную тарификацию PNR:

TKT:

**7.** Вызвать на экран запись электронного билета и ввести код обмена электронного билета на электронный – **EE**.

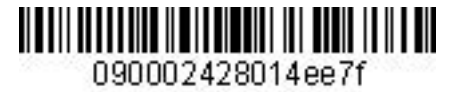

| Инструкция по | созданию маски | ETK | в АСБ | Gabriel |
|---------------|----------------|-----|-------|---------|
|---------------|----------------|-----|-------|---------|

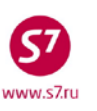

8. Заполнить поля экранов маски ЕТЕ.

**8.1.** Экран ЕТЕ:ОМР.

| 8.1.1. Вид экрана ET     | E:0MP                  |        |                 |              |
|--------------------------|------------------------|--------|-----------------|--------------|
| ETE: 0MP IVANOV/PETR     | MR                     |        |                 |              |
| PSGRINFO                 | SPONSOR                |        |                 |              |
| AGT 133 SRP              | т т                    | OUR    |                 |              |
| IR(Y,N,E) Y EMAIL        |                        |        |                 |              |
|                          | EXCHANGE DOCUMENT 1    |        | DOC TYPE        | DE           |
| DOC NBRS 4212410599010   | CITY OV                | B DATE | 01DEC14 OFFICE  | 00000055z    |
| CPN NBRS 12              |                        |        | TOTAL AMT       | RUB15943     |
| EXCH FOP CA              |                        |        | AMT             | RUB15943     |
| EXCH FOP                 |                        |        | AMT             |              |
|                          | EXCHANGE DOCUMENT 2    |        | DOC TYPE        |              |
| DOC NBRS                 | CITY                   | _ DATE | OFFICE          |              |
| CPN NBRS                 |                        |        | TOTAL AMT       |              |
| EXCH FOP                 |                        |        | AMT             |              |
| EXCH FOP                 |                        |        | AMT             |              |
|                          | ORIGINAL ISSUE DOCUM   | ENT    | O&D             | DMEMUC       |
| DOC NBRS                 | CITY                   | DATE   | OFFICE          |              |
| NEW ENDO S7 ONLY/NON-REF | /CHNG/RESTR/1EUR-57.50 | RUB    |                 |              |
|                          |                        |        |                 |              |
| ENTER NEW FBC/VALIDITY/B | AG X ENTER NEW F       | ARE/TA | XES/ADC OR REFU | ND PAYMENT _ |

8.1.2. В экране ОМР заполняются поля:

- IR (Y, N, E) индикатор печати маршрутной квитанции
- О&D пункты начала и окончания перевозки
- NEW ENDO ограничения по новому билету, курс перевода валют
- 8.1.3. Для перехода в экран 2MP в поле NEW FBC/VALIDITY/BAG указываем X и далее ENTER

ENTER NEW FBC/VALIDITY/BAG X ENTER NEW FARE/TAXES/ADC OR REFUND PAYMENT \_

#### 8.2. Экран ЕТЕ:2МР

| 8.2.1. Вид экрана ЕТЕ:2МР          |                                                               |
|------------------------------------|---------------------------------------------------------------|
| ETE:2MP IVANOV/PETR MR             |                                                               |
| SEGMENT * DATE FBC/DESIGNATOR CODE | NVB NVA BAG                                                   |
| 1 DME MUC N_ 15JAN15 NPOOW         | NVB 15JAN15 NVA 15JAN15 1PC                                   |
| BACK TO NEW FARE & FOPS X          | BACK TO EXCHANGE TICKET DATA<br>COMPLETE EXCHANGE TRANSACTION |

8.2.2. В экране 2МР заполняются поля:

- FBC/DESIGNATOR CODE вид тарифа, код скидки при ее наличии
- NVA срок годности тарифа
- ВАС бесплатная норма провоза багажа
- 8.2.3. Для возврата в экран ОМР в поле **BACK TO EXCHANGE TICKET DATA** указываем **X** и далее **ENTER**

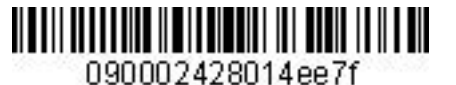

BACK TO NEW FARE & FOPS \_

BACK TO EXCHANGE TICKET DATA X COMPLETE EXCHANGE TRANSACTION \_

8.2.4. Для перехода в экран 1MP в поле **BACK TO NEW FARE & FOPS** указываем **X** и далее **ENTER** 

| BACK TO NEW FARE & FOPS X | BACK TO EXCHANGE TICKET DATA _ |
|---------------------------|--------------------------------|
|                           | COMPLETE EXCHANGE TRANSACTION  |

#### **8.3.** Экран ЕТЕ:1МР

| 8.3.1. | Вил | экрана   | FTF:1M |
|--------|-----|----------|--------|
| 0.5.1. | Опд | JINDUIIU |        |

| ETE:1MP IV     | ANOV/PETR MR        |                   |                      |                 |
|----------------|---------------------|-------------------|----------------------|-----------------|
| NEW FARE EUR80 | / EUR-80_           | EQUIV PD          | RUB4600/ RI          | JB-4600         |
| PAID T/F/C     | : R*RUB320DE        | / R*RUB432OY      | / R*RUB1161          | RA/             |
| R*RUB4830YR    | /                   | /                 | /                    | /               |
|                | /                   | /                 | /                    | /               |
|                | /                   | /                 | /                    | /               |
|                | /                   | /                 | /                    | / MORE          |
| NEW T/F/C      | :                   | /                 | /                    | /               |
|                | /                   | /                 | /                    | /               |
|                | /                   | /                 | /                    | /               |
|                | /                   | /                 | /                    | /               |
|                | /                   | /                 | /                    | / MORE          |
| NEW FARE CALC  | 15JAN15MOW_87_MUC10 | 3.63NUC103.63END_ | _ROE0.771963<br>COMM | _ COAM          |
| PENALTY        |                     |                   |                      |                 |
| FOP MC42145512 | .34567              |                   |                      | AMT RUB8928     |
| FOP            |                     |                   |                      | AMT             |
| ENTER PAID/NEW | ZP/XF AIRPORTS _    |                   | ENTER NEW FBC,       | /VALIDITY/BAG _ |
| BACK TO EXCHAN | IGE TICKET DATA _   | CC                | MPLETE EXCHANG       | E TRANSACTION X |

8.3.2. В экране 1МР заполняются поля:

- **NEW FARE** величина нового тарифа и разница в тарифах в валюте публикации. При уменьшении тарифа разница в тарифах указывается с минусом
- EQUIVE PD величина эквивалента нового тарифа и разница в величине эквивалента в валюте оплаты. При уменьшении тарифа разница в тарифах указывается с минусом
- **PAID T/F/C** оплаченные таксы первоначального билета с указанием возвращаемых (уменьшаемых) такс. Уменьшается такса YR (NON REF YR)
- NEW T/F/C новые таксы и сборы, подлежащие добору. Указывается новая величина таксы YR
- NEW FARE CALC строка расчета по новому тарифу
- FOP форма оплаты для возврата разницы в стоимости MC и номер EMD 98D
- АМТ возвращаемая сумма

8.4. Экран 4МР не заполняется, т.к. количество такс и сборов в маршруте не превышает 27.

8.5. Экран 9MP не заполняется, т.к. в маршруте отсутствуют таксы ZP и XF.

**8.6.** Для завершения работы с маской в поле **СОМРLETE EXCHANGE TRANSACTION** указывается **X.** Завершение работы с маской возможно из экранов **1MP** и **2MP**.

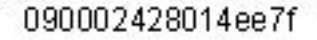

Инструкция по созданию маски ETK в ACБ Gabriel

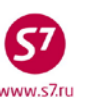

ENTER PAID/NEW ZP/XF AIRPORTS ENTER NEW FBC/VALIDITY/BAG BACK TO EXCHANGE TICKET DATA COMPLETE EXCHANGE TRANSACTION \_ 8.7. Ответ системы после завершения работы с маской: \*REFUND TO MCO-ADJUST REMIT AMOUNT\* OK ET 2410599011 2 TICKET TOTAL: ADC 0 /P1 -RT:T6RWP TRANSACTION TOTAL: RUB(8928) \*ETKT COMPLETE\* /P1 где: **REFUND TO MCO-ADJUST REMIT AMOUNT** – информация о том, что возвращаемая сумма списана на EMD **TICKET TOTAL: ADC 0**  сумма добора по билету **TRANSACTION TOTAL: RUB(8928)** - общая сумма, полученная при обмене. Величина в скобках означает, что сумма не добирается, а возвращается. 9. Детали билета TKT NBR: 4212410599011 ISSUING CITY: OVB ISSUING OFFICE: 00000055 NAME: IVANOV/PETRMR NBR OF TKTS ISSUED:001 TTL NBR OF SEGS:001 ORIG/DEST:MUCMUC CP S FRM/TO A/L FLT CLS DATE TIME ST FBC BAG RLOC STATUS 1PC T6RWP OPEN FOR USE 1-0 DMEMUC S7 795 N 15JAN15 0830 OK NPOOW NV15JAN15/15JAN15 \*\*ENDORSEMENTS/FARE CALCULATION\*\* ER:S7 ONLY/NON-REF/CHNG/RESTR/1EUR-57.50RUB FARE CALCULATION/LADDER FARE CALC INDICATOR: 1 15JAN15MOW S7 MUC103.63NUC103.63END ROE0.771963 \*\* FARE BREAKDOWN / FOP / TOUR CODE \*\* **\*TKT FARE DATA\*** \* AUDITOR BASE:EUR 80 BASE:EUR 80 EQUIV:RUB EQUIV:RUB 2415 T/F/C:RUB T/F/C:RUB 2415 TTL:RUB NOADC TTL:RUB NOADC \* TAX/FEE/CHARGE DETAIL: TAX:RUB 2415YR TOUR CODE : FOP:MS MC/4214551234567 FOPAMT:8928 COMM AMT: COMM RATE: FOP:CA FOPAMT:15943 EXCHANGE/REISSUE DOCUMENTS:OR/OVB/01DEC14/00000055 4212410599010 \*\* ADDITIONAL PASSENGER INFORMATION \*\* ISSUING SYSTEM/RLOC:S7/T6RWP PSGR TYPE:ADULT DATE OF ISSUE: 01DEC14 PSGR PHONE: INVOICE NBR: FOID:PP/12345467890

**10.** Произвести возврат EMD 98D.

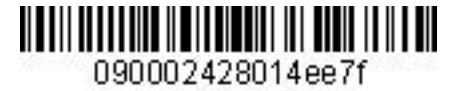

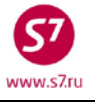

Приложение 8 Обмен электронного билета на электронный билет. Продажа и обмен в разной валюте.

- 1. Условия продажи:
  - 1.1. Первоначальный билет оформлен в USD
  - 1.2. Изменение уровня тарифа, доплата в RUB
  - 1.3. Взимание платы за изменение условий перевозки
- 2. Вид первоначального билета:

| TKT NBR: 421241        | 0401669 1         | ISSUING CITY: NY | C ISSUING OFFICE: 00000022 |
|------------------------|-------------------|------------------|----------------------------|
| NAME: TEST/TICK        | ETMR              |                  |                            |
| ORIG/DEST:DMEDM        | E NBR OF TKTS     | ISSUED:001 TT    | L NBR OF SEGS:004          |
| CP S FRM/TO A/L        | FLT CLS DATE      | TIME ST FBC      | BAG RLOC STATUS            |
| 1-0 DMEOVB S7          | 177 Q 03DEC14     | 2340 OK QPOOVB   | BR 1PC TMDN8 OPEN FOR USE  |
|                        |                   | NV 03            | BDEC14                     |
| 2-X OVBUUS S7          | 3503 Q 04DEC14    | 2325 OK QPOOVB   | BR 1PC TMDN8 OPEN FOR USE  |
|                        |                   | NV 04            | DEC14                      |
| 3-0 UUSOVB S7          | 3504 Q 10DEC14    | 1235 OK QPOOVB   | BR 1PC TMDN8 OPEN FOR USE  |
|                        |                   | NV 10            | DEC14                      |
| 4-X OVBDME S7          | 176 Q 10DEC14     | 1915 OK QPOOVB   | BR 1PC TMDN8 OPEN FOR USE  |
|                        |                   | NV 10            | DEC14                      |
| **ENDORSEMENTS/        | FARE CALCULATION* | **               |                            |
| ER: S7 ONLY/NON        | -REF/CHNG/RESTR/1 | LRUB-0.033200USD | )                          |
| FARE CALCULATIO        | N/LADDER          | FARE             | CALC INDICATOR: 0          |
| MOW S7 X/OVB S7        | UUS10000S7 X/OVE  | 3 S7 MOW10000RUB | 320000END                  |
| ** FARE BREAKDO        | WN / FOP / TOUR C | CODE **          |                            |
| <b>*TKT FARE DATA*</b> | * AU              | JDITOR           |                            |
| BASE:RUB               | 20000 BASE:F      | RUB 20000        |                            |
| EQUIV:USD              | 664.00 EQUIV:     | USD 664.00       |                            |
| T/F/C:USD              | 119.60 T/F/C:     | USD 119.60       |                            |
| TTL:USD                | 783.60 TTL:       | USD 783.60       |                            |
|                        |                   |                  |                            |
| * TAX/FEE/CHARG        | E DETAIL:         |                  |                            |
| TAX:USD                | 119.60YR          |                  |                            |
| TOUR CODE :            |                   |                  |                            |
| FOP:CA                 |                   |                  |                            |
| FOPAMT:783.60          | COMM              | AMT: CO          | MM RATE:                   |
| ** A                   | DDITIONAL PASSENG | ER INFORMATION   | **                         |
| PSGR TYPE:ADULT        |                   | ISSUING SYSTEM   | I/RLOC:S7/TMDN8            |
| DATE OF ISSUE:         | 01DEC14           |                  |                            |
| PSGR PHONE:7777        | 77                | INVOICE NBR:     |                            |

- **3.** Внести изменения в PNR.
- Произвести ручную тарификацию PNR:
   ТКТ:
- **5.** Вызвать на экран запись электронного билета и ввести код функции обмена электронного билета на электронный билет **EE**.

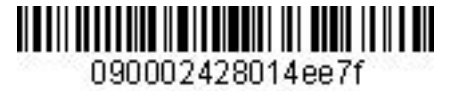

| Инструкция по | созданию маски | ETK | в АСБ | Gabriel |
|---------------|----------------|-----|-------|---------|
|---------------|----------------|-----|-------|---------|

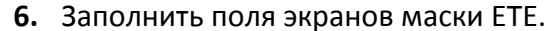

| <b>D. I. ЭКОАН ГІГ'ОМ</b> | ЛΡ |
|---------------------------|----|

| 6.1.1. | Вид экрана ЕТЕ:ОМР |
|--------|--------------------|
| 0.1.1  |                    |

| ETE:OMP      | TEST/TICKET MR  |            |          |       |      |                |           |
|--------------|-----------------|------------|----------|-------|------|----------------|-----------|
| PSGRINFO     |                 |            | SPONS(   | OR    |      |                |           |
| AGT 133      | SRPT _          |            |          | _ TOT | JR   |                |           |
| IR(Y,N,E) Y  | EMAIL           |            |          |       |      |                |           |
|              |                 | EXCHANGE   | DOCUMEN  | г 1   |      | DOC TYPE       | DE        |
| DOC NBRS 421 | 12410401669     |            | CITY     | NYC   | DATE | 01DEC14 OFFICE | 00000022z |
| CPN NBRS 123 | 34              |            |          |       |      | TOTAL AMT      | USD783.60 |
| EXCH FOP CA  |                 |            |          |       |      | AMT            | USD783.60 |
| EXCH FOP     |                 |            |          |       |      | AMT            |           |
|              |                 | EXCHANGE   | DOCUMEN  | Г2    |      | DOC TYPE       |           |
| DOC NBRS     |                 |            | CITY     |       | DATE | OFFICE         |           |
| CPN NBRS     |                 |            |          |       |      | TOTAL AMT      |           |
| EXCH FOP     |                 |            |          |       |      | AMT            |           |
| EXCH FOP     |                 |            |          |       |      | AMT            |           |
|              | C               | ORIGINAL I | ISSUE DO | CUMEI | T    | O&D            | DMEDME    |
| DOC NBRS     |                 |            | CITY     |       | DATE | OFFICE         |           |
| NEW ENDO S7  | ONLY/NON-REF/CH | HNG/RESTR  |          |       |      |                |           |

6.1.2. В экране ОМР заполняются поля:

- IR (Y, N, E) индикатор печати маршрутной квитанции
- NEW ENDO ограничения по новому билету, курс перевода валют, номер документа пассажира вноситься в бронирование запросом SSR:FOID

ENTER NEW FARE/TAXES/ADC OR REFUND PAYMENT

6.1.3. Для перехода в экран 2MP в поле NEW FBC/VALIDITY/BAG указываем X и далее ENTER

| ENTER NEW FBC/VALIDITY/BAG X ENTER NEW FARE/TAXES/ADC OR REFUND PAYMENT _ | MENT |
|---------------------------------------------------------------------------|------|
|---------------------------------------------------------------------------|------|

**6.2.** Экран ЕТЕ:2МР

ENTER NEW FBC/VALIDITY/BAG X

| 6.2.1. Вид экрана     | a ETE:2MP           |             |             |             |
|-----------------------|---------------------|-------------|-------------|-------------|
| ETE:2MP TEST/TICK     | CET MR              |             |             |             |
| SEGMENT * DATE        | FBC/DESIGNATOR CODE | NVB         | NVA         | BAG         |
| 1 DME OVB R_ 02DEC14  | RLEOVBR             | NVB 02DEC14 | NVA 02DEC14 | 1PC         |
| 2 OVB UUS R_ 02DEC14  | L                   | NVB         | NVA         |             |
| 3 UUS OVB Q_ 10DEC14  | QPOOVBR             | NVB 10DEC14 | NVA 10DEC14 |             |
| 4 OVB DME Q_ 10DEC14  | L                   | NVB         | NVA         | . <u></u>   |
|                       |                     |             |             |             |
|                       |                     |             |             |             |
|                       |                     |             |             |             |
| BACK TO NEW FARE & FO | DPS _               | BACK TO     | EXCHANGE TI | CKET DATA _ |
|                       |                     | COMPLETE    | EXCHANGE TR | ANSACTION _ |
|                       |                     |             |             |             |

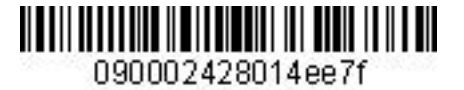

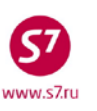

- 6.2.2. В экране 2МР заполняются поля:
- FBC/DESIGNATOR CODE вид тарифа, код скидки при ее наличии
- NVB/NVA срок годности тарифа
- ВАС бесплатная норма провоза багажа

6.2.3. Для возврата в экран ОМР в поле **BACK TO EXCHANGE TICKET DATA** указываем **X** и далее **ENTER** 

| BACK TO NEW FARE & FOPS _ | BACK TO EXCHANGE TICKET DATA $X$ |
|---------------------------|----------------------------------|
|                           | COMPLETE EXCHANGE TRANSACTION _  |

6.2.4. Для перехода в экран 1MP в поле **BACK TO NEW FARE & FOPS** указываем **X** и далее **ENTER** 

| BACK TO NEW FARE & FOPS X | BACK TO EXCHANGE TICKET DATA _ |
|---------------------------|--------------------------------|
|                           | COMPLETE EXCHANGE TRANSACTION  |

### **6.3.** Экран ETE:1MP

6.3.1. Вид экрана ETE:1MP

|                           | ST/TICKET MR         |                 |                       |                                                         |
|---------------------------|----------------------|-----------------|-----------------------|---------------------------------------------------------|
| NEW FARE RUB300           | 000/ R               | .UB10000 EQU    | JIV PD/               |                                                         |
| PAID T/F/C                | :USD119              | .60YR/          | //                    | /                                                       |
|                           | /                    | //              | //                    | /                                                       |
|                           | /                    | //              | //                    | /                                                       |
|                           | /                    | /               | //                    | / MORE                                                  |
| NEW T/F/C                 | :                    | /               | //                    | /                                                       |
|                           | /                    | //              | /                     | /                                                       |
|                           | /                    | //              | //                    | /                                                       |
|                           | /                    | /               | //                    | / MORE                                                  |
|                           |                      |                 |                       |                                                         |
| NEW FARE CALC (           | JZDECI4MOW S7        | X/OVB S/ 00S200 | JUUS7 X/OVB S7 MOWIUU | 00RUB30000END                                           |
| NEW FARE CALC (           | JZDECI4MOW S7        |                 | COMM                  | COAM                                                    |
| NEW FARE CALC (           | )/OD                 |                 | COMM                  | COAM                                                    |
| NEW FARE CALC (<br>       | )/OD                 |                 | COMM                  | COAM                                                    |
| PENALTY RUB1000<br>FOP CA | )/OD                 |                 | COMM                  | COAM<br>COAM<br>_AMT RUB10000<br>_AMT                   |
| NEW FARE CALC (           | D/OD<br>ZP/XF AIRPOR | TS _            | COMM                  | COAM<br>COAM<br>_AMT RUB10000<br>_AMT<br>C/VALIDITY/BAG |

6.3.2. В экране 1МР заполняются поля:

- NEW FARE величина нового тарифа и разница в тарифах в валюте публикации
- NEW T/F/C новые таксы и сборы, подлежащие добору
- NEW FARE CALC строка расчета по новому тарифу
- FOP форма оплаты для суммы доплаты
- АМТ величина суммы доплаты

**6.4.** Экран 4MP не заполняется, т.к. количество такс и сборов в маршруте не превышает 27.

6.5. Экран 9MP не заполняется, т.к. в маршруте отсутствуют таксы ZP и XF.

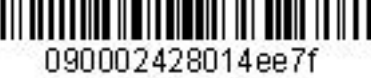

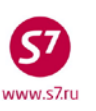

**6.6.** Для завершения работы с маской в поле **COMPLETE EXCHANGE TRANSACTION** указываем **X.** Завершение работы с маской возможно из экранов **OMP**, **1MP** и **2MP**.

| ENTER PAID/NEW ZP/XF AIRPORTS _ | ENTER NEW FBC/VALIDITY/BAG _    |
|---------------------------------|---------------------------------|
| BACK TO EXCHANGE TICKET DATA _  | COMPLETE EXCHANGE TRANSACTION _ |

6.7. Ответ системы после завершения работы с маской:

|                                | •                           |                 |
|--------------------------------|-----------------------------|-----------------|
| OK ET 2410433782 1             | TICKET TOTAL: RUB10000A /P1 | -RT:TMDN8 _     |
| TRANSACIION IOTAL: RUBILUUU/PI | PNLI: RUBIUUU               | "EIKI COMPLEIE" |
| где:                           |                             |                 |
| TICKET TOTAL: RUB10000A        | – сумма добора по билету    |                 |

 TICKET TOTAL: RUB10000A
 – сумма добора по билету

 TRANSACTION TOTAL: RUB10900
 – общая сумма, взимаемая с пассажира

 PNLT: RUB1000
 – плата за изменение условий перевозки, отраженная в поле Penalty

7. Детали билета

TKT NBR: 4212410433782 ISSUING CITY: OVB ISSUING OFFICE: 33333333 NAME: TEST/TICKETMR ORIG/DEST:DMEDME NBR OF TKTS ISSUED:002 TTL NBR OF SEGS:004 CP S FRM/TO A/L FLT CLS DATE TIME ST FBC BAG RLOC STATUS 1-0 DMEOVB S7 179 R 02DEC14 1110 OK RLEOVBR 1PC TMDN8 OPEN FOR USE NV 02DEC14/02DEC14 2-X OVBUUS S7 3503 R 02DEC14 2325 OK RLEOVBR 1PC TMDN8 OPEN FOR USE NV 02DEC14/02DEC14 3-0 UUSOVB S7 3504 Q 10DEC14 1235 OK QPOOVBR 1PC TMDN8 OPEN FOR USE NV 10DEC14/10DEC14 4-X OVBDME S7 176 Q 10DEC14 1915 OK QPOOVBR 1PC TMDN8 OPEN FOR USE NV 10DEC14/10DEC14 \*\*ENDORSEMENTS/FARE CALCULATION\*\* ER: S7 ONLY/NON-REF/CHNG/RESTR FARE CALCULATION/LADDER FARE CALC INDICATOR: 1 02DEC14MOW S7 X/OVB S7 UUS20000S7 X/OVB S7 MOW10000RUB30000 END \*\* FARE BREAKDOWN / FOP / TOUR CODE \*\* **\*TKT FARE DATA\*** \* AUDITOR 30000 BASE:RUB 30000 BASE:RUB EQUIV:USD RUB EQUIV:USD RUB T/F/C:RUB T/F/C:RUB 0 0 10000A 10000A TTL:RUB TTL:RUB \* TAX/FEE/CHARGE DETAIL: PD-TAX:USD 119.60YR 1000 OD PENALTY:RUB TOUR CODE : FOP:CA FOPAMT:10000 COMM AMT: COMM RATE: FOP:CA FOPAMT:783.60 EXCHANGE/REISSUE DOCUMENTS:OR/NYC/01DEC14/00000022 4212410401669 \*\* ADDITIONAL PASSENGER INFORMATION \*\* PSGR TYPE:ADULT ISSUING SYSTEM/RLOC:S7/TMDN8 DATE OF ISSUE: 02DEC14 PSGR PHONE:777777 INVOICE NBR: FOID:PP/12345678

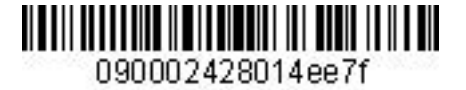

## Приложение 9

## Повторный обмен электронного билета на электронный билет.

- 1. Условия продажи:
  - 1.1. Был произведен обмен билета с добором до более высокого тарифа.
  - **1.2.** Пассажир повторно меняет дату, производится обмен с добором до более высокого тарифа
  - 1.3. Взимается плата за изменение условий перевозки
  - 1.4. Изменяются величины такс:
    - Такса DE увеличилась
    - Такса ОҮ уменьшилась
    - Такса YR увеличилась

#### 2. Детали билета, принимаемого к обмену:

| TKT NBR: 4212410599015      | ISSUING CITY     | COVB ISSUIN     | G OFFICE: 00000 | 055    |
|-----------------------------|------------------|-----------------|-----------------|--------|
| NAME: IVANOV/PETRMR         |                  |                 |                 |        |
| ORIG/DEST:DMEDME NBR OF     | TKTS ISSUED:001  | TTL NBR OF S    | EGS:002         |        |
| CP S FRM/TO A/L FLT CLS DA  | TE TIME ST FE    | BC BAG RLOC     | STATUS          |        |
| 1-0 DMEMUC S7 795 R 02      | DEC14 0830 OK RI | ERT 1PC T6SP    | K OPEN FOR USE  | 2      |
|                             | N                | IV02DEC14/02DEC | 14              |        |
| 2-0 MUCDME S7 796 Q 11      | DEC14 1030 OK QE | ORT 1PC T6SP    | K OPEN FOR USE  | 6      |
|                             | N                | W11DEC14/11DEC  | 14              |        |
| **ENDORSEMENTS/FARE CALCULA | TION**           |                 |                 |        |
| ER:S7 ONLY/NON-REF/CHNG/RES | TR/1EUR-57.50RUE | 3               |                 |        |
| FARE CALCULATION/LADDER     | E                | ARE CALC INDIC  | ATOR: 1         |        |
| 02DEC14MOW S7 MUC155.44S7 M | OW84.20NUC239.64 | END ROE0.77196  | 3               |        |
| ** FARE BREAKDOWN / FOP / T | OUR CODE **      |                 |                 |        |
| <b>*TKT FARE DATA*</b>      | * AUDITOR        |                 |                 |        |
| BASE:EUR 185                | BASE: EUR        | 185             |                 |        |
| EQUIV:RUB RUB E             | QUIV:RUB         | RUB             |                 |        |
| T/F/C:RUB 0 T               | /F/C:RUB         | 0               |                 |        |
| TTL:RUB 3165A               | TTL:RUB 3        | 165A            |                 |        |
| * TAX/FEE/CHARGE DETAIL:    |                  |                 |                 |        |
| PD-TAX:RUB 320DE            | PD-TAX:RUB       | 4320Y PD-       | TAX:RUB         | 1161RA |
| PD-TAX:RUB 4830YR           |                  |                 |                 |        |
| PENALTY:RUB 1150 OD         |                  |                 |                 |        |
| TOUR CODE :                 |                  |                 |                 |        |
| FOP:CA                      |                  |                 |                 |        |
| FOPAMT: 3165                | COMM AMT:        | COMM RATE:      |                 |        |
| FOP:CA                      |                  |                 |                 |        |
| FOPAMT:14218                |                  |                 |                 |        |
| EXCHANGE/REISSUE DOCUMENTS: | OR/OVB/01DEC14/0 | 0000055         |                 |        |
| 4212410599014               |                  |                 |                 |        |
| ** ADDITIONAL PA            | SSENGER INFORMAT | ION **          |                 |        |
| PSGR TYPE:ADULT             | ISSUING SY       | STEM/RLOC:S7/T  | 6SPK            |        |
| DATE OF ISSUE: 01DEC14      |                  |                 |                 |        |
| PSGR PHONE:                 | INVOICE NE       | BR:             |                 |        |

- 3. Внести изменения в PNR.
- 4. Произвести ручную тарификацию PNR TKT:

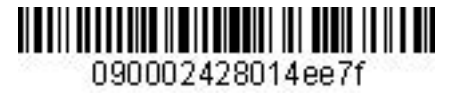

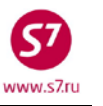

- **5.** Вызвать на экран запись электронного билета и ввести код функции обмена электронного билета на электронный билет **EE**.
- 6. Заполнить поля экранов маски ЕТЕ.

## **6.1.** Экран ЕТЕ:ОМР.

| SPONSOR                                            |             |
|----------------------------------------------------|-------------|
| AGT 133 SRPT TOUR                                  |             |
| IR(Y,N,E) Y EMAIL                                  |             |
| EXCHANGE DOCUMENT 1 DOC TYP                        | E DE        |
| DOC NBRS 4212410599015 CITY OVB DATE 02DEC14 OFFIC | E 00000055Z |
| CPN NBRS 12 TOTAL AM                               | r RUB17383_ |
| EXCH FOP CAAM                                      | r RUB3165   |
| EXCH FOP CAAM                                      | r RUB14218_ |
| EXCHANGE DOCUMENT 2 DOC TYP                        | £           |
| DOC NBRS OFFIC                                     | £           |
| CPN NBRS TOTAL AM                                  | Г           |
| EXCH FOPAM                                         | Г           |
| EXCH FOPAM                                         | Г           |
| ORIGINAL ISSUE DOCUMENT O&                         | D DMEDME    |
| DOC NBRS 4212410599014 CITY OVB DATE 01DEC14 OFFIC | E 00000055  |
| NEW ENDO S7 ONLY/REF/CHNG/RESTR/1EUR=57.50RUB      |             |

6.1.2. В экране ОМР заполняются поля:

- IR (Y, N, E) индикатор печати маршрутной квитанции
- **TOTAL AMT** полная сумма по документу, принимаемому к обмену. Складывается из стоимости первоначального билета и суммы добора, взятой при первоначальном обмене. Сумма Penalty в расчете не участвует.
- **АМТ** сумма оплаты по каждой FOP расположена в деталях билета, принимаемого к обмену, в полях FOP
- NEW ENDO ограничения по новому билету, курс перевода валют
- 6.1.3. Для перехода в экран 2MP в поле **NEW FBC/VALIDITY/BAG** указывается **X** и далее **ENTER**

| ENTER NEW FBC/VALIDITY/BAG X | ENTER NEW FARE/TAXES/ADC OR REFUND PAYMENT _ |  |
|------------------------------|----------------------------------------------|--|
|------------------------------|----------------------------------------------|--|

## 6.2. Экран ЕТЕ:2МР

## 6.2.1. Вид экрана ЕТЕ:2МР

| ETE:2MP IV.    | ANOV/PETR MR      |           |            |              |             |
|----------------|-------------------|-----------|------------|--------------|-------------|
| SEGMENT *      | DATE FBC/DESIGNAT | OR CODE N | VB         | NVA          | BAG         |
| 1 DME MUC R_   | 02DEC14 RLERT     | N         | VB 02DEC14 | NVA 02DEC14  | 1PC         |
| 2 MUC DME R_   | 12DEC14           | N         | VB 12DEC14 | NVA 12DEC14  |             |
|                |                   |           |            |              |             |
| BACK TO NEW FA | RE & FOPS X       |           | BACK TO    | EXCHANGE TI  | CKET DATA _ |
|                |                   |           | COMPLETE   | EXCHANGE TR. | ANSACTION _ |

## 6.2.2. В экране 2MP заполняются поля:

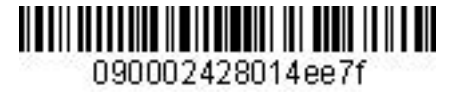

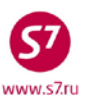

- FBC/DESIGNATOR CODE вид тарифа, код скидки при ее наличии
- NVB/NVA срок годности тарифа
- ВАС бесплатная норма провоза багажа

## 6.2.3. При необходимости возврата в экран ОМР в поле **BACK TO EXCHANGE TICKET DATA** указывается **X** и далее **ENTER**

| BACK TO NEW FARE & FOPS _ | BACK TO EXCHANGE TICKET DATA X  |
|---------------------------|---------------------------------|
|                           | COMPLETE EXCHANGE TRANSACTION _ |
|                           |                                 |

6.2.4. Для перехода в экран 1MP в поле **BACK TO NEW FARE & FOPS** указывается **X** и далее **ENTER** 

| BACK TO N | NEW FARE | & FOPS | x | BACK   | то  | EXCHANGE | TICKET  | DATA | _ |
|-----------|----------|--------|---|--------|-----|----------|---------|------|---|
|           |          |        |   | COMPLE | CTE | EXCHANGE | TRANSAC | TION |   |

## **6.3.** Экран ЕТЕ:1МР

6.3.1. Вид экрана ЕТЕ:1МР

| ETE:1MP IVANOV         | /PETR MR          |                       |                        |      |
|------------------------|-------------------|-----------------------|------------------------|------|
| NEW FARE <b>EUR240</b> | / EUR55           | EQUIV PD RUB13        | 800/ RUB3160           | _    |
| PAID T/F/C :           | RUB320DE          | / <b>R*RUB4320Y</b> / | RUB1161RA/             |      |
| RUB4830YR/             |                   | //                    | /                      |      |
| /                      |                   | //                    | /                      |      |
| /                      |                   | //                    | /                      |      |
| /                      |                   | //                    | / MOB                  | RE _ |
| NEW T/F/C :            | RUB6DE            | //                    | RUB80YR/               |      |
| /                      |                   | //                    | /                      |      |
| /                      |                   | //                    | /                      |      |
| /                      |                   | //                    | /                      |      |
| /                      |                   | //                    | / MOB                  | RE   |
| NEW FARE CALC 02DE     | C14MOW_S7_MUC155. | 44s7_MOW155.44NUC31   | 0.88END_ROE0.771963    |      |
|                        |                   |                       |                        |      |
|                        |                   |                       |                        |      |
|                        |                   |                       | COMM COAM              |      |
|                        |                   |                       |                        |      |
| PENALTY RUB1150/OD     | I                 |                       |                        |      |
| FOP CA                 |                   |                       | AMT RUB3234_           |      |
| FOP                    |                   |                       | AMT                    |      |
| ENTER PAID/NEW ZP/     | XF AIRPORTS _     | ENT                   | ER NEW FBC/VALIDITY/BA | AG _ |
| BACK TO EXCHANGE T     | ICKET DATA _      | COMPLE                | TE EXCHANGE TRANSACTIO | ON X |

6.3.2. В экране 1MP заполняются поля:

- NEW FARE величина нового тарифа и разница в тарифах в валюте публикации
- EQUIV PD эквивалент нового тарифа и разница в эквивалентах в валюте оплаты
- **PAID T/F/C** оплаченные таксы первоначального билета с указанием возвращаемых (уменьшаемых) такс. Уменьшается такса ОҮ.
- NEW T/F/C новые таксы и сборы, подлежащие добору. Указывается новая величина таксы OY, добор по таксам YR, DE
- NEW FARE CALC строка расчета по новому тарифу
- FOP форма оплаты суммы доплаты
- АМТ величина доплаты

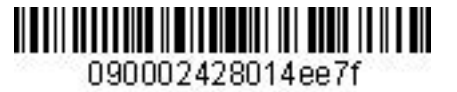

- **6.4.** Экран 4MP не заполняется, т.к. количество такс и сборов в маршруте не превышает 27.
- 6.5. Экран 9MP не заполняется, т.к. в маршруте отсутствуют таксы ZP и XF.
- **6.6.** Для завершения работы с маской в поле **COMPLETE EXCHANGE TRANSACTION** указываем **X.** Завершение работы с маской возможно из экранов **1MP** и **2MP**.

| ENTER PAID/NEW ZP/XF AIRPORTS _ | ENTER NEW FBC/VALIDITY/BAG _    |
|---------------------------------|---------------------------------|
| BACK TO EXCHANGE TICKET DATA _  | COMPLETE EXCHANGE TRANSACTION X |

6.7. Ответ системы после завершения работы с маской:

| OK ET 2410599016 0         | TICKET TOTAL: RUB3234A | /P1 -RT:T6SPK _ |  |
|----------------------------|------------------------|-----------------|--|
| TRANSACTION TOTAL: RUB4384 | /P1 PNLT: RUB1150      | *ETKT COMPLETE* |  |
|                            |                        |                 |  |

где:

 TICKET TOTAL: RUB3234A
 – сумма добора по билету

 TRANSACTION TOTAL: RUB4384
 – общая сумма, взимаемая с пассажира

 PNLT: RUB1150 – плата за изменение условий перевозки, отраженная в поле Penalty

7. Детали нового билета:

| TKT NBR: 4212410599016 ISSUING CITY: OVB ISSUING OFFICE: 00000055 |  |  |  |  |
|-------------------------------------------------------------------|--|--|--|--|
| NAME: IVANOV/PETRMR                                               |  |  |  |  |
| ORIG/DEST:DMEDME NBR OF TKTS ISSUED:001 TTL NBR OF SEGS:002       |  |  |  |  |
| CP S FRM/TO A/L FLT CLS DATE TIME ST FBC BAG RLOC STATUS          |  |  |  |  |
| 1-0 DMEMUC S7 795 R 02DEC14 0830 OK RLERT 1PC T6SPK OPEN FOR USE  |  |  |  |  |
| NV02DEC14/02DEC14                                                 |  |  |  |  |
| 2-O MUCDME S7 796 R 12DEC14 1030 OK RLERT 1PC T6SPK OPEN FOR USE  |  |  |  |  |
| **ENDORSEMENTS/FARE CALCULATION**                                 |  |  |  |  |
| ER: S7 ONLY/NON-REF/CHNG/RESTR/1EUR-57.50RUB                      |  |  |  |  |
| FARE CALCULATION/LADDER FARE CALC INDICATOR: 1                    |  |  |  |  |
| 02DEC14MOW S7 MUC155.44S7 MOW155.44NUC310.88END ROE0.771963       |  |  |  |  |
| ** FARE BREAKDOWN / FOP / TOUR CODE **                            |  |  |  |  |
| *TKT FARE DATA* * AUDITOR                                         |  |  |  |  |
| BASE:EUR 240 BASE:EUR 240                                         |  |  |  |  |
| EQUIV:RUB RUB EQUIV:RUB RUB                                       |  |  |  |  |
| T/F/C:RUB 506 T/F/C:RUB 506                                       |  |  |  |  |
| TTL:RUB 3234A TTL:RUB 3234A                                       |  |  |  |  |
| PSGR TYPE:ADULT ISSUING SYSTEM/RLOC:S7/T0FMD                      |  |  |  |  |
| DATE OF ISSUE: 03NOV14                                            |  |  |  |  |
| PSGR PHONE: INVOICE NBR:                                          |  |  |  |  |
| * TAX/FEE/CHARGE DETAIL:                                          |  |  |  |  |
| TAX:RUB 6DE TAX:RUB 4200Y TAX:RUB 80YR                            |  |  |  |  |
| PD-TAX:RUB 320DE PD-TAX:RUB 1161RA PD-TAX:RUB 4830YR              |  |  |  |  |
| PENALTY:RUB 1150 OD                                               |  |  |  |  |
| TOUR CODE :                                                       |  |  |  |  |
| FOP:CA                                                            |  |  |  |  |
| FOPAMT: 3234 COMM AMT: COMM RATE:                                 |  |  |  |  |
| FOP:CA                                                            |  |  |  |  |
| FOPAMT:                                                           |  |  |  |  |
| FOP:CA                                                            |  |  |  |  |
| FOPAMT:                                                           |  |  |  |  |
| EXCHANGE/REISSUE DOCUMENTS:OR/OVB/01DEC14/00000055                |  |  |  |  |
| 4212410599014/4212410599015                                       |  |  |  |  |
| ** ADDITIONAL PASSENGER INFORMATION **                            |  |  |  |  |
| PSGR TYPE:ADULT ISSUING SYSTEM/RLOC:S7/T6SPK                      |  |  |  |  |
| DATE OF ISSUE: 02DEC14                                            |  |  |  |  |

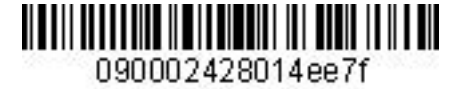

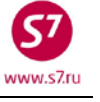

## Приложение 10

## Обмен электронного билета на электронный билет с изменением маршрута, взиманием платы за изменение условий перевозки

- 1. Условия продажи:
  - 1.1. Переоформление частично использованного билета

Пассажир воспользовался участком OVB-DME, на участке DME-AER no show

- **1.2.** Изменение маршрута с исключением сегмента с no show
- **1.3.** Расчет разницы в стоимости, оформить EMD 98E на разницу в стоимости. Далее номер этого EMD будет отражен в маске билета.
- **1.4.** Оформить EMD 98F на сумму платы за изменение условий перевозки

2. Вид первоначального билета:

| TKT NBR: 421241      | 0599012    | ISSUING        | CITY: OVB ISSU   | ING OFFICE: 00000055 |
|----------------------|------------|----------------|------------------|----------------------|
| NAME: PETROV/IV      | ANMR       |                |                  |                      |
| ORIG/DEST:OVBOV      | B NBR C    | F TKTS ISSUED: | 001 TTL NBR OF   | SEGS:004             |
| CP S FRM/TO A/L      | FLT CLS    | DATE TIME S    | T FBC BAG RL     | OC STATUS            |
| 1-0 OVBDME S7        | 178 R      | 15DEC14 0620 0 | K RLEMOWR 1PC T6 | RYP FLOWN            |
|                      |            |                | NV15DEC14/15D    | EC14                 |
| 2-X DMEAER S7        | 1023 R     | 15DEC14 1315 O | K RLEMOWR 1PC T6 | RYP OPEN FOR USE     |
|                      |            |                | NV15DEC14/15D    | EC14                 |
| <b>3-0 AERDME S7</b> | 1022 R     | 25DEC14 0520 0 | K RLEMOWR 1PC T6 | RYP OPEN FOR USE     |
|                      |            |                | NV25DEC14/25D    | EC14                 |
| 4-X DMEOVB S7        | 179 R      | 25DEC14 1115 0 | K RLEMOWR 1PC T6 | RYP OPEN FOR USE     |
|                      |            |                | NV25DEC14/25D    | EC14                 |
| **ENDORSEMENTS/      | FARE CALCU | LATION**       |                  |                      |
| ER:INCL VAT 464      | 3.39RUB/S7 | ONLY/REF/CHNG  | /RESTR           |                      |
| FARE CALCULATIO      | N/LADDER   |                | FARE CALC IND    | ICATOR: 0            |
| OVB S7 X/MOW S7      | AER132205  | 7 X/MOW S7 OVB | 13220RUB26440END |                      |
| ** FARE BREAKDO      | WN / FOP / | TOUR CODE **   |                  |                      |
| *TKT FARE DATA*      |            | * AUDITOR      |                  |                      |
| BASE:RUB             | 26440      | BASE:RUB       | 26440            |                      |
| EQUIV:               |            | EQUIV:         |                  |                      |
| T/F/C:RUB            | 4000       | T/F/C:RUB      | 4000             |                      |
| TTL:RUB              | 30440      | TTL:RUB        | 30440            |                      |
| * TAX/FEE/CHARG      | E DETAIL:  |                |                  |                      |
| TAX:RUB              | 40001      | TR             |                  |                      |
| TOUR CODE :          |            |                |                  |                      |
| FOP:CA               |            |                |                  |                      |
| FOPAMT: 30440        |            | COMM AMT:      | COMM RATE:       |                      |
| ** A                 | DDITIONAL  | PASSENGER INFO | RMATION **       | /                    |
| PSGR TYPE:ADULT      |            | ISSUIN         | G SYSTEM/RLOC:S7 | /T6RYP               |
| DATE OF ISSUE:       | 01DEC14    |                |                  |                      |
| PSGR PHONE:          |            | INVOIC         | E NBR:           |                      |
| FOID:PP/1234546      | 7890       |                |                  |                      |

- **3.** Внести изменения в PNR.
- **4.** Произвести расчет разницы в стоимости, оформить EMD 98E на данную величину. Далее номер этого EMD будет отражен в маске билета.
- 5. Произвести ручную тарификацию PNR. ТКТ:

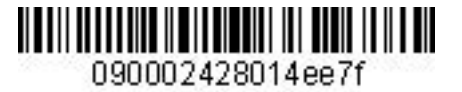

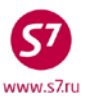

- **6.** Вызвать на экран запись электронного билета и ввести код обмена электронного билета на электронный **EE**.
- 7. Заполнить поля экранов маски ЕТЕ.

7.1. Экран ЕТЕ:ОМР.

7.1.1. Вид экрана ЕТР:ОМР

| ETE: OMP  | PETROV/IVAN MR    |                    |           |                |           |
|-----------|-------------------|--------------------|-----------|----------------|-----------|
| PSGRINFO  |                   | SPONSC             | )R        |                |           |
| AGT 13    | 3 SRPT _          |                    | TOUR      |                |           |
| IR(Y,N,E) | Y EMAIL           |                    |           |                |           |
|           |                   | EXCHANGE DOCUMENT  | 1         | DOC TYPE       | DE        |
| DOC NBRS  | 4212410599012     | CITY               | OVB DATE  | 01DEC14 OFFICE | 00000055z |
| CPN NBRS  | 1234              |                    |           | TOTAL AMT      | RUB30440  |
| EXCH FOP  | CA                |                    |           | AMT            | RUB30440  |
| EXCH FOP  |                   |                    |           | AMT            |           |
|           |                   | EXCHANGE DOCUMENT  | 2         | DOC TYPE       |           |
| DOC NBRS  |                   | CITY               | DATE      | OFFICE         |           |
| CPN NBRS  |                   |                    |           | TOTAL AMT      |           |
| EXCH FOP  |                   |                    |           | AMT            |           |
| EXCH FOP  |                   |                    |           | AMT            |           |
|           | C                 | ORIGINAL ISSUE DOC | UMENT     | O&D            | OVBOVB    |
| DOC NBRS  |                   | CITY               | DATE      | OFFICE         |           |
| NEW ENDO  | INCL VAT 3831.86F | RUB/S7 ONLY/NON-RE | F/CHNG/RI | ESTR/NO SHOW   |           |
|           |                   |                    |           |                |           |
|           |                   |                    |           |                |           |

| ENTER 1 | NEW FE | C/VALIDITY/BAG | X | ENTER | NEW | FARE/TAXES/ADC | OR | REFUND | PAYMENT |
|---------|--------|----------------|---|-------|-----|----------------|----|--------|---------|

7.1.2. В экране ОМР заполняются поля:

- IR индикатор маршрутной квитанции
- NEW ENDO ограничения по новому билету, курс перевода валют
- 7.1.3. Для перехода в экран 2MP в поле NEW FBC/VALIDITY/BAG указывается X и далее ENTER

ENTER NEW FBC/VALIDITY/BAG X ENTER NEW FARE/TAXES/ADC OR REFUND PAYMENT \_

7.2. Экран ЕТЕ:2МР

| 7.2.1. Вид экрана ETE:2MP          |                                                               |
|------------------------------------|---------------------------------------------------------------|
| ETE: 2MP PETROV/IVAN MR            |                                                               |
| SEGMENT * DATE FBC/DESIGNATOR CODE | NVB NVA BAG                                                   |
| 1 AER DME R_ 25DEC14 RLEMOWR       | NVB 25DEC14 NVA 25DEC14 1PC                                   |
| 2 DME OVB R_ 25DEC14               | NVB NVA                                                       |
| BACK TO NEW FARE & FOPS X          | BACK TO EXCHANGE TICKET DATA<br>COMPLETE EXCHANGE TRANSACTION |
|                                    |                                                               |

7.2.2. В экране 2МР заполняются поля:

- **FBC/DESIGNATOR CODE** вид тарифа
- NVА срок годности тарифа

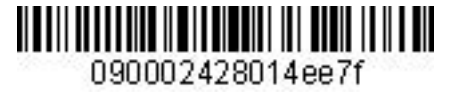

• ВАС – бесплатная норма провоза багажа

## 7.2.3. При необходимости возврата в экран ОМР в поле **BACK TO EXCHANGE TICKET DATA** указывается **X** и далее **ENTER**

| <b>/</b> /                |                                 |
|---------------------------|---------------------------------|
| BACK TO NEW FARE & FOPS _ | BACK TO EXCHANGE TICKET DATA X  |
|                           | COMPLETE EXCHANGE TRANSACTION _ |

## 7.2.4. Для перехода в экран 1MP в поле **BACK TO NEW FARE & FOPS** указывается **X** и далее **ENTER**

| BACK TO NEW FARE & FOPS X | BACK TO EXCHANGE TICKET DATA _  |
|---------------------------|---------------------------------|
|                           | COMPLETE EXCHANGE TRANSACTION _ |

#### **7.3.** Экран ЕТЕ:1МР

7.3.1. Вид экрана ЕТЕ:1МР

| ETE:1MP PET       | TROV/IVAN MR      |                      |                   |           |
|-------------------|-------------------|----------------------|-------------------|-----------|
| NEW FARE RUB221   | L20/ RUB-43       | 20 EQUIV PD          | /                 |           |
| PAID T/F/C        | : R*RUB4000YR     | /                    | _/                | _/        |
|                   | /                 | /                    | _/                | _/        |
|                   | /                 | /                    | _/                | _/        |
|                   | /                 | /                    | 1                 | 1         |
|                   | /                 | /                    | /                 | / MORE    |
| NEW T/F/C         | : RUB3000YR       | /                    | /                 |           |
|                   | /                 | /                    | /                 | _/        |
|                   | /                 | /                    | /                 |           |
|                   | /                 | /                    | /                 | /         |
|                   |                   | /                    | /                 | / MORE    |
| NEW FARE CALC 1   | 5DEC14OVB S7 MOW8 | 900/-AER S7 X/MOW S7 | OVB13220RUB22120E | ND        |
|                   |                   |                      |                   |           |
|                   |                   |                      |                   |           |
|                   |                   |                      | COMM COAM         |           |
|                   |                   |                      |                   |           |
| PENALTY           |                   |                      |                   |           |
| FOP MC421455123   | 31231             |                      | AMT RU            | B5320     |
| FOP               |                   |                      | AMT               |           |
| ENTER PATD/NEW    | ZP/XE ATRPORTS    |                      | TER NEW FBC/VALTD | TTY/BAG   |
| BACK TO EXCHANC   | E TICKET DATA     | COMPL                | ETE EXCHANGE TRAN | SACTION X |
| Dien io Enclimite | D IICALI DAIA _   | COMIE                |                   | DIGITOR A |

7.3.2. В экране 1МР заполняются поля:

- **NEW FARE** величина нового тарифа и разница в тарифах в валюте публикации. При уменьшении тарифа разница в тарифах указывается с минусом
- EQUIVE PD величина эквивалента нового тарифа и разница в величине эквивалента в валюте оплаты. При уменьшении тарифа разница в тарифах указывается с минусом
- PAID T/F/C оплаченные таксы первоначального билета с указанием возвращаемых (уменьшаемых) такс. Уменьшается такса YR
- NEW T/F/C таксы соответствующие новым условиям перевозки
- NEW FARE CALC строка расчета по новому тарифу
- FOP форма оплаты на разницу в стоимости MC и номер EMD 98E
- АМТ сумма, списываемая на ЕМD

7.4. Экран 4МР не заполняется, т.к. количество такс и сборов в маршруте не превышает 27.

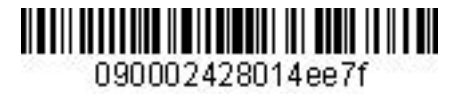

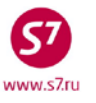

7.5. Экран 9MP не заполняется, т.к. в маршруте отсутствуют таксы ZP и XF.

**7.6.** Для завершения работы с маской в поле **COMPLETE EXCHANGE TRANSACTION** указывается **X.** Завершение работы с маской возможно из экранов **0MP**, **1MP** и **2MP**.

| ENTER PAID/NEW ZP/XF AIRPORTS _ | ENTER NEW FBC/VALIDITY/BAG _    |
|---------------------------------|---------------------------------|
| BACK TO EXCHANGE TICKET DATA _  | COMPLETE EXCHANGE TRANSACTION _ |

| 7.7. Ответ системы после завершения работы с | с маской:                                   |
|----------------------------------------------|---------------------------------------------|
| *                                            | REFUND TO MCO-ADJUST REMIT AMOUNT*          |
| OK ET 2410599013 4 TICKET TO                 | TAL: ADC 0 /P1 -RT:T6RYP _                  |
| TRANSACTION TOTAL: RUB(5320) /P1             | *ETKT COMPLETE*                             |
| гле:                                         |                                             |
|                                              |                                             |
| REFORD TO WICO-ADJOST REWITT AWOONT          | – информация о том, что сумма, на которую   |
|                                              | уменьшилась стоимость перевозки, списана на |
|                                              | EMD                                         |
| TICKET TOTAL: ADC 0                          | – сумма добора по билету                    |
| TRANSACTION TOTAL: RUB(5320)                 | – общая сумма, полученная при обмене.       |
|                                              | Величина в скобках означает, что сумма не   |
|                                              | добирается, а списывается.                  |
| 8. Детали нового билета:                     |                                             |
| TKT NBR: 4212410599013 ISSUING CITY          | : OVB ISSUING OFFICE: 00000055              |
| NAME: PETROV/IVANMR                          |                                             |
| ORIG/DEST:OVBOVB NBR OF TKTS ISSUED:001      | TTL NBR OF SEGS:002                         |
| CP S FRM/TO A/L FLT CLS DATE TIME ST FB      | C BAG RLOC STATUS                           |
| 1-0 AERDME S7 1022 R 25DEC14 0520 OK RL      | EMOWR 1PC T6RYP OPEN FOR USE                |
| Ν                                            | V25DEC14/25DEC14                            |
| 2-X DMEOVB S7 179 R 25DEC14 1115 OK RL       | EMOWR 1PC T6RYP OPEN FOR USE                |
| N                                            | V25DEC14/25DEC14                            |
| **ENDORSEMENTS/FARE CALCULATION**            |                                             |
| ER:INCL VAT 3831.86RUB/S7 ONLY/NON-REF/CHNG  | /RESTR/NO SHOW                              |
| FARE CALCULATION/LADDER F                    | ARE CALC INDICATOR: 1                       |
| 15DEC14OVB S7 MOW8900/-AER S7 X/MOW S7 OVB1  | 3220RUB22120END                             |
| ** FARE BREAKDOWN / FOP / TOUR CODE **       |                                             |
| *TKT FARE DATA* * AUDITOR                    |                                             |
| BASE:RUB 22120 BASE:RUB 2                    | 2120                                        |
| EQUIV:RUB EQUIV:RUB                          |                                             |
| T/F/C:RUB 3000 T/F/C:RUB                     | 3000                                        |
| TTL:RUB NOADC TTL:RUB N                      | OADC                                        |
| * TAX/FEE/CHARGE DETAIL:                     |                                             |
| TAX:RUB 3000YR                               |                                             |
| TOUR CODE :                                  |                                             |
| FOP:MS MC/4214551231231                      |                                             |
| FOPAMT:5320 COMM AMT:                        | COMM RATE:                                  |
| FOP:CA                                       |                                             |
| FOPAMT: 30440                                |                                             |
| EXCHANGE/REISSUE DOCUMENTS:OR/OVB/01DEC14/0  | 0000055                                     |
| 4212410599012                                | TON 11                                      |
| ** ADDITIONAL PASSENGER INFORMAT             |                                             |
| PER IPERADULT ISSUING SY                     | SIEM/ KLOU:S// TOKIP                        |
| DATE OF ISSUE: ISDECI4                       | <b>D</b> -                                  |
| FOR FROME: INVOICE NE                        | K:                                          |
| FOTD:FF/1234540/890                          |                                             |

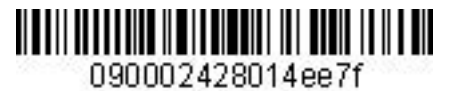

## Приложение 11

57

www.s7.ru

## Возможные системные ошибки при оформлении маски

| Ошибка                                                                | Описание                                                             |
|-----------------------------------------------------------------------|----------------------------------------------------------------------|
| INVALID OR INELIGIBLE PASSENGER TYPE CODE                             | КОД ПАССАЖИРА НЕВЕРНЫЙ ЛИБО ОТСУТСТВУЕТ                              |
| NAME MISMATCH                                                         | ИМЯ НЕ СОВПАДАЕТ                                                     |
| MESSAGE FUNCTION INVALID                                              | НЕВЕРНЫЙ КОД ФУНКЦИИ                                                 |
| MESSAGE FUNCTION NOT SUPPORTED                                        | КОД ФУНКЦИИ НЕ ПОДДЕРЖИВАЕТСЯ                                        |
| REFERENCED FLIGHT OR COUPON UNDER AIRPORT<br>CONTROL                  | РЕЙС ИЛИ КУПОН ПОД КОНТРОЛЕМ АЭРОПОРТА                               |
| INVALID TICKET/DOCUMENT NUMBER                                        | НЕВЕРНЫЙ НОМЕР БИЛЕТА (ДОКУМЕНТА)                                    |
| SEGMENT NOT VALID FOR ELECTRONIC TICKETING                            | ОФОРМЛЕНИЕ ЭЛЕКТРОННОГО БИЛЕТА НЕ<br>ПОДДЕРЖИВАЕТСЯ                  |
| ALREADY TICKETED                                                      | БИЛЕТ УЖЕ ОФОРМЛЕН                                                   |
| INVALID TICKET/DOCUMENT COUPON STATUS                                 | НЕВЕРНЫЙ СТАТУС КУПОНА БИЛЕТА (ДОКУМЕНТА)                            |
| MAXIMUM TICKET LIMIT REACHED                                          | ДОСТИНГУТ МАКСИМУМ БИЛЕТОВ                                           |
| DUPLICATE TICKET/DOCUMENT NUMBER                                      | ДУБЛИРУЮЩИЙСЯ НОМЕР БИЛЕТА (ДОКУМЕНТА)                               |
| TICKET/DOCUMENT NUMBER NOT FOUND                                      | НОМЕР БИЛЕТА (ДОКУМЕНТА) НЕ НАЙДЕН                                   |
| VOID REQUEST ON ALREADY VOIDED OR PRINTED<br>COUPONS                  | ЗАПРОС АННУЛЯЦИИ ДЛЯ УЖЕ АННУЛИРОВАННОГО ИЛИ<br>НАПЕЧАТАННОГО КУПОНА |
| FORM OF PAYMENT MISSING OR INVALID FOR<br>TICKET/DOCUMENT             | ФОРМА ОПЛАТЫ ОТСУТСТВУЕТ ЛИБО НЕВЕРНА                                |
| INVALID TOUR IDENTIFICATION                                           | НЕВЕРНЫЙ КОД ТУРА                                                    |
| INVALID OR MISSING BAGGAGE DETAILS                                    | ДАННЫЕ ПО БАГАЖУ ОТСУТСТВУЮТ ЛИБО НЕВЕРНЫЕ                           |
| INCORRECT CREDIT CARD INFORMATION                                     | НЕВЕРНАЯ ИНФОРМАЦИЯ О КРЕДИТНОЙ КАРТЕ                                |
| MISSING AND/OR INVALID DATE OF ISSUE                                  | ДАТА ОФОРМЛЕНИЯ ОТСУТСТВУЕТ ЛИБО НЕВЕРНА                             |
| REFUND (FULL OR PARTIAL) NOT ALLOWED                                  | ВОЗВРАТ (ПОЛНЫЙ ИЛИ ЧАСТИЧНЫЙ) НЕВОЗМОЖЕН                            |
| OPEN SEGMENT(S) NOT PERMITTED FOR FIRST<br>COUPON OR ENTIRE ITINERARY | ОТКРЫТАЯ ДАТА ЗАПРЕЩЕНА ДЛЯ ДАННОГО КУПОНА<br>ИЛИ ВСЕГО МАРШРУТА     |
| FOP TYPE NOT ALLOWED, USE EXCHANGE MASK                               | НЕВЕРНАЯ ФОРМА ОПЛАТЫ, ИСПОЛЬЗУЙТЕ МАСКУ<br>ОБМЕНА                   |
| NO NAME CHGS WHILE ISSUING TKTS                                       | НЕЛЬЗЯ МЕНЯТЬ ИМЯ В ПРОЦЕССЕ ОФОРМЛЕНИЯ<br>БИЛЕТОВ                   |
| NO SEG CHGS WHILE ISSUING TKTS                                        | НЕЛЬЗЯ МЕНЯТЬ СЕГМЕНТЫ В ПРОЦЕССЕ ОФОРМЛЕНИЯ<br>БИЛЕТОВ              |
| NO INF CHGS WHILE ISSUING TKTS                                        | НЕЛЬЗЯ МЕНЯТЬ ИНФАНТА В ПРОЦЕССЕ ОФОРМЛЕНИЯ<br>БИЛЕТОВ               |